# D Genea BIOMEDX Genea Genea Genea Connect คู่มือการใช้

# USER INTERFACE DESIGN

Image: second second secon

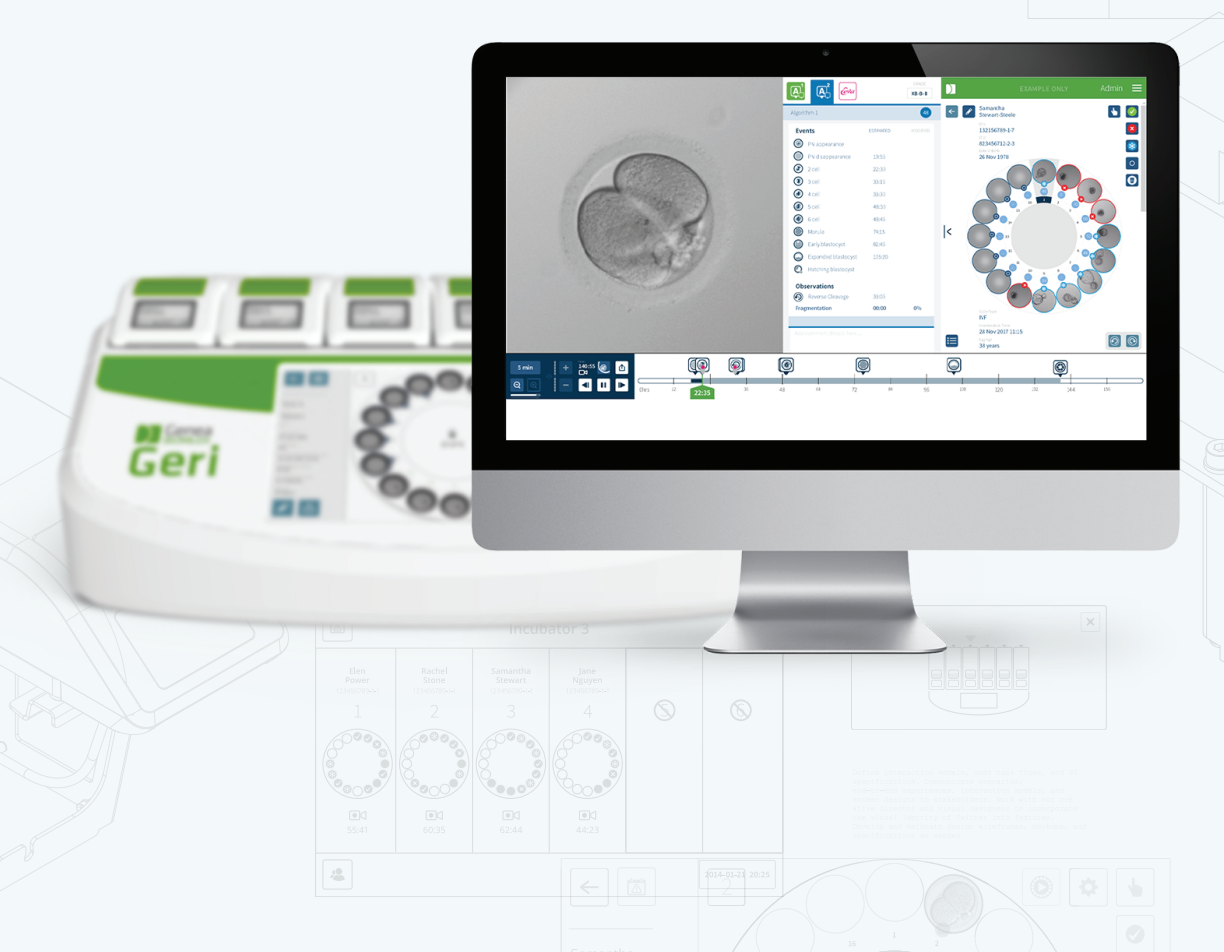

# ข้อมูลทั่วไป

# สงวนลิขสิทธิ์

คู่มือผู้ใช้นี้และเนื้อหาทั้งหมดในที่นี้อยู่ภายใต้ลิขสิทธิ์ สงวนสิทธิ์ตามกฎหมาย สงวนลิขสิทธิ์ ส่วนหนึ่งส่วนใด ของคู่มือผู้ใช้นี้ไม่สามารถทำซ้า คัดลอก แปล หรือส่งในรูปแบบใด ๆ หรือวิธีการใด ๆ โดยไม่ได้รับการอนุมัติเ ป็นลายลักษณ์อักษรจาก Genea Biomedx

## การสนับสนุนทางเทคนิค

ผู้ผลิต

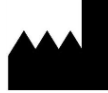

Genea Biomedx Pty Ltd Level 2, 321 Kent Street Sydney, New South Wales, 2000, Australia อีเมล: info@geneabiomedx.com เว็บไซต์: www.geneabiomedx.com

# ตัวแทนยุโรปที่ได้รับอนุญาต

EC REP DONAWA LIFESCIENCE CONSULTING SRL Piazza Albania, 10 00153 Rome Italy

CE

QIFU-GERI-TH-2 การแก้ไขครั้งที่ 2 นี้แปลจากเอกสารต้นฉบับ QFRM794 แก้ไขครั้งที่ 11.

# มุมมองลัด

| คำเตือนและข้อควรระวัง<br>            | V    |
|--------------------------------------|------|
| คำแนะนำความปลอดภัย                   | VIII |
| การติดตั้ง                           | VIII |
| เกี่ยวกับ Geri Connect & Geri Assess | 1    |
| การใช้ Geri Connect & Geri Assess    | 12   |
| งานผู้ดูแลระบบ                       | 36   |
| คำแนะนำในห้องปฏิบัติการไอที          | 48   |
| หมายเหตุ                             | 59   |

# เนื้อหา

| บทนำ                                                          | V          |
|---------------------------------------------------------------|------------|
| <u>คำแนะนำความปลอดภัย</u>                                     | VIII       |
| 1. เกี่ยวกับ GERI CONNECT & GERI ASSESS                       | 1          |
| 1.1. ข้อบ่งชี้ในการใช้งาน / จุดประสงค์ในการใช้งาน             | 1          |
| 1.2. คุณสมบัติที่สำคัญของ Geri Connect & Geri Assess          | 1          |
| 1.3. เครื่องมือการประเมินตัวอ่อน                              | 1          |
| 1.3.1. Geri Assess 1.0 – คู่มือคำอธิบายประกอบ                 | 1          |
| 1.3.2. Geri Assess 2.0 – เครื่องมือคำอธิบายประกอบแบบอัตโนมัติ | 2          |
| 1.3.3. Eeva™ Assessment Tool                                  |            |
| 2. การเข้าถึง GERI CONNECT & GERI ASSESS                      |            |
| 2.1. ลงชื่อเข้าใช้ Geri Connect & Geri Assess                 | 3          |
| 2.2. การออกจากระบบของ Geri Connect & Geri Assess              |            |
| 2.3. การใช้งานขั้นพื้นฐานของ Geri Connect & Geri Assess       | 4          |
| 2.4. Your User Settings                                       | 6          |
| 2.5. Geri Status Hub                                          | 6          |
| 2.5.1. สถานะเครื่องมือ                                        |            |
| 2.5.2. การแจ้งเตือนและคำเตือน                                 | <u>9</u>   |
| 2.5.3. สถานะห้องเพาะเลี้ยง                                    |            |
| 2.5.4. สถานะการเชื่อมต่อ                                      |            |
| 2.6. หน้าข้อมูล                                               |            |
| 3. การ์ใช้ GERI CONNECT & GERI ASSESS                         |            |
| 3.1. แท็บรายชื่อผู้ป่วย                                       | 12         |
| 3.1.1. ผู้ป่วยที่ยังไม่ได้จัดสรร                              | 13         |
| 3.1.2. การจัดสรรและบันทึกผู้ป่วย                              |            |
| 3.1.3. ระเบียนผู้ป่วย                                         | 14         |
| 3.1.4. การเพิ่มผู้ป่วยรายใหม่                                 |            |
| 3.1.5. การแก้ไขรายละเอียดผู้ป่วย                              |            |
| 3.1.6. การเพิ่ม Geri Assess 2.0 Enabled Patient               |            |
| 3.1.7. การจัดสรรผู้ป่วยไปยังแต่ละห้องเพาะเลี้ยง               | 17         |
| 3.1.8. สถานะการซิงโครไนซ์                                     |            |
| 3.2. หน้าตรวจสอบผู้ป่วย                                       |            |
| 3.2.1. การควบคุมการเล่นไอคอน                                  |            |
| 3.2.2. การเล่นวิดีโอที่มีข้อมูลลายน้ำ                         | <u>2</u> 1 |
| 3.2.3. ไอคอนแถบเวลา                                           |            |
|                                                               |            |

| 3.2.4. การติดป้ายติดตามตัวอ่อน                                       | .22 |
|----------------------------------------------------------------------|-----|
| 3.2.5. การส่งออกข้อมูล:                                              | .23 |
| 3.3. หน้าสรุปผู้ป่วย                                                 | .25 |
| 3.3.1. ไอคอนแถบเวลา                                                  | .25 |
| 3.4. การใส่คำอธิบายตัวอ่อนโดยใช้ Geri Assess และ Eeva™               | .26 |
| 3.4.1. การเข้าถึง Geri Assess และ Eeva™                              | .26 |
| 3.4.2. Geri Assess 1.0 − การอธิบายเหตุการณ์ และการสังเกตด้วยตนเอง    | .28 |
| 3.4.3. Geri Assess 2.0 − การอธิบายเหตุการณ์ และการสังเกตอัตโนมัติ    | .29 |
| 3.4.4. Eeva™ Diagnostic Test                                         | 31  |
| 3.4.5. รายการเหตุการณ์ และการสังเกต                                  | .32 |
| 3.5. อัลกอริทึมคะแนนแบบกำหนดเอง                                      | 33  |
| 3.5.1. คำศัพท์                                                       | 33  |
| 3.5.2. การสร้างไฟล์โมเดล                                             | 33  |
| 3.5.3. ไฟส์โมเดลตัวอย่าง                                             | .34 |
| 3.5.4. การอัพโหลดอัลกอริทึมการให้คะแนนแบบกำหนดเองใหม่                | 35  |
| 3.5.5. การอัพเดตอัลกอริทึมการให้คะแนนแบบกำหนดเอง                     | 35  |
| 3.5.6. การใช้อัลกอริทึมการให้คะแนนแบบกำหนดเอง                        | 35  |
| 4. งานผู้ดูแลระบบ                                                    | 36  |
| 4.1. การจัดการผู้ใช้ผู้ดูแลระบบ                                      | .36 |
| 4.1.1. การเพิ่มผู้ใช้ใหม่                                            | .36 |
| 4.1.2. การจัดการผู้ใช้ที่มีอยู่                                      | .36 |
| 4.1.3. ปิดการใช้งานและเปิดใช้งานผู้ใช้ที่มีอยู่อีกครั้ง              | .36 |
| 4.1.4. การกำหนดและปิดการใช้งานผู้ดูแลระบบ                            | .37 |
| 4.1.5. การเชื่อมต่อตู้เพาะเลี้ยง Geri กับ Geri Connect & Geri Assess | .37 |
| 4.2. คะแนนใน Geri Assess 1.0                                         | 38  |
| 4.2.1. การจัดการหน้าการกำหนดค่าคะแนน                                 | 39  |
| 4.3. เทมเพลต PDF                                                     | .42 |
| 4.4. แท็บการตั้งค่า Geri Connect & Geri Assess                       | .44 |
| 4.4.1. การตั้งค่าบัญชี                                               | .44 |
| 4.4.2. การตั้งค่าระบบ                                                | .44 |
| 4.4.3. บริการภายนอก                                                  | .44 |
| 4.5. Licenses                                                        | .45 |
| 4.5.1. Geri Assess 2.0 และอัลกอริทึมการให้คะแนนแบบกำหนดเอง           | .46 |
| 4.5.2. Eeva™ Diagnostic Test                                         | .46 |
| 4.5.3. การตั้งค่าขีดจำกัดของคำเตือนสิทธิ์การใช้งานที่เหลืออยู่       | .47 |

# คู่มือการใช้ GERI CONNECT & GERI ASSESS

| 5. คำแนะนำในห้องปฏิบัติการไอที                                                              |    |
|---------------------------------------------------------------------------------------------|----|
| 5.1. ภาพรวมทางเทคนิค                                                                        | 48 |
| 5.1.1. ฮาร์ดแวร์                                                                            | 48 |
| 5.1.2. การจัดเก็บและ Virtualisation                                                         |    |
| 5.1.3. ซอฟต์แวร์                                                                            | 49 |
| 5.1.4. โครงร่างของเครือข่าย                                                                 |    |
| 5.2. ข้อกำหนดเบื้องต้นของการติดตั้ง Geri Connect & Geri Assess                              |    |
| 5.2.1. ข้อกำหนดเบื้องต้น 1: การติดตั้งเครือข่ายห้องปฏิบัติการสำหรับ Geri Connect & Geri     |    |
| Assess                                                                                      | 51 |
| 5.2.2. ข้อกำหนดเบื้องต้น 2: สิทธิ์การใช้งาน VMware vSphere                                  | 51 |
| 5.2.3. ข้อกำหนดเบื้องต้น 3: การเข้าถึงเครือข่ายไปยังเซิร์ฟเวอร์เครือข่ายอินเทอร์เน็ต Networ | 'k |
| Time Protocol (NTP)                                                                         | 54 |
| 5.3. ฟีเจอร์เสริมและการปรับให้เข้ากับการใช้งาน                                              |    |
| 5.3.1. ตัวควบคุมการเข้าถึงระยะไกลของ Dell                                                   | 55 |
| 5.3.2. ใบรับรอง HTTPS                                                                       | 55 |
| 5.4. วันติดตั้ง Geri Connect& Geri Assess                                                   | 56 |
| 5.5. การบำรุงรักษาประจำวัน                                                                  |    |
| 5.5.1. การตรวจสอบพื้นที่เก็บข้อมูลที่มีอยู่                                                 | 56 |
| 5.5.2. การสำรองข้อมูล เรียกคืน และการกู้คืนความเสียหาย                                      |    |
| 5.5.3. การตรวจสอบและตั้งค่านาฬิกาของ Geri Connect & Geri Assess ด้วยตนเอง                   | 58 |
| 6. หมายเหตุ                                                                                 |    |
|                                                                                             |    |

# บทนำ

เป็นความรับผิดชอบของเจ้าของเครื่องมือเพื่อให้แน่ใจว่าผู้ใช้ของ Geri และ Geri Connect & Geri Assess ทุกคนใด้อ่านและทำความเข้าใจ QFRM422 คู่มือผู้ใช้ Geri / Geri + ก่อนใช้งานเครื่องมือ คู่มือผู้ใช้นี้และคู่มือผู้ใช้ QFRM422 Geri / Geri+ มีไว้สำหรับผู้อ่านที่คุ้นเคยกับเทคนิคทางคลินิกและ ห้องปฏิบัติการ เครื่องมือและขั้นตอนการปฏิบัติการและอุปกรณ์เพื่อความปลอดภัยส่วนบุคคล ก่อนการใช้งาน Geri โปรดตรวจสอบให้แน่ใจว่าคุณมีการฝึกอบรมทางคลินิกและห้องปฏิบัติการที่เหมาะสม

# คำเตือนและข้อควรระวัง

คำเตือนและข้อควรระวังต่อไปนี้ปรากฏในคู่มือผู้ใช้ เป็นความรับผิดชอบของเจ้าของเครื่องมือเพื่อให้แน่ใจว่า ผู้ใช้ Geri ทุกคนได้อ่านและทำความเข้าใจคำเตือนและข้อควรระวังเหล่านี้ก่อนใช้งานเครื่องมือ

|             | <ul> <li>คำเตือน:</li> <li>เป็นความรับผิดชอบของเจ้าของเครื่องมือเพื่อให้แน่ใจว่าผู้ใช้ของ Geri และ Geri Connect &amp; Geri Assess ทั้งหมด:</li> <li>ได้รับการฝึกอบรมในทุกขั้นตอนความปลอดภัยในห้องปฏิบัติการ รวมถึงการจัดการวัสดุอันตราย</li> <li>ได้อ่านและเข้าใจคำแนะนำและคำเตือนที่มีอยู่ในคู่มีอผู้ใช้นี้และคู่มีอการใช้งาน QFRM422 Geri / Geri+</li> <li>ได้รับการฝึกอบรมอย่างเพียงพอในการทำงานที่ถูกต้องของเครื่องมือ</li> </ul>                                                                                                    |
|-------------|----------------------------------------------------------------------------------------------------|
| Ŵ           | <b>คำเตือน:</b><br>Geri Connect Geri Assess ไม่ได้ใช้แทนระบบเตือนภัยระยะไกล เครื่องมือ Geri ประกอบด้วย<br>การเตือนด้วยเสียงและการเตือนระยะไกลที่ทำหน้าที่เป็นสัญญาณการแจ้งเตือนหลัก การแจ้งเตือนบน<br>Geri Connect & Geri Assess เป็นไปเพื่อความสะดวกของผู้ใช้เท่านั้น โปรดดูคู่มือผู้ใช้ Geri /<br>Geri+ สำหรับข้อมูลเพิ่มเติม                                                                                                    |
| $\bigwedge$ | <b>คำเตือน:</b><br>ในระหว่างกระบวนการซิงโครไนซ์ วิดีโอที่พร้อมสำหรับเล่นบน Geri Connect & Geri Assess<br>อาจไม่รวมห้าภาพสุดท้ายที่ถ่ายจากอุปกรณ์ของ Geri                                                                                                    |
|             | <ul> <li>คำเตือน:</li> <li>ขอแนะนำให้อัปเดตรายละเอียดผู้ป่วยและตัวอ่อนใน Geri Connect &amp; Geri Assess หากรายละเอียดของผู้ป่วยและ / หรือตัวอ่อนได้รับการอัปเดตบนเครื่อง Geri ผู้ใช้ควรรอจนกว่า การเปลี่ยนแปลงจะปรากฏบน Geri Connect &amp; Geri Assess ก่อนทำการเปลี่ยนแปลงเพิ่มเติมใด ๆ กับผู้ป่วยที่เกี่ยวข้องกับเครื่องมือ Geri หรือ Geri Connect &amp; Geri Assess อื่น ๆ หาก มีการเปลี่ยนแปลงพร้อมกันในผลิตภัณฑ์ทั้งสอง (เครื่องมือของ Geri หรือ Geri Connect &amp; Geri Assess อื่น ๆ หาก มีการเปลี่ยนแปลงพร้อมกันในผลิตภัณฑ์ทั้งสอง (เครื่องมือของ Geri หรือ Geri Connect &amp; Geri Assess) เฉพาะการเปลี่ยนแปลงล่าสุดเท่านั้นที่จะถูกบันทึกและการเปลี่ยนแปลงอื่น ๆ จะไม่ถูกบันทึกไว้</li> <li>หากเครื่องมือ Geri ถูกตัดการเชื่อมต่อจาก Geri Connect &amp; Geri Assess จะมีผลต่อการ ดำเนินการในกระบวนการทั้งหมด รวมถึงการแก้ไขผู้ป่วยบนเครื่องมือ Geri เมื่อเครื่องมือ Geri เชื่อมต่อใหม่กับ Geri Connect &amp; Geri Assess</li> </ul> |
|             | คำเตือน:                                                                                                    |
| <u> </u>    | <ul> <li>การเปลี่ยนแปลงการกำหนดค่าคะแนนจะมีผลกับทุกกระบวนการที่มีใน Geri Connect &amp; Geri<br/>Assessโดยอัตโนมัติ</li> </ul>                                                                                                    |

# GENEA BIOMEDX

.

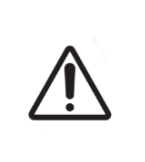

#### คำเตือน:

คำอธิบายประกอบแบบอัตโนมัติจะไม่ถูกตรวจสอบความถูกต้องและความแม่นยำในทุกกรณี และซอฟต์แวร์ Geri Connect & Geri Assess ไม่ได้มีวัตถุประสงค์เพื่อใช้แทนที่การปฏิบัติ ทางคลินิกเพื่อการตรวจสอบและประเมินผลของตัวอ่อน ผู้ใช้มีหน้าที่รับผิดชอบในการตรวจสอบ การพัฒนาตัวอ่อนด้วยตนเองในส่วนที่เห็นว่าสำคัญ

# ความหมายของสัญลักษณ์

สัญลักษณ์ต่อไปนี้ถูกใช้ใน Geri Connect & Geri Assess:

| สัญลักษณ์ | ซื่อเรื่อง                        |
|-----------|-----------------------------------|
|           | ผู้ผลิต                           |
|           | วันที่ผลิต                        |
| SN        | หมายเลขผลิตภัณฑ์                  |
| REF       | ข้อมูลอ้างอิง                     |
| Â         | อ้างถึงคู่มือผู้ใช้               |
| ī         | ข้อควรระวัง โปรดศึกษาคู่มือผู้ใช้ |

# คำแนะนำความปลอดภัย

| คำเตือน:                                                                                                |
|----------------------------------------------------------------------------------------------------|
| เป็นความรับผิดชอบของเจ้าของเครื่องมือเพื่อให้แน่ใจว่าผู้ใช้ของ Geri และ Geri Connect & Geri             |
| Assess ทั้งหมด:                                                                                         |
| <ul> <li>ได้รับการฝึกอบรมในทุกขั้นตอนความปลอดภัยในห้องปฏิบัติการ รวมถึงการจัดการวัสดุอันตราย</li> </ul> |
| • ได้อ่านและเข้าใจคำแนะนำและคำเตือนที่มีอยู่ในคู่มือผู้ใช้นี้และคู่มือการใช้งาน QFRM422 Geri /          |
| Geri+                                                                                                   |
| <ul> <li>ได้รับการฝึกอบรมอย่างเพียงพอในการทำงานที่ถูกต้องของเครื่องมือ</li> </ul>                       |

# การติดตั้ง

การติดตั้ง Geri Connect & Geri Assess ต้องดำเนินการโดยช่างเทคนิคผู้ให้บริการที่ได้รับอนุญาตเท่า นั้น

ต้องการซอฟต์แวร์ต่อไปนี้:

- Google Chrome (รุ่น 50 ขึ้นไป)
- ระบบปฏิบัติการที่รองรับ:
  - Microsoft Windows (รุ่น 7 หรือใหม่กว่า)
  - OS X (เวอร์ชั่น 10.9 หรือใหม่กว่า)

**หมายเหตุ:** ซอฟต์แวร์นี้ได้รับการปรับให้เหมาะสมกับการใช้งานด้วยความละเอียดหน้าจอ 1920 x 1080 และซูม 100%

**หมายเหตุ:** เบราว์เซอร์ Chrome มีการปล่อยเวอร์ชันใหม่เป็นประจำ และผู้ใช้อาจตัดสินใจอัปเดต เบราว์เซอร์เป็นเวอร์ชันล่าสุด เราคาดว่าเวอร์ชันใหม่จะไม่ส่งผลกระทบต่อมุมมองของอินเตอร์เฟสผู้ใช้

# 1. เกี่ยวกับ GERI CONNECT & GERI ASSESS

# 1.1. ข้อบ่งชี้ในการใช้งาน / จุดประสงค์ในการใช้งาน

้จุดประสงค์การใช้ซอฟต์แวร์เซิร์ฟเวอร์มีไว้เพื่อให้ดูข้อมูลระยะใกลจากตู้เพาะเลี้ยงพร้อมฟังก์ชั่นการ ตรวจสอบและเพิ่มความคิดเห็นที่มีจุดประสงค์เพื่อช่วยในการคัดเกรดตัวอ่อน

# 1.2. คุณสมบัติที่สำคัญของ Geri Connect & Geri Assess

การเชื่อมต่อ Geri Connect & Geri Assess กับตู้เพาะเลี้ยง Geri ในจำนวนหนึ่งตู้หรือมากกว่าผ่าน LAN ซอฟต์แวร์ Geri Connect & Geri Assess ช่วยให้ผู้ใช้หลายคนสามารถเข้าถึงและตรวจสอบข้อมูลผู้ป่วย / ตัวอ่อนโดยใช้เบราว์เซอร์ Chrome บนคอมพิวเตอร์ตั้งโต๊ะของพวกเขา

Geri Connect และ Geri Assess 2.2 มาพร้อมฟังก์ชันพื้นฐานของ Geri Assess 1.0 ได้แก่ การเพิ่ม หมายเหตุด้วยตัวเองและระบบการให้คะแนนโดยผู้ใช้ รวมถึงฟังก์ชันพรีเมียมของ Geri Assess 2.0 นั่นคือ การเพิ่มหมายเหตุอัตโนมัติในตัว และความสามารถในการใช้อัลกอริทึมการให้คะแนนแบบกำหนดเองที่วิศวกร บริการอัปโหลดไว้

ฟังก์ชั่นหลักใน Geri Connect & Geri Assess 2.2:

- การแบ่งหน้าของรายชื่อผู้ป่วย
- การปรับปรุงการเล่นวิดีโอ
- การปรับปรุงการรายงาน
- การปรับปรุงลักษณะการแก้ไขหรือเลือกเหตุการณ์ในระยะเวลา

**หมายเหตุ:** Geri Connect และ Geri Assess 2.2 หมายถึงรุ่นเวอร์ชันของซอฟต์แวร์ (รุ่นนี้) ในขณะที่ Geri Assess 2.0 ยังคงไม่เปลี่ยนแปลงเป็นโมเดลการเพิ่มหมายเหตุอัตโนมัติและการให้คะแนนแบบกำหนด เองภายในซอฟต์แวร์ GCA 2.2

หมายเหตุ: Geri Connect & Geri Assess เป็นแอปพลิเคชั่นบนเว็บ ลดจำนวนแอปพลิเคชั่นที่เปิดบน เครื่องคอมพิวเตอร์ให้เหมาะสม เพื่อเพิ่มประสิทธิภาพการทำงานของ Geri Connect & Geri Asses

\*อัลกอริทึมคะแนนที่กำหนดเองจะต้องอัพโหลดไปที่ Geri Connect & Geri Assess โดยช่างเทคนิคผู้ให้ บริการที่ได้รับอนุญาต

# 1.3. เครื่องมือการประเมินตัวอ่อน

### 1.3.1. Geri Assess 1.0 – คู่มือคำอธิบายประกอบ

Geri Assess 1.0 เป็นคำอธิบายประกอบที่ผู้ใช้กำหนดเอง และมีระบบการให้คะแนนที่ใช้ในการประเมิน / คัดเลือกตัวอ่อน

ฟังก์ชั่นหลักใน Geri Assess 1.0:

- ระบบการให้คะแนนที่ผู้ใช้กำหนด
- จะแสดงเฉพาะเหตุการณ์ที่เกี่ยวข้องและการสังเกตการณ์ในระหว่างการพัฒนาของตัวอ่อน โดยแบ่งการพัฒนาออกเป็นหกขั้น
- เหตุการณ์สำคัญ: การพัฒนาแต่ละขั้นของจากทั้งหกขั้น จะมีเหตุการณ์การพัฒนาตัวอ่อนที่สำคัญ อย่างน้อยหนึ่งเหตุการณ์
- เหตุการณ์ที่กำหนดเอง / การสังเกตการณ์: ผู้ดูแลระบบสามารถปรับชื่อและคะแนนของเหตุการณ์ / การสังเกตการณ์ก่อนหน้า รวมถึงการสร้างเหตุการณ์ / การสังเกตการณ์ใหม่ที่กำหนดขึ้นเองเพื่อ ให้เป็นไปตามข้อกำหนดแบบเฉพาะของห้องปฏิบัติการนั้น ๆ และตามความต้องการส่วนบุคคล

- คะแนนจะปรากฏบนหน้าตรวจสอบผู้ป่วยและหน้าสรุปผู้ป่วย
- ใช้ช่องข้อความอิสระ สำหรับความคิดเห็นและการให้คะแนนตัวอ่อนตามข้อกำหนดเฉพาะของห้อง ปฏิบัติการ
- แป้นพิมพ์ลัดที่ควบคุมฟังก์ชั่นการเล่นทั้งหมด

## 1.3.2. Geri Assess 2.0 – เครื่องมือคำอธิบายประกอบแบบอัตโนมัติ

Geri Assess 2.0 เป็นเครื่องมือประเมินตัวอ่อนชั้นสูงที่จะใส่คำอธิบายประกอบและให้คะแนนการพัฒนาตัว อ่อนโดยอัตโนมัติ ใบอนุญาตสำหรับคุณสมบัตินี้มีจำหน่ายแยกต่างหาก

พึงก์ชั่นหลักใน Geri Assess 2.0:

- การใช้วิดีโอตัดแต่งภาพตัวอ่อนบนระนาบโฟกัสที่ดีที่สุด จะช่วยตรวจจับเหตุการณ์ตัวอ่อนที่สำคัญ และใส่คำอธิบายประกอบบนแถบระยะเวลาโดยอัตโนมัติ
- ทำให้ผู้ใช้สามารถใช้อัลกอริธึมคะแนนแบบกำหนดเองได้หลายรายการ\* ซึ่งช่วยในการแสดงคะแนน ของตัวอ่อนโดยรวมตามระยะเวลาของการพัฒนา

\*อัลกอริทึมคะแนนที่กำหนดเองจะต้องอัพโหลดไปที่ Geri Connect & Geri Assess โดยช่างเทคนิคผู้ให้ บริการที่ได้รับอนุญาต

ู้ดู"3.4.5. รายการเหตุการณ์ และการสังเกต" ในหน้า 32 สำหรับคำอธิบายที่สมบูรณ์เกี่ยวกับเหตุการณ์ ของตัวอ่อนและการสังเกต

#### คำเตือน:

คำอธิบายประกอบแบบอัตโนมัติจะไม่ถูกตรวจสอบความถูกต้องและความแม่นยำในทุกกรณี ดังนั้นจึงไม่ได้มีวัตถุประสงค์เพื่อแทนที่การปฏิบัติทางคลินิกสำหรับการตรวจสอบและการ ประเมินตัวอ่อน ผู้ใช้มีหน้าที่รับผิดชอบในการตรวจสอบการพัฒนาตัวอ่อนด้วยตนเองในส่วนที่เห็น ว่าสำคัญ

### 1.3.3. Eeva<sup>™</sup> Assessment Tool

Eeva™ Test เป็นเครื่องมือการวินิจฉัยภายนอกที่ช่วยในการประเมินตัวอ่อน การใช้ระบบ Geri ให้ผลและชุดค่าตัวแปรทางชีวภาพ ทำให้ Eeva™ Test ช่วยในการคาดการณ์ถึงศักยภาพการพัฒนาของ ตัวอ่อนแต่ละตัว

หมายเหตุ: Eeva™ Diagnostic Test ไม่มีให้บริการในทุกตลาด

**หมายเหต**: Geri 6.2 และ Geri Connect และ Geri Assess 2.2 ใช้งานไม่ได้กับ Eeva ระบบนิเวศ Geri กำหนดให้ Geri+ ทำงานด้วยซอฟต์แวร์ Geri 6.01และ Geri Connect และ Geri Assess v2.0 เพื่อให้ยังคงใช้งานกับ Eeva v3.1 ได้

# 2. การเข้าถึง GERI CONNECT & GERI ASSESS

# 2.1. ลงชื่อเข้าใช้ Geri Connect & Geri Assess

ผู้ดูแลระบบหรือช่างเทคนิคผู้ให้บริการที่ได้รับอนุญาตของคุณจะให้ที่อยู่ HTTP ชื่อผู้ใช้ และรหัสผ่าน สำหรับการเข้าถึง Geri Connect & Geri Assess

ต้องสามารถใช้งาน Google Chrome (รุ่น 50 ขึ้นไป) ได้ พิมพ์ที่อยู่ HTTP ที่ระบุในหน้าต่าง Chrome ใหม่ ขอแนะนำให้ปิดแอปพลิเคชั่นอื่น ๆ ทั้งหมดและเปิดหน้าต่าง Google Chrome ที่เปิดใช้ Geri Connect & Geri Assess ไว้

**ในการเข้าสู่ Geri Connect & Geri Assess:** ป้อนชื่อผู้ใช้และรหัสผ่านในหน้าเข้าสู่ระบบ แท็บรายการผู้ป่วยจะปรากฏขึ้น

#### หมายเหตุ:

- หากชื่อผู้ใช้และรหัสผ่านที่ป้อนไม่ถูกต้องจะมีการแจ้งเตือนต่อไปนี้:
  - ชื่อผู้ใช้และรหัสผ่านไม่ตรงกัน ลองอีกครั้ง
- หากผู้ใช้พยายามเข้าสู่ระบบไม่สำเร็จถึงจำนวนห้าครั้ง บัญชีผู้ใช้จะถูกล็อคเป็นเวลาหนึ่งนาทีและ การแจ้งเตือนต่อไปนี้จะปรากฏขึ้น:
  - การพยายามเข้าสู่ระบบที่ไม่ถูกต้องมากเกินไป บัญชีของคุณถูกล็อก
- บัญชีที่ล็อกจะถูกปลดล็อกโดยอัตโนมัติหลังจากผ่านไปหนึ่งนาที หากผู้ใช้พยายามเข้าสู่ระบบใน ขณะที่บัญชีถูกล็อก ระยะเวลาหนึ่งนาทีจะเริ่มต้นใหม่และการแจ้งเตือนต่อไปนี้จะปรากฏขึ้น:
  - บัญชีถูกล็อก ลองบัญชีอื่น
- หน้าจอหั้งหมดของ Geri Connect & Geri Assess หมดเวลาใช้งาน หากไม่มีการใช้งาน Geri Connect & Geri Assess นานกว่าห้านาที (เช่น การเลื่อนเมาส์หรือกดปุ่ม) การออกจากระบบ อัตโนมัติจะเกิดขึ้น ผู้ใช้จะถูกเปลี่ยนโดยอัตโนมัติไปยังหน้าเข้าสู่ระบบและการแจ้งเตือนต่อไปนี้จะ ปรากฏขึ้น:

 เซสชั่นของคุณหมดเวลาเนื่องจากไม่มีการใช้งาน โปรดเข้าสู่ระบบอีกครั้งเพื่อดำเนิน การต่อ

**หมายเหตุ:** ใช้ F11 เพื่อเช้าหรือออกจากโหมดเต็มหน้าจอ ขอแนะนำให้ใช้โหมดเต็มหน้าจอ ซอฟต์แวร์ นี้ได้รับการปรับให้เหมาะสมกับการใช้งานด้วยความละเอียดหน้าจอ 1920 x 1080 และซุม 100%

# 2.2. การออกจากระบบของ Geri Connect & Geri Assess

**ในการออกจากระบบของ Geri Connect & Geri Assess:** เลือก Logout จากเมนูผู้ใช้ โดยเมนูแบบ เลื่อนลงที่ด้านบนขวาของหน้านั้น

# 2.3. การใช้งานขั้นพื้นฐานของ Geri Connect & Geri Assess

เมื่อผู้ใช้ลงชื่อเข้าใช้ Geri Connect & Geri Assess เรียบร้อยแล้ว แท็บรายการผู้ป่วยจะปรากฏขึ้น

|    | / 🖉 🗉        |             |           |        |             |             | ٩                                        | Enter text |             |          | 8 🔒      | ie.     |
|----|--------------|-------------|-----------|--------|-------------|-------------|------------------------------------------|------------|-------------|----------|----------|---------|
| •2 | First Name — | Last Name — | ID 1 -    | ID 2 - | DOB         | Incubator - | Estimated<br>Insemination<br>Time $\vee$ | (A)        | <i>œ</i> wa | Status — | Review 1 | Summary |
|    | Emma         | BONNEFIN    | PN1838200 | 227152 | 26 Mar 1980 |             |                                          | •          | 0           |          |          |         |
|    | Maria        | SOFFICI     | PN1846578 | 227216 | 25 Sep 1983 |             |                                          | •          | 0           |          |          |         |
|    | April        | SIMPSON     | PN1848278 | 227219 | 21 Apr 1989 |             |                                          | •          | 0           |          |          |         |
|    |              |             |           |        |             |             |                                          |            |             |          |          |         |
|    |              |             |           |        |             |             |                                          |            |             |          |          |         |
|    |              |             |           |        |             |             |                                          |            |             |          |          |         |
|    |              |             |           |        |             |             |                                          |            |             |          |          |         |

คลิกที่เมนูผู้ใช้ที่อยู่ด้านบนขวาของหน้า (ไฮไลต์ด้วยสีเขียวด้านบน) จะแสดงตัวเลือกเมนูต่อไปนี้ขึ้นอยู่กับ ระดับการดูแลระบบเมนูตัวเลือกเมนูผู้ดูและระบบ เมนูผู้ใช้

| เมนูตัวเลือก        | เมนูผู้ดูและระบบ | เมนูผู้ใช้      |
|---------------------|------------------|-----------------|
| Patient List        | ใช่ได้           | ใช่ได้          |
| Your User Settings  | ใช้ได้           | ใช้ได้          |
| Geri Status Hub     | ใช้ได้           | ใช้ได้          |
| User Management     | ใช้ได้           | ไม่สามารถใช้ได้ |
| Score Configuration | ใช้ได้           | ไม่สามารถใช้ได้ |
| เทมเพลต PDF         | ใช่ได้           | ไม่สามารถใช้ได้ |
| Settings            | ใช้ได้           | ไม่สามารถใช้ได้ |
| Licenses            | ใช้ได้           | ไม่สามารถใช้ได้ |
| Information         | ใช้ได้           | ใช้ได้          |
| Logout              | ใช้ได้           | ใช้ได้          |

Geri Connect & Geri Assess มีการเข้าถึงสองระดับ: ผู้ดูแลระบบ (การเข้าถึงหีไม่จำกัด) และพนักงานห้องปฏิบัติการ (การเข้าถึงที่จำกัด)

ผู้ดูแลระบบมีสิทธิ์เข้าถึงแบบไม่จำกัดและสามารถ:

- สร้าง / แก้ไขผู้ใช้และกำหนดสิทธิ์ (ดู "4.1. การจัดการผู้ใช้ผู้ดูแลระบบ" ในหน้า 36)
- ดู สร้างและแก้ไขเหตุการณ์/การสังเกตการณ์ Geri Assess (ดู "4.2. คะแนนใน Geri Assess 1.0" ในหน้า 38)
- อนุมัติการเชื่อมต่อเครื่องมือของ Geri กับ Geri Connect และ Geri Assess (ดู "4.1.5. การเชื่อมต่อตู้เพาะเลี้ยง Geri กับ Geri Connect & Geri Assess" ในหน้า 37)
- ดู สร้าง และแก้ไขเทมเพลตรายงานผู้ป่วย PDF (ดู "4.3. เทมเพลต PDF" ในหน้า 42)

เจ้าหน้าที่ห้องปฏิบัติการ (การเข้าถึงที่จำกัด) ไม่สามารถเข้าถึงสิ่งเหล่านี้ ทั้งเจ้าหน้าที่ห้องปฏิบัติการและผู้ ดูแลระบบสามารถสามารถเข้าถึง:

- เข้าสู่ระบบ / ออกจาก Geri Connect & Geri Assess (ดู "2.1. ลงชื่อเข้าใช้ Geri Connect & Geri Assess" ในหน้า 3และ "2.2. การออกจากระบบของ Geri Connect & Geri Assess" ในหน้า 3)
- เปลี่ยนรหัสผ่าน (ดู "2.4. Your User Settings" ในหน้า 6)
- สร้าง / แก้ไขผู้ป่วย (ดู "3.1. แท็บรายชื่อผู้ป่วย" ในหน้า 12)
- ตรวจสอบและแท็กตัวอ่อน (ดู "3.2. หน้าตรวจสอบผู้ป่วย" ในหน้า 19)
- ดูข้อมูลสรุปของตัวอ่อนทั้งหมดจากผู้ป่วยรายเดียวและจัดเรียงผลลัพธ์ (ดู "3.3. หน้าสรุปผู้ป่วย" ในหน้า 25)
- ใส่คำอธิบายประกอบตัวอ่อน (ดู "3.4. การใส่คำอธิบายตัวอ่อนโดยใช้ Geri Assess และ Eeva™" ในหน้า 26)
- ดูเครื่องมือที่เชื่อมต่อกับ Geri Connect & Geri Assess และดูคำเตือน / สัญญาณเตือนและ ข้อมูลสภาพสิ่งแวดล้อม (ดู "2.5. Geri Status Hub" ในหน้า 6)
- ดูพื้นที่ที่เหลือบน Geri Connect & Geri Assess Server ("2.6. หน้าข้อมูล" ในหน้า 11)

้คำอธิบายประกอบเหตุการณ์และการสังเกตการณ์ทั้งหมดที่บันทึกผ่าน Geri Assess จะถูกทำเครื่องหมาย ไว้พร้อมกับชื่อผู้ใช้ของบุคคลที่ลือกอินเข้าสู่ระบบ

## ไอคอน

ไอคอนต่อไปนี้จะปรากฏทั่วไปใน Geri Connect & Geri Assess:

| ไอคอน        | คำอธิบาย                                                               |
|--------------|------------------------------------------------------------------------|
|              | บันทึก: คลิกเพื่อบันทึกการเปลี่ยนแปลงของคุณ                            |
| $\leftarrow$ | ด้านหลัง: คลิกเพื่อกลับสู่เมนูก่อนหน้า                                 |
| <b>A</b>     | แก้ไข: คลิกเพื่อแก้ไขรายละเอียดผู้ป่วย                                 |
| $\Box$       | หน้าแรก: คลิกเพื่อกลับไปที่แท็บรายการผู้ป่วยซึ่งอยู่ที่มุมบนซ้ายมือ    |
|              | เมนูผู้ใช้: ปุ่มเพื่อเปิดเมนูผู้ใช้ซึ่งอยู่ถัดจากชื่อผู้ใช้ที่มุมบนขวา |

ไอคอนส่วนที่เหลือที่เห็นใน Geri Connect และ Geri Assess นั้นจะมีเฉพาะสำหรับแต่ละหน้าและจะอธิบาย ไว้ในส่วนที่เกี่ยวข้อง

# 2.4. Your User Settings

ผู้ใช้ทุกคนสามารถเข้าถึงและแก้ไขรายละเอียดบัญชีของพวกเขารวมถึงรหัสผ่านและที่อยู่อีเมล

#### วิธีเข้าถึงหน้าการตั้งค่าผู้ใช้ของคุณ:

- เลือก Your User Settings จากเมนูผู้ใช้ที่อยู่ด้านบนขวาของหน้าใด ๆ ใน Geri Connect & Geri Assess
- 2. แก้ไขรายละเอียดบัญชีตามที่ต้องการ (ชื่อ ที่อยู่อีเมล รหัสผ่าน)

หมายเหตุ: รหัสผ่านต้องมีอักขระมากกว่าสี่ตัวและต้องเก็บเป็นความลับ

3. คลิกที่ไอคอนบันทึก 💾 เพื่อบันทึกการเปลี่ยนแปลง

# 2.5. Geri Status Hub

เครื่องมือของ Geri เชื่อมต่อกับ Geri Connect & Geri Assess ผ่านสาย Ethernet ติดต่อช่างเหคนิค ผู้ให้บริการที่ได้รับอนุญาตของคุณเพื่อเชื่อมต่อเครื่องมือของ Geri กับ Geri Connect & Geri Assess

ผู้ใช้ Geri Connect & Geri Assess ทั้งหมด สามารถเข้าถึง Geri Status Hub ได้ แต่ผู้ดูแลระบบเท่านั้น ที่สามารถตั้งค่าเครื่องมือ Geri ใหม่และทำให้เครื่องมือเหล่านั้นสามารถสื่อสารกับ Geri Connect ได้ (ดู "4.1.5. การเชื่อมต่อตู้เพาะเลี้ยง Geri กับ Geri Connect & Geri Assess" ในหน้า 37)

Geri Status Hub นำเสนอสถานะการเชื่อมต่ออุปกรณ์ของ Geri แบบเรียลไทม์ นอกเหนือจากการแจ้ง เตือนตามเวลาจริงและประวัติการเตือน คำเตือน และข้อมูลสภาพสิ่งแวดล้อม (อุณหภูมิ ระดับ CO<sub>2</sub> และค่าความชื้นสัมพัทธ์) ของแต่ละห้องเพาะเลี้ยงของเครื่องมือ Geri

| D        |                  | EXAMPLE ONLY               |         | Admin                                                 | ≡ |
|----------|------------------|----------------------------|---------|-------------------------------------------------------|---|
| <b>~</b> |                  |                            |         |                                                       |   |
|          | Instrument Name  | Chamber Status 1 2 3 4 5 6 | Enabled | Connection Status                                     |   |
|          | instrument 1 📧 📓 |                            |         | ✓ Last communication: a minute ago                    |   |
|          | Instrument 2     |                            |         | <ul> <li>Last communication: 2 minutes ago</li> </ul> |   |
|          | instrument 3     |                            |         | Connection error                                      |   |
|          | Instrument 4     |                            |         | ✓ Last communication: 8 minutes ago                   |   |
|          | Lab A 💌 🖾        |                            |         | ••• Awaiting connection to be enabled                 |   |
|          | Lab B            |                            |         | ••• Awaiting connection to be enabled                 |   |

**ในการเข้าถึงหน้า Geri Status Hub Page:** เลือก Geri Status Hub จากเมนูผู้ใช้ที่อยู่ด้านบนขวา ของทุกหน้าใน Geri Connect & Geri Assess หน้า Geri Status Hub Page จะปรากฏขึ้นเพื่อแสดงชื่อ ตู้เพาะเลี้ยง สถานะห้องเพาะเลี้ยง

# คู่มือการใช้ GERI CONNECT & GERI ASSESS

| ไอคอน      | ชื่อ                                         | คำอธิบาย                                                                                           | ข้อมูลเพิ่มเติม      |
|------------|----------------------------------------------|----------------------------------------------------------------------------------------------------|----------------------|
|            | ข้อมูลสิ่งแวดล้อม                            | ปุ่มเพื่อดูข้อมูลสิ่งแวดล้อมของเครื่องมือ<br>Geri ที่เชื่อมต่อ                                     | ส่วน 2.5.1           |
|            | การแจ้งเตือนและคำเตือน                       | ปุ่มเพื่อดูการแจ้งเตือนและคำเตือนของ<br>เครื่องมือ Geri ที่เชื่อมต่อ                               | ส่วน 2.5.2           |
|            | ส่งออกข้อมูล                                 | ปุ่มเพื่อส่งออกข้อมูลด้านสิ่งแวดล้อมและ /<br>หรือการแจ้งเตือนและคำเตือนของเครื่อง<br>Geri ที่เลือก | ส่วน 2.5.1 และ 2.5.2 |
| $\bigcirc$ | ห้องเพาะเลี้ยงว่าง                           | ห้องเพาะเลี้ยงนี้ทำงานอยู่และไม่ได้จัดสรร<br>ให้กับผู้ป่วย                                         | ส่วน 2.5.3           |
| $\bigcirc$ | ห้องเพาะเลี้ยงที่จัดสรรแล้ว                  | ห้องนี้ได้รับการจัดสรรให้กับผู้ป่วยแล้วแต่<br>ภาพต่อเนื่องยังไม่เริ่ม                              | ส่วน 2.5.3           |
|            | ห้องเพาะเลี้ยงที่กำลังบันทึ<br>กภาพต่อเนื่อง | ห้องนี้ถูกจัดสรรให้กับผู้ป่วยเฉพาะรายแล้ว<br>และกำลังดำเนินการบันทึกภาพต่อเนื่อง                   | ส่วน 2.5.3           |
| 0          | ห้องเพาะเลี้ยงที่ไม่ใช้งาน                   | ห้องนี้ไม่ทำงานและไม่สามารถใช้สำหรับ<br>การจัดสรรผู้ป่วยหรือการบันทึกแบบภาพ<br>ต่อเนื่อง           | ส่วน 2.5.3           |
|            | คำเตือนสีเหลือง                              | ห้องเพาะเลี้ยงมีคำเตือน                                                                            | ส่วน 2.5.2           |
|            | สัญญาณเตือนสีแดง                             | ห้องเพาะเลี้ยงมีการแจ้งเตือน                                                                       | ส่วน 2.5.2           |

## และสถานะการเชื่อมต่อ ไอคอนต่อไปนี้แสดงขึ้นใน Geri Status Hub:

## 2.5.1. สถานะเครื่องมือ

จาก Geri Status Hub สามารถดูเครื่องมือที่เชื่อมต่อกับ Geri Connect & Geri Assess ได้ รวมถึงข้อมูล ด้านสิ่งแวดล้อมและการเตือนภัยและคำเตือนต่าง ๆ ข้อมูลด้านสิ่งแวดล้อม การเตือน และคำเตือนสามารถ ส่งออกเป็นการไฟล์ CSV โดยดาวน์โหลดในเบราว์เซอร์ Chrome

หากต้องการดูค่าอุณหภูมิ ระดับ CO<sub>2</sub> และความชื้น: คลิกที่ไอคอนข้อมูลสิ่งแวดล้อม 🖾 ตั้งอยู่ถัด จากเครื่องมือที่ต้องการ หน้าข้อมูลด้านสิ่งแวดล้อมจะปรากฏขึ้นเพื่อแสดงการอ่านค่าอุณหภูมิล่าสุด ระดับ CO<sub>2</sub> และความชื้นเป็นเวลาเจ็ดวันเป็นค่าแรก

# GENEA BIOMEDX

| Instrument 1       | Chamber Status                        |                                |
|--------------------|---------------------------------------|--------------------------------|
| instrument 2       | 1 2 3 4 5 6                           |                                |
|                    |                                       | ( th                           |
| (                  |                                       |                                |
|                    | Chamber 1 Environmental Data          | Latest Data<br>2017.12.30.1645 |
| 1 Day 7 Day 30 Day | 2017-12-24 12:15                      | 101/12/00/10/0                 |
| 40                 |                                       |                                |
| 37°C               | *****                                 | ✓ 36.9°C                       |
| 34                 |                                       |                                |
| 20<br>0            | <b>V</b>                              | A 5 106                        |
| 0 10/0             |                                       | V Date                         |
| 100                |                                       |                                |
| S0%                | · · · · · · · · · · · · · · · · · · · | <b>1</b> 53%                   |
|                    |                                       | • • • •                        |

**ในการเลือกช่วงเวลาอื่น:** คลิกที่ 1 Day, 7 Days หรือ 30 Days อยู่ที่ด้านซ้ายบนของแผนภูมิ แผนภูมิ จะแสดงข้อมูลสิ่งแวดล้อมสำหรับช่วงเวลาที่เลือก

**ในการเลือกห้องเพาะเลี้ยงอื่น:** คลิกที่ไอคอนสถานะห้องที่ต้องการ ตั้งอยู่เหนือแผนภูมิ แผนภูมิแสดงข้อ มูลสิ่งแวดล้อมสำหรับห้องที่เลือกจะปรากฏขึ้น **หมายเหตุ:** ห้องหมายเลขหนึ่งจะถูกเลือกเป็นค่าเริ่มต้น

**ในการส่งออกข้อมูลสิ่งแวดล้อม:** คลิกที่ไอคอนส่งออก 🔟 เพื่อส่งออกข้อมูลจากเครื่องมือหรือห้อง เพาะเลี้ยงที่ต้องการ ข้อมูลถูกส่งออกเป็นไฟล์ CSV

หมายเหตุ: ไฟล์ที่ส่งออกมีข้อมูล 6 สัปดาห์ล่าสุดเท่านั้น

หากต้องการกลับไปที่หน้า Geri Status Hub Page: คลิกที่ไอคอนย้อนกลับ <

### 2.5.2. การแจ้งเตือนและคำเตือน

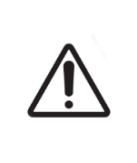

#### คำเตือน:

Geri Connect & Geri Assess ไม่ได้ใช้แทนระบบเตือนภัยระยะไกล เครื่องมือ Geri ประกอบด้วยการเตือนด้วยเสียงและการเตือนระยะไกลที่ทำหน้าที่เป็นสัญญาณการแจ้งเตือนหลัก การแจ้งเตือนบน Geri Connect & Geri Assess เป็นไปเพื่อความสะดวกของผู้ใช้เท่านั้น โปรดดูคู่มือผู้ใช้ Geri / Geri+ สำหรับข้อมูลเพิ่มเติม

**้วิธีดูการแจ้งเตือนและคำเตือน:** คลิกที่ไอคอน 🖾 การแจ้งเตือนและคำเตือน ตั้งอยู่ถัดจากเครื่องมือที่ ต้องการ หน้าสัญญาณเตือนและคำเตือนจะปรากฏขึ้นเพื่อแสดงสัญญาณเตือนและคำเตือนล่าสุด รวมถึง สัญญาณเตือนและคำเตือนในอดีต

| ÷ |                |                  |                     |                     |                                                                                         |   |  |
|---|----------------|------------------|---------------------|---------------------|-----------------------------------------------------------------------------------------|---|--|
|   | Instrument 1   |                  |                     |                     |                                                                                         |   |  |
|   | Alarm Source 🗸 |                  | Start Time          | ✓ End Time          | Description                                                                             | ۵ |  |
|   | Instrument 1   | e <del>^</del>   | 2017-11-13 20:25:39 |                     | Time Lapse storage is critically low. Timelapse stopped until available space increases |   |  |
|   | Chamber 1      | & <mark>^</mark> | 2017-11-12 19:35:34 | 2017-11-12 19:37:21 | Thermal safety cutout was activated.                                                    |   |  |
|   | Chamber 1      | 84               | 2017-11-10 19:14:32 | 2017-11-10 19 15 45 | Incubator temperature was not at the set point.                                         |   |  |
|   | Instrument 1   | ى                | 2017-11-04 17:25:22 | 2017-11-04 17:25:48 | Instrument application startup.                                                         |   |  |
|   | Chamber 1      | & <mark>^</mark> | 2017-11-01 22:35:07 | 2017-11-01 22:37:27 | Thermal safety cutout was activated.                                                    |   |  |
|   | Chamber 2      | & <mark>^</mark> | 2017-10-28 16:42:26 | 2017-10-28 16:44:22 | incubator temperature was not at the set point.                                         |   |  |
|   | Chamber 1      | ⊿≜               | 2017-02-13 12:11:35 | 2017-02-13 12:14:43 | incubator lid was open too long.                                                        |   |  |
|   | Instrument 1   | e <sup>9</sup>   | 2017-02-13 09:12:16 | 2017-02-13 09:13:55 | Time Lapse storage is almost full. Delete old sessions from patient history.            |   |  |
|   | Chamber 4      | & <mark>^</mark> | 2017-02-13 18:22:45 | 2017-02-13 18:22:59 | incubator temperature was not at the set point.                                         |   |  |
|   |                |                  |                     |                     |                                                                                         |   |  |

สัญญาณเตือนและคำเตือนจะปรากฏเป็นตาราง โดยแสดง Alarm Source, Alarm Type, Start Time, End Time และ Description

- สัญญาณเตือนที่กำลังดำเนินอยู่จะถูกเน้นด้วยสีแดงพร้อมไอคอนการเตือน บนของแผนภูมิเสมอ การแจ้งเตือนที่กำลังดำเนินอยู่จะไม่แสดงสัญญาณ End Time
- คำเตือนที่ดำเนินอยู่จะถูกเน้นด้วยสีเหลืองพร้อมไอคอนคำเตือน (1)
   ปรากฏขึ้นเสมอหลังจาก สัญญาณเตือนดำเนินอยู่ คำเตือนที่ดำเนินอยู่จะไม่แสดง End Time
- คอลัมน์ Alarm Source แสดงหมายเลขห้องเพาะเลี้ยงสำหรับการแจ้งเตือนและคำเตือนที่เกี่ยวข้อง กับห้องนั้น ๆ หรือชื่อเครื่องมือ Geri สำหรับการแจ้งเตือนและคำเตือนในระดับเครื่องมือของ Geri

สำหรับข้อมูลโดยละเอียดเกี่ยวกับการแจ้งเตือนและคำเตือน โปรดดู" 8 การแจ้งเตือนและการเตือน" ที่หน้า 71 ใน QFRM422 คู่มือผู้ใช้ Geri / Geri+

#### ในการส่งออกข้อมูลการแจ้งเตือนและคำเตือน:

คลิกที่ไอคอนส่งออก <u>⊥</u>
 ข้อมูลถูกส่งออกเป็นไฟล์ CSV

เพื่อส่งออกข้อมูลจากเครื่องมือหรือห้องเพาะเลี้ยงที่ต้องการ

#### หมายเหตุ:

- ไฟล์ที่ส่งออกมีข้อมูล 6 สัปดาห์ล่าสุดเท่านั้น
- การแจ้งเตือนใด ๆ ที่เกิดขึ้นและได้รับการแก้ไขภายใน 5 นาทีจะไม่ถูกส่งออก สัญญาณเตือนเหล่านี้จะแสดงใน Geri Status Hub

#### หากต้องการกลับไปที่หน้า Geri Status Hub Page: คลิกที่ไอคอนย้อนกลับ 🧲

## 2.5.3. สถานะห้องเพาะเลี้ยง

Geri Status Hub แสดงสถานะล่าสุดของห้องเพาะเลี้ยงของเครื่องมือ Geri แต่ละห้องจะแสดงหนึ่งในสถานะ ต่อไปนี้:

| ไอคอน      | ชื่อ                                         | คำอธิบาย                                                                                             |
|------------|----------------------------------------------|----------------------------------------------------------------------------------------------------|
| $\bigcirc$ | ห้องเพาะเลี้ยงว่าง                           | ห้องเพาะเลี้ยงนี้ทำงานอยู่และไม่ได้จัดสรรให้กับผู้ป่วย                                               |
|            | ห้องเพาะเลี้ยงที่จัดสรรแล้ว                  | ห้องนี้ได้รับการจัดสรรให้กับผู้ป่วยเฉพาะแล้ว แต่การบันทึกภาพ<br>ต่อเนื่องยังไม่เริ่ม                 |
|            | ห้องเพาะเลี้ยงที่กำลังบันทึก<br>ภาพต่อเนื่อง | ห้องนี้ถูกจัดสรรให้กับผู้ป่วยเฉพาะรายแล้วและกำลังดำเนินการบันทึก<br>ภาพต่อเนื่องของตัวอ่อน           |
| 1          | ห้องเพาะเลี้ยงที่ไม่ใช้งาน                   | ห้องนี้ไม่ทำงานและไม่สามารถใช้สำหรับการจัดสรรผู้ป่วยหรือการ<br>บันทึกแบบภาพต่อเนื่อง                 |
| <u>!</u>   | คำเตือนสีเหลือง                              | ห้องมีคำเตือน (ดู "8 การแจ้งเตือนและคำเตือน" ที่หน้า 71<br>ในคู่มือผู้ใช้ QFRM422 Geri / Geri+)      |
| A          | สัญญาณเตือนสีแดง                             | ห้องมีการแจ้งเตือน (ดู "8 การแจ้งเตือนและคำเตือน" ที่หน้า 71<br>ในคู่มือผู้ใช้ QFRM422 Geri / Geri+) |

#### 2.5.4. สถานะการเชื่อมต่อ

สถานะการเชื่อมต่ออยู่ที่คอลัมน์ด้านขวาของ Geri Status Hub และแสดงเวลาตั้งแต่การสื่อสารล่าสุดระหว่าง เครื่องมือ Geri กับ Geri Connect & Geri Assess เวลาตั้งแต่การสื่อสารครั้งล่าสุดจะถูกรีเฟรซเมื่อใดก็ ตามที่เครื่องมือของ Geri พยายามซิงโครไนซ์กับ Geri Connect (แม้ว่าจะไม่มีข้อมูลใหม่ให้) หากไม่มีการ สื่อสารระหว่างเครื่องมือของ Geri กับ Geri Connect & Geri Assess เป็นเวลานานกว่า 60 นาทีสัญลักษณ์ เตือนจะปรากฏขึ้นเพื่อระบุว่ามีข้อผิดพลาดในการสื่อสาร

# 2.6. หน้าข้อมูล

รูปภาพและวิดีโอของผู้ป่วยทั้งหมดจะถูกเก็บไว้ในเซิร์ฟเวอร์ Geri Connect & Geri Assess เนื่องจาก ปริมาณข้อมูลที่จัดเก็บอยู่ในระดับสูง จึงเป็นสิ่งสำคัญในการคอยตรวจสอบพื้นที่เก็บข้อมูลที่มีอยู่ใน Geri Connect & Geri Assess หน้าข้อมูลแสดง Geri Connect & Geri Assess ข้อมูลพื้นที่ดิสก์เป็นค่าตัวแปร ต่าง ๆ สามตัว:

- Remaining Space
- Total Server Disk Space
- Percentage Available

หน้าข้อมูลยังแสดงเวลาปัจจุบันของเซิร์ฟเวอร์และเวอร์ชั่นซอฟต์แวร์ของ Geri Connect & Geri Assess อีกด้วยค่าวันที่และเวลาที่แสดงในหน้าGeriConnect&GeriAssessจะถูกคำนวณตามเวลาของเซิร์ฟเวอร์ Geri Connect & Geri Assess เสมอ

| Server Space         Merrining Space       Site 0.8         Tatel Server Diac Space       Site 0.8         Tatel Server Diac Space       Site 0.8         Tatel Server Time       Software Version         Zite A2-30 Mes MIT Coll       20         Server Swish Number       23         Zite A-Striff       Software Version         Zite A-Striff       Software Version |                           |         |                  |  |
|----------------------------------------------------------------------------------------------------|---------------------------|---------|------------------|--|
| Server Space     503 0.03       Trant Server Dac Space     500 0.03       Veromagn Available     90%       Carrent Server Time     Software Version       2021-21-20 1and's (JITCLI)     2.0                                                                                                    | (i) Information           |         |                  |  |
| Remaining Space     5383 GB       Total Server Disc Space     5500 GB       Percentage Available     996       Current Server Time     Software Version       2017-23-30 MoS INTCVID     2.0       Server Serial Number     2.1                                                                                                    | Server Space              |         |                  |  |
| Table Server Ditals Space     9996       Current Server Time     Software Version       2071-20-30 Binds Turl Colls     2.0       Server Servid Number     2.1       1224-5673     1                                                                                                    | Remaining Space           | 5519 GB |                  |  |
| Percentage Available geld<br>Carrent Sarour Time Sotware Version<br>2072-23-30 Biol SIUTC109 2.0<br>Sarcer Sarial Number<br>234-5073                                                                                                    | Total Server Disc Space   | 5600 GB |                  |  |
| Current Server Time     Software Version       20742-20 Junes (UTCVB)     2.0       Server Serial Number     2.3       1234-5013     1.0                                                                                                    | Percentage Available      | 98%     |                  |  |
| 2017-12-03 Basis (JUTCOB) 2.0<br>Server Serial Humber<br>1234-6478                                                                                                    | Current Server Time       |         | Software Version |  |
| Server Serial Number<br>1234-5678                                                                                                    | 2017-12-30 18:45 (UTC+10) |         | 2.0              |  |
| 1234-5678                                                                                                    | Server Serial Number      |         |                  |  |
|                                                                                                    | 1234-5678                 |         |                  |  |
|                                                                                                    |                           |         |                  |  |
|                                                                                                    |                           |         |                  |  |
|                                                                                                    |                           |         |                  |  |
|                                                                                                    |                           |         |                  |  |

**วิธีเข้าถึงหน้าข้อมูล:** เลือก Information จากเมนูผู้ใช้ที่อยู่ด้านบนขวาของแต่ละหน้าใน Geri Connect & Geri Assess

**หมายเหตุ:** คำเตือน 'พื้นที่ดิสก์เหลือน้อย' จะปรากฏขึ้นมาเมื่อพื้นที่ 'ว่าง' ของเซิร์ฟเวอร์เหลือตำกว่า 720GB เมื่อมีพื้นที่ดิสก์เหลือ 20GB การซิงโครในซ์ข้อมูลกับ Geri(s) จะหยุดชั่วคราว ควรดำเนินการ ตามขั้นตอนเพื่อให้แน่ใจว่าเซิร์ฟเวอร์มีพื้นที่เพียงพอ (ดูสวน 5.5.1. การตรวจสอบพื้นที่เก็บข้อมูลที่มีอยู่

# 3. การ์ใช้ GERI CONNECT & GERI ASSESS

# 3.1. แท็บรายชื่อผู้ป่วย

เมื่อลงชื่อเข้าใช้ Geri Connect & Geri Assess แล้วแท็บรายการผู้ป่วยจะปรากฏเริ่มต้นอยู่ในหน้าแรก จากแท็บรายการผู้ป่วยต่าง ๆ มีแท็บที่สามารถพาไปยังเมนูผู้ใช้ หรือเพิ่มผู้ป่วยรายใหม่ หรือดูผู้ป่วยที่มีอยู่ หรือผู้ป่วยในอดีต

| / 0          |             |           |        |             |             | ٩                                        | Enter text |     |           |        |        |
|--------------|-------------|-----------|--------|-------------|-------------|------------------------------------------|------------|-----|-----------|--------|--------|
| First Name 😑 | Last Name — | ID 1 -    | ID 2 - | DOB         | Incubator = | Estimated<br>Insemination<br>Time $\vee$ | (Ą)        | Êva | Status -  | Review | Summar |
| Uv           | SUTTON      | PN1819124 | 227379 | 27 Sep 1978 | KST-I-6     | 23 Sep 2020 12:55                        | 0          | 0   | 100.00% 🛗 |        |        |
| Emma         | FOX         | PN1848643 | 226978 | 20 Mar 1981 | KSG-F-6     | 19 Sep 2020 13:30                        | •          | •   | 100.00% 🛗 |        |        |
| Julya        | RIVERS      | PN1839424 | 226956 | 12 Feb 1963 | KSG-J-5     | 19 Sep 2020 12:50                        | •          | •   | 100.00%   |        |        |
| Windy        | SCHAFFAR    | PN1852391 | 227058 | 04 Aug 1983 | KSG-K-5     | 19 Sep 2020 11:20                        |            | •   | 100.00% 🗰 |        |        |
| Miki         | OIKAWA      | PN1850406 | 226974 | 04 Dec 1990 | K\$G-F-2    | 18 Sep 2020 15:00                        | •          | •   | 100.00% 🛗 |        |        |
| Roisin       | SMIT        | PN1611800 | 227002 | 11 Feb 1979 | KSG-F-1     | 18 Sep 2020 10:10                        | •          | •   | 100.00% 🗰 |        |        |
| (2) Flona    | NAAMO       | PN1579200 | 226915 | 07 Mar 1993 | KSG-K-4     | 17 Sep 2020 11:45                        | 0          | 0   | 100.00% 🕅 |        |        |
| famb.        | UNWIN       | PN1837870 | 226838 | 08 Sep 1981 | K\$G.1-2    | 16 Sep 2020 16:00                        |            |     | 100.00%   |        |        |

| ไอคอน      | ชื่อ                                             | คำอธิบาย                                                                                    | ข้อมูลเพิ่มเติม |
|------------|--------------------------------------------------|---------------------------------------------------------------------------------------------|-----------------|
|            | ผู้ป่วยที่เพิ่มและไม่ได้จัดสรร                   | แห็บเพื่อไปที่รายชื่อผู้ป่วยที่เพิ่ม<br>และไม่ได้จัดสรร                                     | ส่วน 3.1.1      |
|            | การจัดสรรและบันทึกผู้ป่วย                        | แห็บเพื่อไปที่รายการผู้ป่วยที่จัด<br>สรรให้กับห้องเพาะเลี้ยงและ<br>บันทึกภาพ                | ส่วน 3.1.2      |
|            | ระเบียนผู้ป่วยและการลดข้อมูล<br>(ภาพ) ของผู้ป่วย | แห็บเพื่อไปที่รายการระเบียนผู้<br>ป่วยที่เก็บไว้ในเซิร์ฟเวอร์ Geri<br>Connect & Geri Assess | ส่วน 3.1.3      |
| +2         | ผู้ป่วยใหม่                                      | ไอคอนเพื่อเพิ่มผู้ป่วยรายใหม่ไป<br>บันทึกรายชื่อผู้ป่วยที่ไม่ได้จัดสรร                      | ส่วน 3.1.4      |
| <b>AND</b> | วิธีแก้ไขรายละเอียดผู้ป่วย:                      | ไอคอนวิธีแก้ไขรายละเอียดผู้ป่วย                                                             | ส่วน 3.1.5      |
|            | การลดข้อมูลภาพ                                   | หลังจากเลือกที่ระเบียนผู้ป่วย<br>ไอคอนนี้ใช้ในการลดขนาดวิดีโอ                               | ส่วน 3.1.3      |

# คู่มือการใช้ GERI CONNECT & GERI ASSESS

| ไอคอน       | ชื่อ                   | คำอธิบาย                                                                     | ข้อมูลเพิ่มเติม |
|-------------|------------------------|------------------------------------------------------------------------------|-----------------|
| Ū           | ລບຜູ້ປ່ວຍ              | หลังจากเลือกผู้ป่วย ไอคอนนี้จะ<br>ลบรายละเอียดและวิดีโอของผู้<br>ป่วยทั้งหมด | ส่วน 3.1.3      |
|             | Geri Assess 2.0        | คอลัมน์ระบุผู้ป่วยที่เปิดใช้งาน<br>Geri Assess 2.0                           | ส่วน 3.1.6      |
| <i>Ceva</i> | Eeva™                  | คอลัมน์ระบุผู้ป่วยที่เปิดใช้งานการ<br>ทดสอบการวินิจฉัย Eeva™                 | ส่วน 3.1.7      |
|             | หน้าตรวจสอบผู้ป่วย     | ลิงก์ด่วนเพื่อแสดงผู้ป่วยที่ทำแถบ<br>สีไว้จากหน้าตรวจสอบผู้ป่วย              | ส่วน 3.2        |
|             | หน้าสรุปผู้ป่วย        | ลิงก์ด่วนเพื่อแสดงผู้ป่วยที่ได้ทำ<br>แถบสีไว้จากหน้าสรุปผู้ป่วย              | ส่วน 3.3        |
| 25 50       | จำนวนรายการที่แสดง     | เลือกจำนวนผู้ป่วยที่แสดงใน<br>หน้าเดียว                                      |                 |
| < 1         | หมายเลขหน้าและการนำทาง | เลื่อนไปมาระหว่างหน้าที่แล้วและ<br>หน้าถัดไป                                 |                 |

รายการผู้ป่วยสามารถจัดเรียงได้โดยคลิกที่ส่วนหัวของคอลัมน์ต่อไปนี้:

- First Name
- Last Name
- Patient IDs (ID 1 & ID 2)
- Incubator Name
- Estimated Insemination Time
- Patient Status

รายชื่อผู้ป่วยยังสามารถคัดกรองโดยใช้ช่องค้นหาที่อยู่ทางด้านซ้ายของแท็บรายชื่อผู้ป่วยที่เพิ่มและไม่ได้ถูก จัดสรร ตามค่าเริ่มต้น แท็บ รายการผู้ป่วยจะถูกจัดเรียงตามเวลาโดยประมาณของการผสมของไข่กับอสุจิ ในการดูครั้งแรก หากรายชื่อผู้ป่วยมีเกินหนึ่งหน้า จะมีการแสดงหมายเลขหน้าที่มุมซ้ายล่างและสามารถ เลือกได้เพื่อไปยังหน้านั้นโดยตรง จำนวนผู้ป่วยที่แสดงอาจแก้ไขได้ที่มุมขวาล่าง

## 3.1.1. ผู้ป่วยที่ยังไม่ได้จัดสรร

แท็บแรก 💄 แสดงรายการผู้ป่วยที่เพิ่มและไม่ได้รับการจัดสรร ผู้ป่วยที่ระบุไว้ในแท็บนี้จะไม่แสดงไอคอนใน คอลัมน์ Status ดังที่แสดงไว้ด้านบน

## 3.1.2. กา<u>รจั</u>ดสรรและบันทึกผู้ป่วย

แท็บที่สอง แสดงรายการผู้ป่วยที่ได้รับการจัดสรรและบันทึก ผู้ป่วยที่ระบุไว้ในแท็บนี้ที่ได้รับการจัดสรร
 แต่ไม่มีการบันทึกจะถูกระบุด้วยจุดสีขาว ในคอลัมน์ Status ผู้ป่วยเหล่านั้นที่มีการบันทึกจะถูกระบุด้วย
 กล้องสีขาว ในคอลัมน์ Status

|              | EXAMPLE ONLY |               |               |             |             |                                  |   |          |             |                |  |
|--------------|--------------|---------------|---------------|-------------|-------------|----------------------------------|---|----------|-------------|----------------|--|
|              |              |               |               |             |             |                                  |   |          |             |                |  |
| / @ •        |              |               |               |             |             |                                  | C | Enter te | ext         |                |  |
| First name 🗕 | Last name —  | ID 1 —        | ID 2 —        | DOB —       | Incubator — | Estimated<br>Insemination Time — | æ | Cora     | Status —    | Review Summary |  |
| Sonia        | SUNDERLAND   | 193456788-1-3 | 833456785-2-1 | 25 Feb 1983 | lns 2 - 2   | 24 Nov 2017 11:25                | • | •        | 2019° Q 🗖   |                |  |
| Lorraine     | CHANG        | 183456787-1-6 | 843456784-2-2 | 13 Nov 1982 | Ins 2 - 4   | 13 Nov 2017 14:35                | • | •        | 200.00% 🔿 🛤 |                |  |
| Abigail      | SMITH        | 173456786-1-4 | 853456783-2-3 | 01 May 1977 | Ins 2 - 3   | 11 Nov 2017 13:20                | 0 | 0        | 200.00% 💭 🗖 |                |  |
| Amanda       | GARDNER      | 163456785-1-7 | 863456782-2-4 | 21 Apr 1982 | Ins 2 - 5   | 07 Oct 2017 14:15                | 0 | •        | 55.27% 🔺 🗖  |                |  |
| Madeline     | WINSLOW      | 153456784-1-9 | 873456781-2-5 | 06 Mar 1979 | ins 1 - 1   | 02 Oct 2017 10:10                | 0 | •        | •           |                |  |

### วิธีดูภาพผู้ป่วยที่บันทึกในปัจจุบัน:

- 1. จากแท็บจัดสรรและบันทึกผู้ป่วยให้ค้นหาชื่อผู้ป่วยที่ต้องการ
- คลิกที่ไอคอนหน้าการตรวจสอบผู้ป่วย () ตั้งอยู่ทางด้านขวาของชื่อผู้ป่วย หน้าตรวจสอบผู้ป่วย ของผู้ป่วยที่เลือกจะปรากฏขึ้น

#### หากต้องการดูข้อมูลสรุปของตัวอ่อนสำหรับผู้ป่วยที่บันทึกในปัจจุบัน:

- 1. จากแท็บจัดสรรและบันทึกผู้ป่วยให้ค้นหาชื่อผู้ป่วยที่ต้องการ
- คลิกที่ไอคอนหน้าสรุปผู้ป่วย 🗮 ตั้งอยู่ทางด้านขวาของชื่อผู้ป่วย หน้าสรุปผู้ป่วยของผู้ป่วยที่เลือก จะปรากฏขึ้น

#### 3.1.3. ระเบียนผู้ป่วย

แท็บที่สาม 🔍 แสดงรายการระเบียนผู้ป่วยซึ่งเป็นผู้ป่วยที่บันทึกเสร็จแล้วและได้รับการบันทึกในเซิร์ฟเวอร์ Geri Connect & Geri Assess ผู้ป่วยที่ระบุไว้ในแท็บนี้จะถูกระบุด้วยปฏิทินสีขาว 🛗 ในคอล้มน์ Status

| J            |                |               |               | EXAN        | IPLE ONLY |                                  |          |           |           | Adm            | iin 🔳 |
|--------------|----------------|---------------|---------------|-------------|-----------|----------------------------------|----------|-----------|-----------|----------------|-------|
|              |                |               |               |             |           |                                  |          |           |           |                |       |
| 🖉 🚇 🔳        |                |               |               |             |           |                                  | C        | Lenter te | xt        | 2 2 🕮          |       |
| First name — | Last name 🗕    | ID 1 —        | ID 2 —        | DOB —       | incubator | Estimated<br>Insemination Time — | <b>A</b> | êva       | Status —  | Review Summary |       |
| Samantha     | STEWART-STEELE | 132156789-1-7 | 823456712-2-3 | 26 Nov 1978 | ins 2 - 5 | 28 Nov 2017 11:15                | •        | •         | 202.00%   |                |       |
| Caroline     | COWAN          | 165456789-1-6 | 823456713-2-4 | 13 Nov 1982 | ins 2 - 4 | 15 Nov 2017 12:45                | ٠        | •         | xx.20% 🗰  |                |       |
| Myriam       | SHERWILL       | 198756789-1-5 | 823456714-2-5 | 01 May 1977 | ins 2 - 3 | 12 Nov 2017 13:55                | 0        | 0         | 300.00% 🗰 |                |       |
| Rachel       | PHILLIPS       | 143256789-1-4 | 823456715-2-6 | 21 Apr 1982 | ins 2 - 2 | 25 Oct 2017 10:35                | 0        | •         | 200.00%   |                |       |
| Alyssa       | ELUOTT         | 176556789-1-3 | 823456716-2-7 | 06 Mar 1979 | ins 1 - 1 | 21 Oct 2017 09:30                | 0        | •         | <b></b>   |                |       |

## วิธีดูภาพที่บันทึกไว้ก่อนหน้าของผู้ป่วย:

- 1. จากแท็บประวัติผู้ป่วยค้นหาชื่อผู้ป่วยที่ต้องการ
- คลิกที่ไอคอนหน้าการตรวจสอบผู้ป่วย ג์งอยู่ทางด้านขวาของชื่อผู้ป่วย หน้าตรวจสอบผู้ป่วย ของผู้ป่วยที่เลือกจะปรากฏขึ้น

#### หากต้องการดูข้อมูลสรุปของตัวอ่อนสำหรับผู้ป่วยในระเบียนผู้ป่วย:

- 1. จากแท็บประวัติผู้ป่วยค้นหาชื่อผู้ป่วยที่ต้องการ
- คลิกที่ไอคอนหน้าสรุปผู้ป่วย 🧮 ตั้งอยู่ทางด้านขวาของชื่อผู้ป่วย หน้าสรุปผู้ป่วยของผู้ป่วยที่เลือก จะปรากฏขึ้น

#### วิธีลดข้อมูล (ภาพ) ของผู้ป่วย:

- 1. จากแท็บประวัติผู้ป่วยคลิกเพื่อไฮไลต์ชื่อของผู้ป่วยที่ต้องการ
- 2. คลิกที่ไอคอนการลดขนาดภาพผู้ป่วย 🙆 อยู่ระหว่างไอคอนแก้ไขและลบ
- หน้าต่างป๊อปอัพจะปรากฏขึ้นเพื่อยืนยันการลบวิดีโอการเล่นที่ไม่ใช่ค่าเริ่มต้น หมายเหตุ: การกระทำนี้ไม่สามารถยกเลิกได้!
- 4. คลิกที่ไอคอนดำเนินการต่อ 🗸 เพื่อยืนยันการลดขนาดภาพ
- 5. หน้าต่างป๊อปอัพจะปรากฏขึ้นเพื่อยืนยันการลดขนาดภาพสำเร็จ คลิกที่ไอคอนดำเนินการต่อ 🗸 เพื่อกลับไปที่แท็บผู้ป่วยที่มีประวัติ
- 6. เมื่อข้อมูลผู้ป่วยถูกเปลี่ยนเป็นภาพข้อมูลลดลงไอคอนลดข้อมูลภาพ 🞯 จะปรากฏในคอลัมน์ Status

**หมายเหตุ:** การลดข้อมูล (รูปภาพ) จะลบระนาบโฟกัสทั้งหมด ยกเว้นภาพตัวอ่อนที่ได้รับการ ครอปโดยโฟกัส z-plane อัตโนมัติ

#### ົວຣີລນຜູ້ປ່ວຍ:

- 1. จากแห็บรายการผู้ป่วยใด ๆ คลิกเพื่อไฮไลต์ชื่อของผู้ป่วยที่ต้องการ
- 2. คลิกที่ไอคอนลบ 🔟
- หน้าต่างป๊อปอัปจะปรากฏขึ้นเพื่อยืนยันการลบวิดีโอทั้งหมดจากขั้นตอนที่เลือก หมายเหตุ: การกระทำนี้ไม่สามารถยกเลิกได้!
- 4. คลิกที่ไอคอนลบขั้นตอนเพื่อยืนยันการลบขั้นตอน
- 5. หน้าต่างป๊อปอัปจะปรากฏขึ้นเพื่อยืนยันการลบที่สำเร็จ คลิกที่ไอคอนดำเนินการต่อ เพื่อกลับไปที่ แท็บระเบียนผู้ป่วย

#### หากต้องการส่งออกผู้ป่วยในระเบียนผู้ป่วยหลายรายการ:

- 1. ตรวจสอบให้แน่ใจว่าคุณได้ล็อกอินเข้าสู่ Geri Connect & Geri Assess
- ในช่องหื่อยู่ของเบราว์เซอร์ Chrome ให้พิมพ์: http://{หื่อยู่ IP ของเซิร์ฟเวอร์ของ Geri Connect & Geri Assess หรือโดเมน}/candle/export\_csv
- 3. หลังจากกดปุ่ม Enter ไฟล์ดาวน์โหลดจะถูกสร้างขึ้น
- 4. หน้าต่างป๊อปอัปจะยืนยันว่า การดาวน์โหลดไฟล์ CSV สำเร็จซึ่งสามารถเปิดได้ใน Excel

## 3.1.4. การเพิ่มผู้ป่วยรายใหม่

ผู้ป่วยใหม่จะถูกเพิ่มจากแท็บรายชื่อผู้ป่วยที่ไม่ได้จัดสรรซึ่งเป็นแท็บแรกในแท็บรายชื่อผู้ป่วย ในการเพิ่มผู้ป่วยรายใหม่:

| D | ]          |             |           |                |  |            |                      |                                       |             |   |  |
|---|------------|-------------|-----------|----------------|--|------------|----------------------|---------------------------------------|-------------|---|--|
|   | -          |             |           |                |  |            |                      |                                       |             |   |  |
|   |            |             |           |                |  |            |                      |                                       |             |   |  |
|   |            |             |           |                |  |            |                      |                                       |             | - |  |
|   | New Pati   | ent Details |           |                |  |            |                      |                                       |             |   |  |
|   | First Name | Samantha    | Last Name | Stewart-Steele |  | Cycle Type | Not set on incubator |                                       | Algorithm 1 | ~ |  |
|   | ID 1       | Enter ID 1  | ID 2      | Enter ID 2     |  |            |                      | i i i i i i i i i i i i i i i i i i i |             |   |  |
|   | DOB        | 26 Nov 1978 | Egg Age   | 00 years       |  |            |                      |                                       |             |   |  |
|   |            |             |           |                |  |            |                      |                                       |             |   |  |

- 1. คลิกที่ไอคอนผู้ป่วยใหม่ 😫 หน้ารายละเอียดผู้ป่วยใหม่จะปรากฏขึ้น
- 2. ใช้แป้นพิมพ์คอมพิวเตอร์พิมพ์ชื่อผู้ป่วยใหม่ ID ผู้ป่วยและวันเดือนปีเกิด (DOB)
- 3. คลิกที่ไอคอนบันทึก 💾 เพื่อเพิ่มรายละเอียดผู้ป่วยใหม่

**หมายเหตุ:** การเลือกประเภทไซเคิลจะดำเนินการจากเครื่องมือ Geri เมื่อมีการวางจาน Geri ในห้องเพาะเลี้ยงที่เลือก

## 3.1.5. การแก้ไขรายละเอียดผู้ป่วย

รายละเอียดผู้ป่วยสามารถแก้ไขได้จากแท็บรายชื่อผู้ป่วย

| D            |                      |                          |                                 |      |
|--------------|----------------------|--------------------------|---------------------------------|------|
| <del>~</del> |                      |                          |                                 |      |
|              |                      |                          |                                 |      |
|              |                      |                          |                                 |      |
|              | Edit Patient Details |                          |                                 |      |
|              | First Name Samantha  | Last Name Stewart-Steele | Cycle Type Not set on incubator | ■    |
|              | ID 1 Enter ID 1      | ID 2 Enter ID 2          | Estimated Insemination Time     | (ena |
|              | DOB 26 Nov 1978      | Egg Age OO years         | Development Hours Now           |      |
|              |                      |                          | Development Hours at Start      |      |

#### วิธีแก้ไขรายละเอียดผู้ป่วย:

- 1. คลิกที่ชื่อผู้ป่วยที่ต้องการ
- 2. คลิกที่ไอคอนแก้ไข 🖍 หน้ารายละเอียดผู้ป่วยที่ต้องการแก้ไขจะปรากฏขึ้น
- 3. ใช้แป้นพิมพ์คอมพิวเตอร์แก้ใขรายละเอียดผู้ป่วยตามต้องการ
- 4. คลิกที่ไอคอนบันทึก 💾 เพื่ออัปเดตและบันทึกรายละเอียดของผู้ป่วย

## 3.1.6. การเพิ่ม Geri Assess 2.0 Enabled Patient

Geri Assess 2.0 enabled patients จะถูกเพิ่มจากหน้าแก้ไขรายละเอียดผู้ป่วย

| D        |                                                            |             |           | EXAMPLE        | ONLY                        |                      |                                                                                                    | Admin | ≡ |  |  |  |  |  |
|----------|------------------------------------------------------------|-------------|-----------|----------------|-----------------------------|----------------------|----------------------------------------------------------------------------------------------------|-------|---|--|--|--|--|--|
| <b>←</b> | สวิตซ์ Geri Assess 2.0 ——————————————————————————————————— |             |           |                |                             |                      |                                                                                                    |       |   |  |  |  |  |  |
|          | Edit Patier                                                | nt Details  |           |                |                             |                      |                                                                                                    | ۳     |   |  |  |  |  |  |
|          | First Name                                                 | Samantha    | Last Name | Stewart-Steele | Cycle Type                  | Not set on incubator | Algorithm 1                                                                                                    | ~     |   |  |  |  |  |  |
|          | ID 1                                                       | Enter ID 1  | ID 2      | Enter ID 2     | Estimated Insemination Time |                      | et al a contraction of the second second sec |       |   |  |  |  |  |  |
|          | DOB                                                        | 26 Nov 1978 | Egg Age   | 00 years       | Development Hours Now       |                      |                                                                                                    |       |   |  |  |  |  |  |
|          |                                                            |             |           |                | Development Hours at Start  |                      |                                                                                                    |       |   |  |  |  |  |  |

#### ในการเพิ่ม Geri Assess 2.0 enabled patient:

- 1. คลิกที่ชื่อผู้ป่วยที่จะแก้ไข
- 2. คลิกที่ไอคอนแก้ไข 🖋 หน้ารายละเอียดผู้ป่วยที่ต้องการแก้ไขจะปรากฏขึ้น
- 3. ตรวจสอบให้แน่ใจว่าสวิตช์ตั้งอยู่ติดกับไอคอน Geri Assess 2.0 🞑 อยู่ในตำแหน่งเปิด 🔲
- 4. คลิกที่ไอคอนบันทึก 💾 เพื่ออัปเดตและบันทึกรายละเอียดของผู้ป่วย

**หมายเหตุ:** ก่อนที่จะเริ่มการบันทึกผู้ป่วยที่เปิดใช้งาน Geri Assess 2.0 สามารถปิดใช้งานได้โดยเลื่อน สวิตช์ที่อยู่ถัดจากไอคอน Geri Assess 2.0 ไปยังตำแหน่งปิด คลิกที่ไอคอนบันทึก เพื่ออัปเดตและบันทึกราย ละเอียดของผู้ป่วย

## 3.1.7. การจัดสรรผู้ป่วยไปยังแต่ละห้องเพาะเลี้ยง

ผู้ป่วยสามารถถูกจัดสรรให้ไปยังห้องเพาะเลี้ยงที่ว่างบนเครื่องมือ Geri ที่เชื่อมต่อกับเซิร์ฟเวอร์ Geri Connect & Geri Assess เท่านั้น โปรดดู "7.4.6 การจัดสรรผู้ป่วยให้กับ ห้องเพาะเลี้ยง" ในหน้า 50 ในคู่มือผู้ใช้ QFRM422 Geri / Geri+

# GENEA BIOMEDX

# 3.1.8. สถานะการซิงโครไนซ์

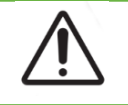

#### คำเตือน:

ในระหว่างกระบวนการซิงโครไนซ์ วิดีโอที่พร้อมสำหรับเล่นบน Geri Connect & Geri Assess อา จไม่รวมห้าภาพสุดท้ายที่ถ่ายจากอุปกรณ์ของ Geri

การซิงโคร่ในซ์เป็นกระบวนการซิงโคร่ในซ์ข้อมูลผู้ป่วยที่มีอยู่ในเครื่องมือ Geri กับ Geri Connect & Assess เมื่อการเชื่อมต่อถูกเปิดใช้งานโดยผู้ดูแลระบบ เครื่อง Geri จะเริ่มส่งข้อมูลผู้ป่วยไปยัง Geri Connect & Geri Assess เนื่องจากมีรูปภาพและวิดีโอจำนวนมากที่เกี่ยวข้องกับผู้ป่วยแต่ละราย กระบวน การซิงโคร่ในซ์ครั้งแรกอาจใช้เวลาสักครู่ สถานะของการซิงโคร่ในซ์จะปรากฎและ แสดงผลเป็นเปอร์เซ็นต์ของ ข้อมูลที่ถ่ายโอนจากเครื่องมือ Geri ไปยัง Geri Connect & Geri Assess สำหรับผู้ป่วยแต่ละราย ผู้ป่วยที่ มีการซิงโคร่ในซ์แล้วจะแสดงสถานะซิงโคร่ในซ์ (หรือใกล้เคียง) 100%

เวลาในการซิงโครไนซ์ Geri Connect & Geri Assess ระบุไว้ในตารางต่อไปนี้:

| การเล่นวิดีโอบน Geri Connect & Geri Assess        | มากถึง 35 นาทีหลังเวลาจริง |
|---------------------------------------------------|----------------------------|
| สถานะและประวัติการแจ้งเตือนของเครื่อง Geri        | มากถึงสองนาทีหลังเวลาจริง  |
| การซิงโครในซ์รายละเอียดผู้ป่วย                    | มากถึงห้านาทีหลังเวลาจริง  |
| การซิงโครในซ์อนาคตตัวอ่อน (Embryo Fate)           | มากถึงสองนาทีหลังเวลาจริง  |
| ข้อมูลการตรวจสอบด้านสิ่งแวดล้อมของเครื่องมือ Geri | มากถึงหกนาทีหลังเวลาจริง   |

# 3.2. หน้าตรวจสอบผู้ป่วย

้ตัวอ่อนของผู้ป่วยจะได้รับการตรวจสอบ ติดแท็ก และใส่คำอธิบายประกอบ\* จากหน้าตรวจสอบผู้-ป่วย ซึ่ง คล้ายกับอินเตอร์เฟสผู้ใช้บนเครื่องมือของ Geri และมีพึงก์ชั่นการทำงานที่คล้ายกัน

\*คำอธิบายประกอบตัวอ่อนมีรายละเอียดเพิ่มเติมใน "3.4. การใส่คำอธิบายตัวอ่อนโดยใช้ Geri Assess และ Eeva™" ในหน้า 26

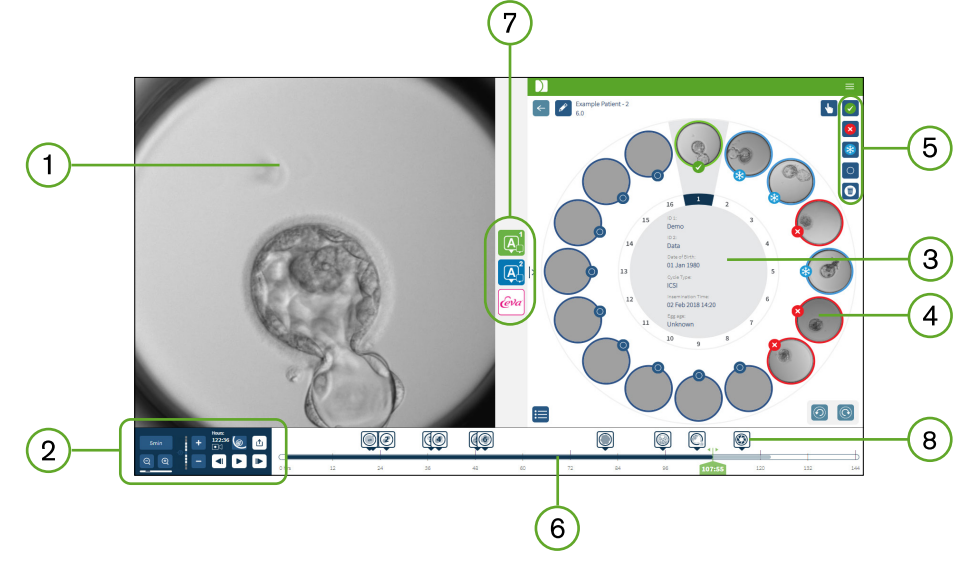

- (1) การแสดงผลของตัวอ่อนที่เลือก
- 2 การควบคุมการเล่นวิดีโอ
- (3) จานเพาะเลี้ยง Geri พร้อมรายละเอียดของผู้ป่วย
- (4) ตัวอ่อนในจานหลุมขนาดเล็ก
- (5) ไอคอนติดแท็กตัวอ่อน
- 6 แถบแสดงระยะเวลาแสดงเป็นชั่วโมงโดยมีคำอธิบายประกอบ ซึ่งตรวจจับโดยโมดูลซอฟต์แวร์คำอธิบาย ประกอบอัตโนมัติ
- 7) แท็บ Geri Assess 1.0, Geri Assess 2.0 และ Eeva™
- 8 ภาพอ้างอิงแสดงในรายงาน PDF

หมายเหตุ: ภาพที่แสดงตามค่าเริ่มต้นคือมุมมองแบบเต็มของหลุม ช่วยให้ปรับได้ผ่าน z-stack หากต้องการ ดูภาพตัวอ่อนบนระนาบโฟกัสที่ดีที่สุด คลิกที่ไอคอนตัดแต่งภาพตัวอ่อน 🔘

# 3.2.1. การควบคุมการเล่นไอคอน

# ต่อไปนี้จะปรากฏขึ้นสำหรับการควบคุมการเล่นของหน้าตรวจสอบผู้ป่วย:

| ไอคอน      | แอคชั่น                                                                                                    | ปุ่มพิมพ์ลัด       |
|------------|----------------------------------------------------------------------------------------------------|--------------------|
| 5min       | ความเร็วในการเล่น:ความเร็วของการเล่นสามารถปรับได้เพื่อแสดงภาพ<br>ที่ถ่ายทุก 5, 10 หรือ 30 นาที คลิกที่ปุ่มเพื่อเปลี่ยนความเร็ว                           | 1, 2, 3            |
|            | ซูมเข้าและซูมออก:คลิกเพื่อซูมเข้าหรือออกจากภาพ แถบด้านล่าง<br>ไอคอนเหล่านี้แสดงระยะการซูมและตำแหน่งปัจจุบันภายในระยะนั้น                                 |                    |
| * <b>+</b> | Z-stack (ระนาบโฟกัส):คลิก 🛨 หรือ 💻 เพื่อเลื่อนขึ้นหรือลงระหว่าง<br>ระนาบโฟกัส <b>หมายเหตุ:</b> คุณลักษณะนี้จะปิดเมื่อปุ่มตัดแต่งภาพตัว<br>อ่อนใช้งานอยู่ | W – ขึ้น<br>S – ลง |
| ●<>>↓   ■  | ชั่วโมง:การบันทึก - เวลาทั้งหมดของการบันทึกจนถึงจุดนี้                                                                                                   |                    |
|            | การตัดแต่งภาพตัวอ่อน:ตรวจจับภาพที่คมชัดที่สุด (z99)<br>ระนาบโฟกัสของตัวอ่อน                                                                              |                    |
|            | มุมมองเต็ม:มุมมองทั้งหมดของหลุมขนาดเล็ก - สามารถใช้ตัวเลือก<br>z-stack                                                                                   |                    |
|            | ส่งออกข้อมูล:เพื่อส่งออกรูปภาพ วิดีโอ รายงานผู้ป่วย หรือไฟล์ CSV<br>ที่มีข้อมูลคำอธิบายประกอบ                                                            |                    |
|            | ในระหว่างการเล่น: 40 เฟรมไปข้างหน้า                                                                                                    | D                  |
|            | ระหว่างหยุดชั่วคราว: 1 เฟรมไปข้างหน้า                                                                                                    | D                  |
|            | ในระหว่างการเล่น 40 เฟรมไปข้างหลัง                                                                                                    | A                  |
|            | ระหว่างหยุดชั่วคราว: 1 เฟรมย้อนหลัง                                                                                                    | A                  |
|            | เล่น                                                                                                    | Space Bar          |
|            | หยุด                                                                                                    | Space Bar          |

| ไอคอน      | แอคชั่น                 | ปุ่มพิมพ์ลัด |
|------------|-------------------------|--------------|
| $\bigcirc$ | ดูหลุมขนาดเล็กก่อนหน้า* | ۵            |
|            | ดูหลุมขนาดเล็กต่อไป*    | E            |

\*ตัวควบคุมทั้งสองนี้จะอยู่ทางด้านขวาของหน้าตรวจสอบผู้ป่วยใต้จาน Geri และเมื่อคลิกมันจะนำคุณไปยัง ตัวอ่อนตามเวลาที่เลือกไว้ก่อนหน้านี้

ตัวอ่อนยังสามารถย้ายไปรอบ ๆ กรอบของมุมมองโดยการคลิกและลากด้วยเมาส์

| <ul> <li>คำเตือน:</li> <li>ขอแนะนำให้อัปเดตรายละเอียดผู้ป่วยและอนาคตตัวอ่อนใน Geri Connect &amp; Geri<br/>Assess เมื่อมีการอัปเดตรายละเอียดผู้ป่วยหรืออนาคตของตัวอ่อนในเครื่องมือ Geri<br/>ผู้ใช้ควรรอจนกว่าการเปลี่ยนแปลงจะปรากฏใน Geri Connect &amp; Geri Assess</li> </ul>                                                 |
|----------------------------------------------------------------------------------------------------|
| กอนทจะทาการเบลยนแบลงเพมเตมเด ๆ กบผูบวยทเกยวของกบเครองมอ Geri<br>อื่น ๆ หรือบน Geri Connect & Geri Assess เมื่อมีการเปลี่ยนแปลงพร้อมกันใน<br>เครื่องมือที่แตกต่างกัน (เครื่องมือของ Geri หรือ Geri Connect & Geri Assess)<br>เฉพาะการเปลี่ยนแปลงล่าสุดเท่านั้นที่จะได้รับการบันทึกและการเปลี่ยนแปลงอื่น ๆ<br>จะไม่ถูกบันทึกไว้ |
| <ul> <li>หาก Geri ถูกตัดการเชื่อมต่อจาก Geri Connect &amp; Geri Assess ให้ดำเนินการ<br/>ขั้นตอนทั้งหมดและแก้ไขผู้ป่วยบนเครื่องมือ Geri เมื่อเครื่องมือ Geri เชื่อมต่อใหม่กับ<br/>Geri Connect &amp; Geri Assess การเปลี่ยนแปลงทั้งหมดที่ทำกับอุปกรณ์ Geri<br/>จะซิงโคร่ในซ์กับ Geri Connect &amp; Geri Assess</li> </ul>      |

## 3.2.2. การเล่นวิดีโอที่มีข้อมูลลายน้ำ

เมื่อดูวิดีโอของตัวอ่อนในหลุมขนาดเล็ก จำนวนคำเตือนเกี่ยวกับวิดีโออาจปรากฏขึ้น

ในระหว่างการเล่นวิดีโอคำเตือนต่อไปนี้อาจปรากฏขึ้น:

**ู่ไม่มีวิดีโอ:** วิดีโอยังไม่ถูกบันทึก ตัวอย่างเช่นภาพที่ไม่ได้ถ่าย ความล่าช้าของการซิงโครไนซ์ หรือภาพข้อมูลผู้ป่วยลดลง

**กำลังโหลด...:** ไฟล์วิดีโอกำลังโหลด สิ่งนี้อาจเกิดขึ้นเมื่อมีการสลับระหว่าง z-stack หรือ micro-well

**หลุมที่ว่างเปล่า:** หลุมขนาดเล็กถูกแท็กว่างเปล่า วิดีโอยังคงจับภาพแม้ว่าการแสดงตัวอย่างของจานหลุม และการเล่นวีดีโอจะถูกปิดใช้งาน ลบแท็กที่แสดงว่าหลุมว่างเปล่าออกเพื่อลบข้อจำกัดเหล่านี้

**ู่ไม่ได้เลือกสตรีม:** เกิดขึ้นเมื่อไม่ได้เลือกหลุมในหน้าตรวจสอบผู้ป่วย คลิกที่หลุมขนาดเล็กอีกอันหนึ่ง เพื่อล้างข้อผิดพลาดนี้

# 3.2.3. ไอคอนแถบเวลา

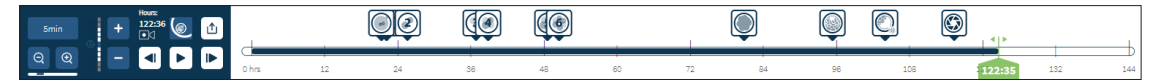

แถบระยะเวลาแสดงระยะเวลาในระหว่างการพัฒนาของตัวอ่อนและแสดงเป็นชั่วโมง

สีบนแถบระยะเวลาแสดงถึงสิ่งต่อไปนี้:

- สีฟ้าอ่อน: การเล่นแบบต่อเนื่องได้รับการบันทึกแล้วแต่ยังไม่ได้ตรวจสอบ
- สีน้ำเงิน: มีการดูการเล่นแบบต่อเนื่อง
- ว่างเปล่า: ไม่มีวิดีโอแบบต่อเนื่องก่อนหน้านี้ หรือหลังจากเสร็จสิ้น หรือเนื่องจากเป็นวิดีโอในอนาคต และยังไม่ได้ถ่ายตัวบ่งชี้
- ตำแหน่งสีเขียว: ตำแหน่งบนไหม้ไลน์ของรูปภาพที่แสดงปัจจุบัน หมายเลขที่แสดงหมายถึงเวลา นับตั้งแต่มีการผสมของไข่กับตัวอสุจิเป็นชั่วโมงและนาที

**หมายเหตุ:** หากต้องการอัปเดตคำอธิบายประกอบเหตุการณ์ที่มีอยู่ ให้เลื่อนแถบเลื่อนสีเขียวไปยัง ตำแหน่งของคำอธิบายประกอบ คลิกขวาที่แถบเลื่อนสีเขียวเพื่อแสดงรายการของคำอธิบายประกอบ และเลือกเหตุการณ์ที่ต้องการ ตำแหน่งจะอัปเดตในแถบเวลา

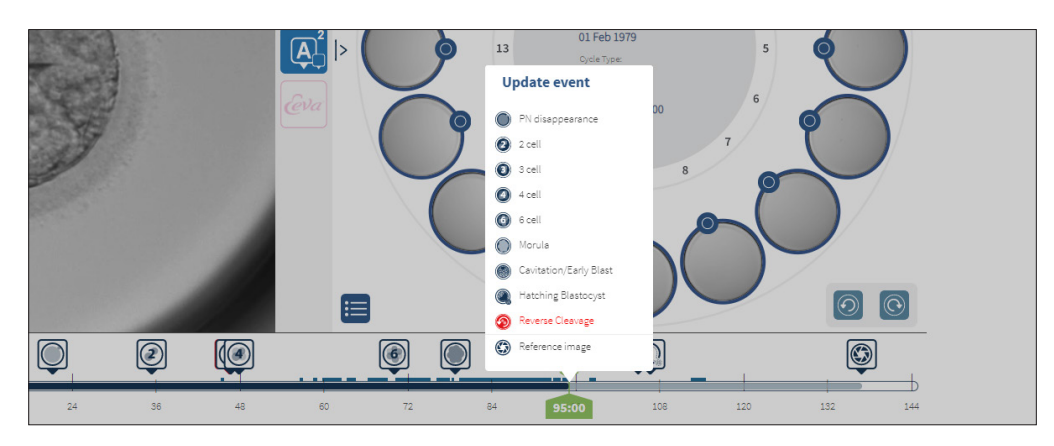

### 3.2.4. การติดป้ายติดตามตัวอ่อน

้ตัวอ่อนทั้งหมดติดแห็กใน Geri Connect & Geri Assess โดยมีการซิงโคร่ในซ์กับเครื่องมือ Geri เช่นเดียว กับตัวอ่อนทั้งหมดที่ติดแห็กในเครื่องมือ Geri จะถูกซิงโคร่ในซ์กับ Geri Connect & Geri Assess เช่นกัน

| ไอคอน    | คำอธิบาย                                                                                                    |
|----------|----------------------------------------------------------------------------------------------------|
| <b>J</b> | เลือกหลายรายการ: แตะไอคอนนี้เพื่อเลือกหลุมขนาดเล็กหลายรายการ                                                      |
| *        | แห็กการเก็บรักษาด้วยการแช่แข็ง (Cryopreservation): แตะไอคอนนี้เพื่อแห็กตัวอ่อนเพื่อการเก็บ<br>รักษาด้วยการแช่แข็ง |
| ×        | ยกเลิกแท็ก: คลิกที่ไอคอนนี้เพื่อแท็กตัวอ่อนที่ต้องการยกเลิก                                                       |
|          | ย้ายแท็กตัวอ่อน: คลิกที่ไอคอนนี้เพื่อแท็กตัวอ่อนที่ต้องการย้าย                                                    |

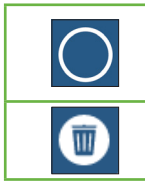

แห็กหลุมที่ว่างเปล่า: แตะที่ไอคอนนี้เพื่อแห็กหลุมที่ว่างเปล่า รูปภาพจากหลุมขนาดเล็กเหล่านี้จะไม่ ถูกส่งออกไปยัง Geri Connect & Geri Assess และไม่สามารถเล่นบนไทม้ไลน์ได้

ลบแห็ก: คลิกที่ไอคอนนี้เพื่อลบแห็กที่วางไว้กับตัวอ่อน

### 3.2.5. การส่งออกข้อมูล:

ข้อมูลต่อไปนี้สามารถส่งออกได้จากหน้าตรวจสอบผู้ป่วยใน Geri Connect & Geri Assess:

- ภาพ: รูปภาพตัวอ่อนของตัวอ่อนในหลุมขนาดเล็กที่แสดงบนหน้านั้น
- วิดีโอ: ไฟล์ MP4 และระนาบโฟกัสปัจจุบันของตัวอ่อนในหลุมขนาดเล็กที่แสดงบนหน้านั้น หมายเหตุ: ไฟล์ MP4 ใช้ได้กับ QuickTime<sup>®</sup> หรือ VLC Media Player แต่ไม่ใช่กับ Windows Media Player
- PDF: รายงานผู้ป่วยในรูปแบบ PDF รายงานนี้แสดงรายชื่อผู้ป่วยและข้อมูลคลินิก และมีภาพนิ่ง ของคำอธิบายประกอบตัวอ่อน หรือหากไม่มีคำอธิบายประกอบ ภาพจะเรียงตามเวลา 18, 25, 44, 68, 96, 120 และ 140 ชั่วโมง ภาพอ้างอิงที่ผู้ใช้เลือกได้จะแสดงเป็นภาพสุดท้ายสำหรับหลุม หากไม่มีการเลือก ภาพค่าเริ่มต้นคือภาพสุดท้ายที่ถ่าย
- CSV: ไฟล์ CSV บรรจุข้อมูลสำคัญสำหรับตัวอ่อนแต่ละตัว รวมถึงข้อมูลผู้ป่วย และข้อมูลบันหึก ย่อของกิจกรรมและการสังเกตจาก Geri Assess 1.0 และ Geri Assess 2.0 (ถ้าเปิดใช้งาน) คะแนนสำหรับ Assess 1.0 Assess 2.0 และ Eeva จะแสดงสำหรับแต่ละเหตุการณ์

# GENEA BIOMEDX

#### การส่งออกข้อมูล:

- 1. ในหน้าตรวจสอบผู้ป่วย คลิกที่ตัวอ่อนที่ต้องการสงออก
- 2. คลิกที่ไอคอนส่งออก ሰ และเลือกส่งข้อมูลไปยังที่ต้องการไฟล์

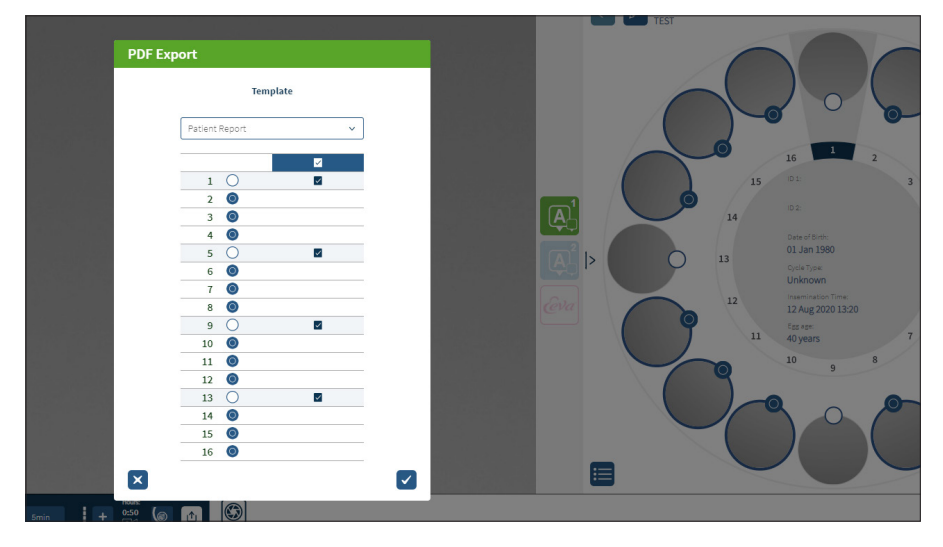

- 3. กล่องโต้ตอบเลือกหลุมรายงานจะปรากฏขึ้นมา เลือกหลุมเพื่อส่งออกเป็นรายงาน PDF
- \*.pngและวิดีโอจะดาวน์โหลดไปยังแฟ้มข้อมูลดาวน์โหลดของChromeรายงานผู้ป่วยในรูปแบบไฟล์ PDF และไฟล์ CSV จะถูกสร้างขึ้นและดาวน์โหลดไปยังแฟ้มข้อมูลดาวน์โหลดของ Chrome หน้า ต่างป๊อปอัปจะแจ้งให้ผู้ใช้ทราบว่าการส่งออกสำเร็จและขอให้ยืนยันเพื่อดำเนินการต่อ

# 3.3. หน้าสรุปผู้ป่วย

หน้าสรุปผู้ป่วยแสดงข้อมูลสรุปของตัวอ่อนทั้งหมดในหลุมขนาดเล็กของจาน Geri และบันทึกคำอธิบายประกอบ เหตุการณ์และการสังเกตทั้งหมด

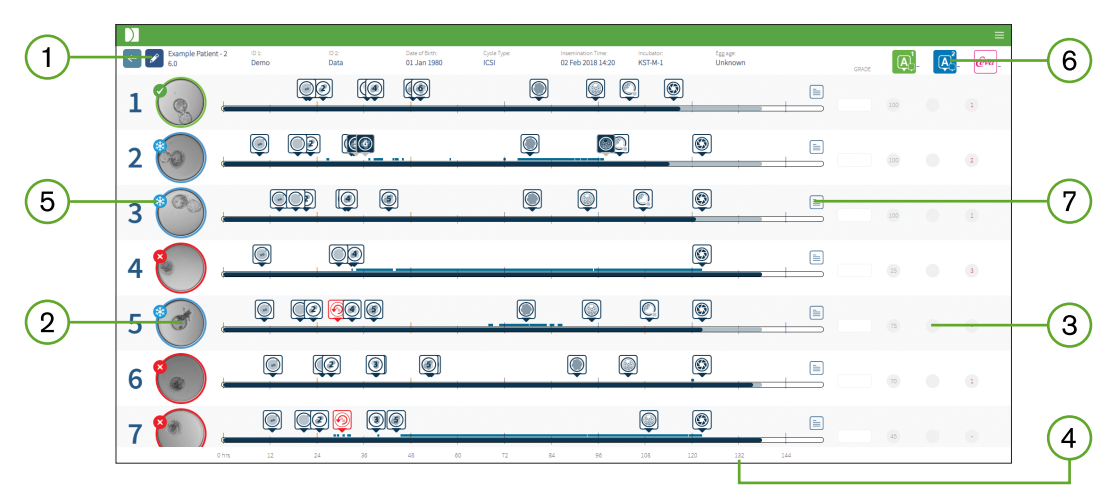

- 🕕 รายละเอียดผู้ป่วยจะปรากฏที่ด้านบนของหน้า ข้อมูลนี้สามารถแก้ไขได้โดยคลิกที่ไอคอนแก้ไข 🖍
- 2 ตัวอ่อนที่อยู่ในจาน Geri จะปรากฏที่ด้านซ้ายของหน้าพร้อมแถบเวลาสำหรับแต่ละตัวอ่อน
- (3) คอลัมน์คะแนน Geri Assess 1.0, Geri Assess 2.0 และ Eeva™ จะแสดงทางด้านขวา (ถ้ามี)
- คอลัมน์คะแนน Geri Assess 1.0, Ger
   จำนวนชั่วโมงจะระบุไว้ที่ด้านล่างของหน้า
- 5 แท็กตัวอ่อนที่เลือกในหน้าตรวจสอบผู้ป่วยจะแสดงที่นี่ และเพื่อดูตัวอ่อนในหน้าการตรวจทาน ผู้ป่วย คลิกที่ภาพของตัวอ่อนที่ต้องการ
- 6 คอลัมน์คะแนน Geri Assess 1.0, Geri Assess 2.0 และ Eeva™ สามารถใช้เพื่อจัดเรียงตัวอ่อนใน หน้าสรุปผู้ป่วย โดยคลิกที่ไอคอนคอลัมน์ที่เหมาะสม
- 🏹 ความคิดเห็นใด ๆ ที่ป้อนในหน้าการตรวจสอบผู้ป่วย สามารถดูได้โดยคลิกที่ไอคอนความคิดเห็น 🚞

## 3.3.1. ไอคอนแถบเวลา

แถบเวลาในหน้าสรุปผู้ป่วยจะแสดงระยะเวลาอีกครั้งในระหว่างการพัฒนาของตัวอ่อนและแสดงเป็นชั่วโมง อย่างไรก็ตาม แถบเวลานี้เกี่ยวข้องกับตำแหน่งที่ใส่คำอธิบายประกอบล่าสุด

แถบเวลาจะเป็นสีน้ำเงินเข้มไปจนถึงจุดของคำอธิบายประกอบล่าสุด หลังจากเวลานั้นแถบเวลาจะเป็นสีฟ้าอ่อน หากไม่มีการใส่คำอธิบายประกอบแถบเวลาจะเป็นสีฟ้าอ่อนดังแสดงใน Micro-Well 2 ด้านบน

คำอธิบายเบื้องต้นของ Geri Assess จะแสดงเป็นสีเทาบนแถบเวลา เมื่อคำอธิบายประกอบเหล่านั้นได้รับ การตรวจสอบและได้รับการยืนยันแล้ว คำอธิบายประกอบจะเปลี่ยนเป็นสีน้ำเงินเข้ม
# 3.4. การใส่คำอธิบายตัวอ่อนโดยใช้ Geri Assess และ Eeva™

#### คำเตือน:

คำอธิบายประกอบแบบอัตโนมัติจะไม่ถูกตรวจสอบความถูกต้องและความแม่นยำในทุกกรณี และซอฟต์แวร์ Geri Connect & Geri Assess ไม่ได้มีวัตถุประสงค์เพื่อใช้แทนที่การปฏิบัติท างคลินิกเพื่อการตรวจสอบและประเมินผลของตัวอ่อน ผู้ใช้มีหน้าที่รับผิดชอบในการตรวจสอบ การพัฒนาตัวอ่อนด้วยตนเองในส่วนที่เห็นว่าสำคัญ

การใส่คำอธิบายประกอบตัวอ่อนสามารถทำได้ด้วยตนเองหรือโดยอัตโนมัติโดยการกำหนดเหตุการณ์และ / หรือการสังเกต เหตุการณ์ถูกกำหนดให้เป็นตามระยะในการพัฒนาตัวอ่อน เหตุการณ์ที่กำหนดสามารถเป็น กุญแจสำคัญที่แสดงถึงระยะในการพัฒนาของตัวอ่อน ตัวอย่างเช่นระยะ PN หรือ 4 เซลล์ การสังเกตการณ์ นั้นเป็นการสังเกตถึงความผิดปกติที่อาจส่งผลต่อคุณภาพของตัวอ่อน เช่นเกิดการแตกหักและการแบ่งตัว ย้อนกลับ (fragmentation and reverse cleavage)

**หมายเหตุ**: ภาพที่แสดงตามค่าเริ่มต้นคือมุมมองแบบเต็มของหลุม ช่วยให้ปรับได้ผ่าน z-stack หากต้องการ ดูภาพตัวอ่อนบนระนาบโฟกัสที่ดีที่สุด คลิกที่ไอคอนตัดแต่งภาพตัวอ่อน 🭥

การควบคุมการเล่นและคุณสมบัติทั้งหมดของแถบเวลา Timeline Bar ได้อธิบายไว้ในส่วน "3.2.1. การควบคุมการเล่นไอคอน" ในหน้า 20 และ "3.2.3. ไอคอนแถบเวลา" ในหน้า 22

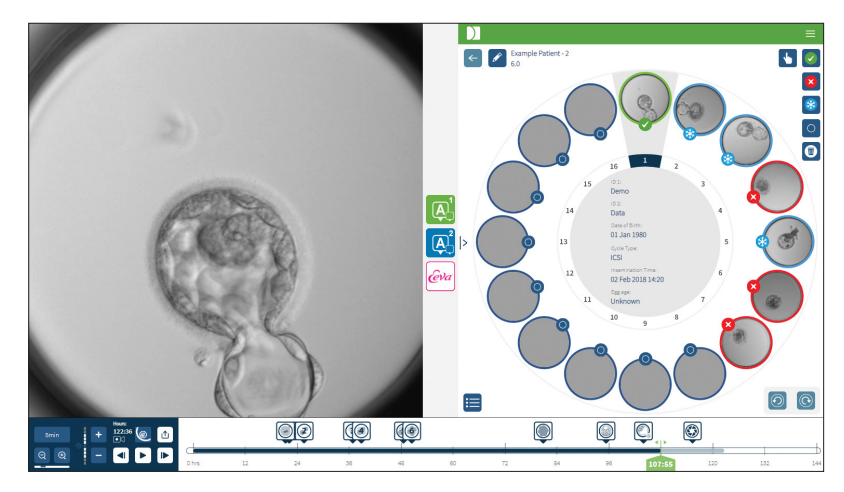

#### 3.4.1. การเข้าถึง Geri Assess และ Eeva™

#### คำเตือน:

คำอธิบายประกอบแบบอัตโนมัติจะไม่ถูกตรวจสอบความถูกต้องและความแม่นยำในทุกกรณี และซอฟต์แวร์ Geri Connect & Geri Assess ไม่ได้มีวัตถุประสงค์เพื่อใช้แทนที่การปฏิบัติ ทางคลินิกเพื่อการตรวจสอบและประเมินผลของตัวอ่อน ผู้ใช้มีหน้าที่รับผิดชอบในการตรวจสอบ การพัฒนาตัวอ่อนด้วยตนเองในส่วนที่เห็นว่าสำคัญ

Geri Assess และ Eeva™ เข้าถึงได้จากแผงกลางในหน้าตรวจสอบผู้ป่วย

**วิธีเข้าถึง Geri Assess 1.0:** คลิกที่ไอคอน Geri Assess 1.0 👰 อยู่ที่แผงกลางของหน้าการตรวจสอบ ผู้ป่วย

แท็บ Geri Assess 1.0 จะแสดงขั้นตอนการพัฒนาขั้นแรกโดยแสดงเป็นค่าเริ่มต้น (ดูภาพด้านล่าง)

**วิธีเข้าถึง Geri Assess 2.0 (สำหรับผู้ป่วยที่เปิดใช้งาน Geri Assess 2.0):** หากเปิดใช้งาน Geri Assess 2.0 ให้คลิกที่ไอคอน Geri Assess 2.0 🞑 อยู่ที่แผงกลางของหน้าการตรวจสอบผู้ป่วย

ี้แท็บ Geri Assess 2.0 จะปรากฏขึ้นพร้อมรายการของเหตุการณ์และการสังเกตการณ์ที่สำคัญ ที่แสดงเป็นค่าเริ่มต้น (ดูภาพด้านล่าง)

หากไม่ได้เปิดใช้งาน Geri Assess 2.0 แท็บ Geri Assess 2.0 จะไม่สามารถเข้าถึงได้ ไอคอนสีแดงซึ่งแจ้ง ว่าไม่พร้อมใช้งานจะปรากฏขึ้นเมื่อวางเมาส์เหนือแท็บ

หมายเหตุ: Eeva™ diagnostic test ไม่มีให้บริการในทุกตลาด

หมายเหตุ: Geri 6.2 และ Geri Connect และ Geri Assess 2.2 ใช้งานไม่ได้กับ Eeva ระบบนิเวศ Geri กำหนดให้ Geri+ ทำงานด้วยซอฟต์แวร์ Geri 6.01และ Geri Connect และ Geri Assess v2.0 เพื่อให้ยังคงใช้งานกับ Eeva v3.1 ได้

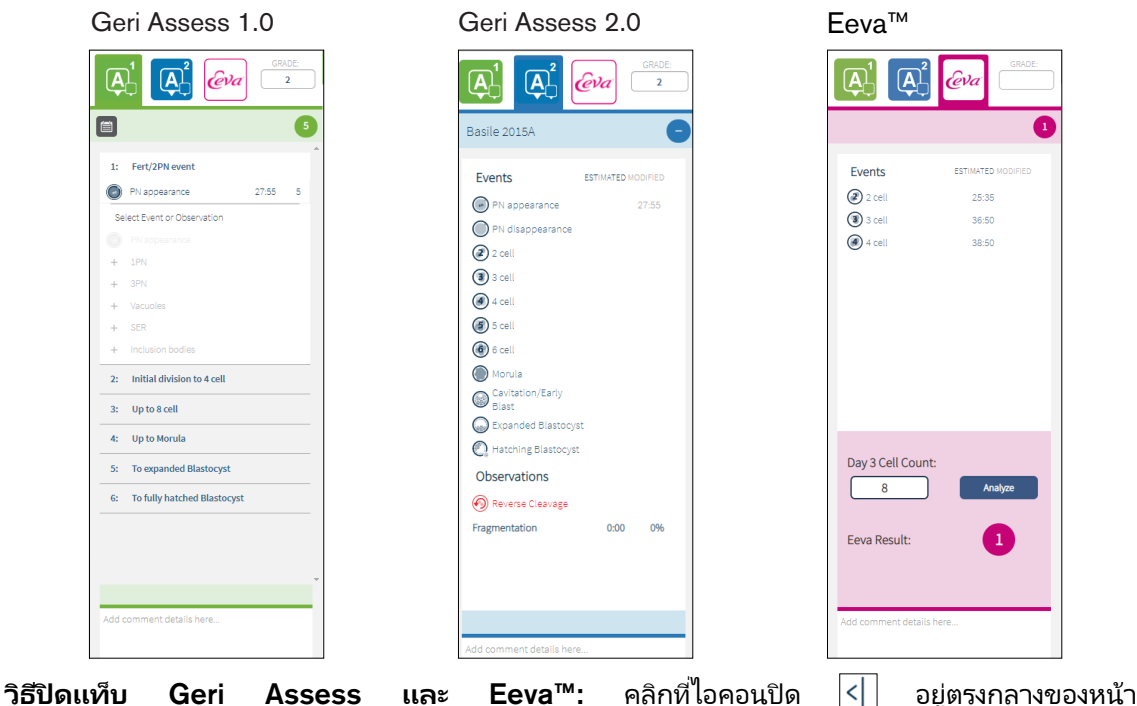

เพื่อปิดแท็บคำอธิบายประกอบ

#### 3.4.2. Geri Assess 1.0 – การอธิบายเหตุการณ์ และการสังเกตด้วยตนเอง

#### **ในการแสดงหกขั้นตอนของการพัฒนา:** ในหน้าการตรวจสอบผู้ป่วย คลิกที่แท็บ Geri Assess 1.0

แต่ละขั้นของการพัฒนาสามารถเข้าถึงและขยายได้ โดยคลิกที่หัวข้อ Development Chapter -หัวข้อจะถูกเน้นด้วยสีน้ำเงิน ขั้นตอนการพัฒนาถัดไปสามารถแสดงผลได้โดยการกดปุ่ม TAB บนแป้นพิมพ์ และขั้นตอนการพัฒนาก่อนหน้าสามารถแสดงได้โดยกด Shift-TAB

พึงก์ชั่นการเล่น (ตัวบ่งชี้ตำแหน่งสีเขียว บนไอคอนและ / หรือปุ่มลัดบนแป้นพิมพ์) สามารถใช้เพื่อ ตรวจสอบภาพการพัฒนาของตัวอ่อนได้ ดู "3.2.1. การควบคุมการเล่นไอคอน" ในหน้า 20 และ "3.2.3. ไอคอนแถบเวลา" ในหน้า 22 สำหรับข้อมูลเพิ่มเติม

#### ในการใส่คำอธิบายประกอบเหตุการณ์หรือการสังเกตด้วยตนเอง:

เมื่อสังเกตเห็นเหตุการณ์หรือการสังเกตการณ์ในระหว่างการเล่นภาพ ผู้ใช้สามารถใส่คำอธิบายประกอบด้วย ตนเองได้ โดยการคลิกที่รายการของเหตุการณ์ / การสังเกต ที่ระบุไว้ในแท็บ Geri Assess 1.0

เหตุการณ์การพัฒนาตัวอ่อนจะเกิดขึ้นเพียงครั้งเดียว ผลก็คือสามารถให้คำอธิบายประกอบในเหตุการณ์นั้น ได้เพียงครั้งเดียว คำอธิบายประกอบสามารถใส่ในขั้นตอนการพัฒนานั้น ๆ โดยไม่ต้องคำนึงถึงขั้นตอนอื่น ๆ

หลังจากให้คำอธิบายประกอบเหตุการณ์สำคัญแล้ว ไอคอนสีฟ้าจะปรากฏขึ้นบนแถบเวลา ณ เวลาที่มีการเพิ่มคำอธิบาย การเลื่อนเมาส์เหนือไอคอนจะแสดงชื่อเหตุการณ์และเวลาของเหตุการณ์ ในเหตุ การณ์ที่ไม่สำคัญหากมีคำอธิบายประกอบ จะปรากฏเป็นไอคอนสีน้ำเงินบนแถบเวลา เหตุการณ์ใหม่ที่เพิ่มใน หน้าการกำหนดค่าคะแนน จะแสดงเป็นช่องข้อความ placeholder ที่มีจุดสีน้ำเงิน **จ**ิ

อาจมีการสังเกตการณ์หลายครั้งระหว่างหนึ่งขั้นตอนการพัฒนา ด้วยเหตุนี้การสังเกตเหล่านั้นอาจมีการ เพิ่มความคิดเห็นหลายครั้งภายในขั้นตอนการพัฒนาเดียวกัน คำอธิบายจากการสังเกต การณ์ (ถ้ามี) จะปรากฏเป็นลูกศรชี้ลงบนแถบเวลา

#### ในการลบเหตุการณ์หรือการสังเกตใน Geri Assess 1.0:

1. บนแท็บ Geri Assess 1.0 ให้คลิกที่แถบเหตุการณ์หรือการสังเกตที่ต้องการ เพื่อให้แน่ใจว่า กิจกรรม ไม่ได้อยู่ในพื้นที่ที่เน้นสีเทา

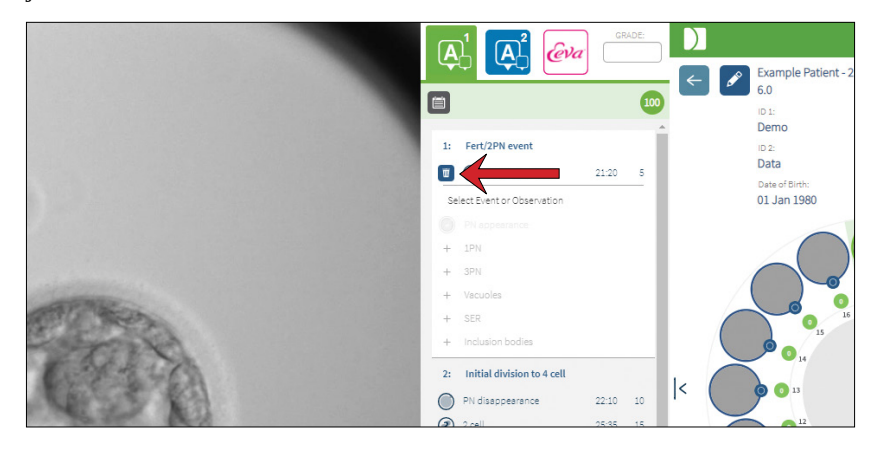

 คลิกที่ไอคอนทิ้ง พี่ระบุโดยลูกศรสีแดง เช่นเดียวกับไอคอนบนแถบเวลา ที่ปรากฏทางด้านซ้ายของเหตุการณ์หรือการสังเกตที่เลือก เวลาสำหรับเหตุการณ์หรือการสังเกตที่เลือกจะถูกลบออก **ในการย้ายวิดีโอที่เล่นไปยังเหตุการณ์หรือการสังเกต:** คลิกเหตุการณ์หรือการสังเกตที่ต้องการในแท็บ Geri Assess 1.0 หรือไอคอนใน Timeline Bar

วิดีโอจะเลื่อนไปยังเวลาที่เลือก

**ในการเพิ่มความคิดเห็นเกี่ยวกับตัวอ่อนใน Geri Assess 1.0:** ให้พิมพ์ข้อความลงในกล่อง Comments ใต้เหตุการณ์และการสังเกต

สามารถดูความคิดเห็นได้โดยคลิกที่กล่อง Comments ในหน้าสรุปผู้ป่วย

**วิธีดูประวัติการประเมิน:** คลิกที่ไอคอนประวัติการประเมิน 🛅 จากแท็บ Geri Assess 1.0 ตามที่ระบุโดย ลูกศรสีแดงในภาพด้านล่าง

บันทึกเหตุการณ์และการสังเกตที่มีคำอธิบายประกอบใน Geri Assess 1.0 จะปรากฏในหน้าต่างป๊อปอัป ซึ่ง จะรวมถึงรายละเอียดคำอธิบายประกอบ ชื่อผู้ใช้ เวลา และวันที่ของผู้ใช้ที่ทำคำอธิบายประกอบ

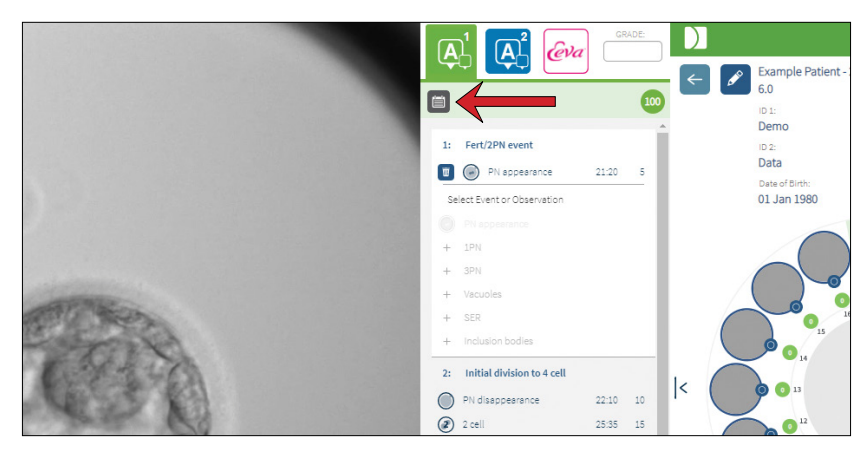

#### 3.4.3. Geri Assess 2.0 – การอธิบายเหตุการณ์ และการสังเกตอัตโนมัติ

#### คำเตือน:

คำอธิบายประกอบแบบอัตโนมัติจะไม่ถูกตรวจสอบความถูกต้องและความแม่นยำในทุกกรณี และซอฟต์แวร์ Geri Connect & Geri Assess ไม่ได้มีวัตถุประสงค์เพื่อใช้แทนที่การปฏิบัติทาง คลินิกเพื่อการตรวจสอบและประเมินผลของตัวอ่อน ผู้ใช้มีหน้าที่รับผิดชอบในการตรวจสอบ การพัฒนาตัวอ่อนด้วยตนเองในส่วนที่เห็นว่าสำคัญ

Geri Assess 2.0 เป็นระบบการให้คะแนนอัตโนมัติ / ซอฟต์แวร์ เพื่อใส่คำอธิบายตัวอ่อน โดยใช้ระนาบโฟกัส ที่ดีที่สุดและวิดีโอที่ตัดแต่งตัวอ่อน เมื่อเปิดใช้งานจะมีการแสดงแท็บ Geri Assess 2.0 และ Timeline Bar เพิ่มโดยอัตโนมัติพร้อมกับเหตุการณ์สำคัญและการสังเกต โดยอัลกอริทึมการเพิ่มความคิดเห็นอัตโนมัติ สามารถตรวจจับได้สำเร็จ

## GENEA BIOMEDX

หากผู้ป่วยใช้งาน Geri Assess 2.0 แล้ว Geri Assess 2.0 จะตรวจสอบภาพตามเวลาที่บันทึกไว้ ซึ่งจะเริ่มขึ้นหลังจาก 24 ชั่วโมงแรกของการบันทึกผ่านไป และมีคำอธิบายประกอบเหตุการณ์และการ สังเกตการพัฒนาการโดยอัตโนมัติ เหตุการณ์ที่มีคำอธิบายประกอบ คือ การปรากฏของนิวเคลียส/ การหายไปของนิวเคลียส การแบ่งช่วงเซลล์เป็นระยะ 2-, 3-, 4-, 5- และ 6- เซลล์ การเปลี่ยนเป็น มอรูลา (morula) บลาสโตซิสต์ในช่วงต้น ระยะขยายและฟักเป็นระยะบลาสโตซิสต์ การแบ่งตัวย้อนกลับ และการแบ่งไซโตพลาสซึมล้มเหลวกลับสู่ระยะ 2 เซลล์ (reverse cleavage and failed cytokinesis) และการแยกส่วนของตัวอ่อน (embryo fragmentation) เหตุการณ์เหล่านี้จะถูกแสดงเป็นตัวทำเครื่อง หมายเหตุการณ์สีเทาบนแถบเวลา และแสดงตามเวลาที่มีคำอธิบายประกอบในแท็บ Geri Assess 2.0 ในตอนท้ายของการบันทึก Geri Assess 2.0 จะทำการบันทึกคำอธิบายให้เสรีจ และเปลี่ยนเครื่องหมาย เหตุการณ์บนแถบเวลาจากสีเทาเป็นสีน้าเงิน

หากเลือกอัลกอริทึมการให้คะแนนที่กำหนดเองแล้ว อัลกอริทึมที่ใช้จะปรากฏในแท็บสีเทาส่วนหัวของ Geri Assess 2.0 อยู่ด้านล่างแท็บ ดังที่ระบุโดยลูกศรในภาพหน้าจอต่อไปนี้

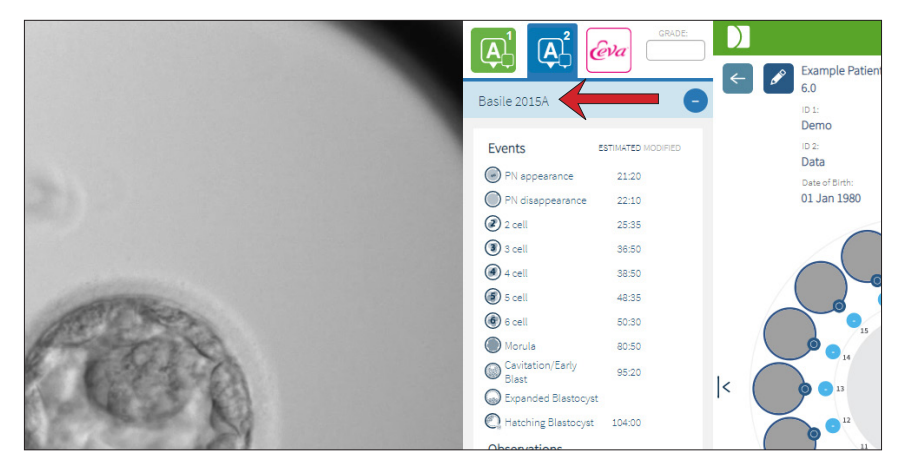

สำหรับการเพิ่มคำอธิบายประกอบอัตโนมัติ เหตุการณ์การพัฒนาของตัวอ่อนแต่ละตัวต้องอยู่ระหว่างช่ว งที่ระบุ เพื่อรวมไว้ในคำอธิบายประกอบ โดยยกเว้นคำอธิบายประกอบที่เป็นไปไม่ได้ทางชีวภาพสำหรับ เหตุการณ์ที่กำหนด ระยะต่าง ๆ เหล่านี้ ถูกกำหนดโดยการทบทวนวรรณกรรม (Balaban, B.*et al* (2011) "Istanbul consensus workshop on embryo assessment: proceedings of an expert meeting." *Reproductive BioMedicine Online* **22(6):** 632-646 and Ciray, H.N. *et al.* (2014) "Proposed guidelines on the nomenclature and annotation of dynamic human embryo monitoring by a time-lapse user group." *Human Reproduction* **29(12):** 2650-2660.).

หากการพัฒนาของตัวอ่อนอยู่ในช่วงที่กำหนด ไอคอนคำอธิบายประกอบจะปรากฏบนแถบเวลาและเวลาจะ ถูกบันทึกไว้ในแท็บ Geri Assess 2.0 ข้อมูลเดียวกันจะถูกนำเสนอในหน้าสรุปผู้ป่วย

หากการพัฒนาของตัวอ่อนตกอยู่นอกช่วงที่กำหนดเครื่องหมายสามเหลี่ยมสีเหลือง🔔จะปรากฏขึ้นในแท็บ Geri Assess 2.0 และการประหับเวลาที่แสดงเป็นสีแดง จะไม่มีคำอธิบายประกอบบนแถบเวลาในกรณีนี้

Geri Assess 2.0 ยังสามารถตรวจจับ **การแยกตัว (fragmentation)** ซึ่งจะปรากฏเป็นแถบสีน้ำเงินเหนือ แถบ Timeline Bar และระบุเป็นช่วงเปอร์เซ็นต์ในแท็บ Geri Assess 2.0 **หมายเหตุ:** คำอธิบายประกอบแบบอัตโนมัติจะไม่ถูกตรวจสอบความถูกต้องและความแม่นยำ ในทุกกรณี ดังนั้นจึงไม่ได้มีวัตถุประสงค์เพื่อแทนที่การปฏิบัติทางคลินิกสำหรับการตรวจสอบและการประเมินตัวอ่อน ผู้ ใช้มีหน้าที่รับผิดชอบในการตรวจสอบการพัฒนาตัวอ่อนด้วยตนเองในส่วนที่เห็นว่าสำคัญ

หากมีการตรวจสอบคำอธิบายประกอบแบบอัตโนมัติโดยนักวิทยาศาสตร์เพาะเลี้ยงตัวอ่อน (embryologist) และพบว่าไม่ถูกต้องสามารถแก้ไขได้ การปรับเปลี่ยนจะดำเนินการในแท็บ Geri Assess 1.0 จากนั้นบันทึกตามที่แก้ไขในแท็บ Geri Assess 2.0

#### หากต้องการแก้ไขคำอธิบายประกอบอัตโนมัติ:

- 1. คลิกที่แท็บ Geri Assess 1.0
- 2. เลือกแถบเหตุการณ์หรือการสังเกตที่คุณต้องการแก้ไข ให้แน่ใจว่าไม่ได้อยู่ในพื้นที่ที่เน้นสีเทา
- 3. คลิกที่ไอคอนทิ้ง 🔟 ที่ปรากฏทางด้านซ้ายเหตุการณ์หรือการสังเกตที่เลือก เหตุการณ์หรือการ สังเกตจะถูกลบออกจากแถบเวลาและแท็บ Geri Assess 1.0
- 4. ตรวจสอบและเล่นวิดีโอเพื่อดูตัวอ่อนที่ต้องการ หาเวลาที่เหตุการณ์หรือการสังเกตเกิดขึ้น
- 5. ในแห็บ Geri Assess 1.0 คลิกที่เหตุการณ์หรือการสังเกตการณ์ที่ต้องการเพื่อเพิ่มลงในแถบเวลา

**หมายเหตุ:** ในแท็บ Geri Assess 2.0 เหตุการณ์ หรือ การสังเกตจะถูกแสดงเป็นการแก้ไขพร้อมการประทับ เวลา หากคำอธิบายประกอบที่แก้ไขแล้วนั้น จำเป็นต้องแก้ไขอีกครั้ง หรือเปลี่ยนกลับเป็นคำอธิบายประกอบ อัตโนมัติดั้งเดิม ให้คลิกที่ไอคอนย้อนกลับ ข้างคำอธิบายประกอบที่แก้ไขแล้วในแท็บ Geri Assess 2.0

**หมายเหตุ:** หากคำอธิบายประกอบที่แก้ไขแล้ว มีรูปสามเหลี่ยมสีเหลือง รูปสามเหลี่ยมสีเหลือง ดังกล่าวนั้น จะยังคงอยู่เพื่อระบุว่าคำอธิบายประกอบแบบอัตโนมัตินั้นอยู่นอกช่วงที่ระบุ

**ในการย้ายวิดีโอที่เล่นไปยังเหตุการณ์หรือการสังเกต:** คลิกที่รายการเหตุการณ์หรือการสังเกตใน แท็บ Geri Assess 2.0 หรือไอคอนในแถบเวลา

วิดีโอจะเลื่อนไปยังเวลาที่เลือก

**หมายเหตุ:** หากตัวอ่อนจากผู้ป่วยไม่พัฒนาตามที่ควรจะเป็น นี่เป็นการดีที่สุดในการทบทวนและประเมินเหตุ การณ์พัฒนาการของตัวอ่อน

**หมายเหตุ:** คำอธิบายประกอบแบบอัตโนมัติจะไม่ถูกตรวจสอบความถูกต้องและความแม่นยำ ในทุกกรณี ดังนั้นจึงไม่ได้มีวัตถุประสงค์เพื่อแทนที่การปฏิบัติทางคลินิกสำหรับการตรวจสอบและการประเมินตัวอ่อน ผู้ใช้ มีหน้าที่รับผิดชอบในการตรวจสอบการพัฒนาตัวอ่อนด้วยตนเองในส่วนที่เห็นว่าสำคัญ

### 3.4.4. Eeva<sup>™</sup> Diagnostic Test

้ศึกษาคู่มือผู้ใช้ Eeva™ สำหรับข้อมูลเพิ่มเติม

หมายเหตุ: Eeva™ Diagnostic Test ไม่มีให้บริการในทุกตลาด

หมายเหตุ: Geri 6.2 และ Geri Connect และ Geri Assess 2.2 ใช้งานไม่ได้กับ Eeva ระบบนิเวศ Geri กำหนดให้ Geri+ ทำงานด้วยซอฟต์แวร์ Geri 6.01และ Geri Connect และ Geri Assess v2.0 เพื่อให้ยังคงใช้งานกับ Eeva v3.1 ได้

### 3.4.5. รายการเหตุการณ์ และการสังเกต

ต่อไปนี้เป็นรายการของขั้นตอนการพัฒนา <u>เหตุการณ์สำคัญ</u>เหตุการณ์ อื่น ๆ และ ข้อสังเกต ใน Geri Assess เหตุการณ์สำคัญ การแบ่งตัวย้อนกลับ และการแยกส่วน (Reverse Cleavage and Fragmentation) จะมีคำอธิบายประกอบโดยอัตโนมัติหากเปิดใช้งาน Geri Assess 2.0

- 1. การปฏิสนธิ/เหตุการณ์ 2PN
  - <u>ปรากฏ PN</u>
  - แวคิวโอล
  - 1PN
  - ร่างแหเอนโดพลาสซึมแบบเรียบ (SER)
  - ไม่มีการสะท้อนแสง
  - 3PN
  - รวมตัวกัน
- 2. เข้าสู่ระยะแบ่งตัวเป็น 4 เซลส์
  - <u>ไม่ปรากฏ PN</u>
  - <u>2 เซลส์</u>
  - <u>3 เซลส์</u>
  - <u>4 เซลส์</u>
  - แวคิวโอล
  - มี Fragmentation มากถึง 10 %
  - มี Fragmentation 11-25 %
  - มี Fragmentation มากกว่า 25 %
  - มีหลายนิวเคลียส
  - การแบ่งเซลส์ระยะ Cleavage
  - ขนาดของ Blastomere แตกต่างกัน
  - การแบ่งตัวผิดปกติ
  - <u>การแบ่งตัวย้อนกลับ (กลับเป็น 2</u> เซลส์)
- 3. แบ่งตัวเป็น 8 เซลส์
  - <u>5 เซลส์</u>
  - <u>6 เซลส์</u>
  - 7 เซลส์
  - 8 เซลส์
  - แวคิวโอล
  - มี Fragmentation มากถึง 10 %
  - มี Fragmentation 11-25 %
  - มี Fragmentation มากกว่า 25 %
  - มีหลายนิวเคลียส
  - ขนาดของ Blastomere แตกต่างกัน
  - การแบ่งตัวผิดปกติ
  - การแบ่งตัวย้อนกลับ
  - แบ่งตัวมากกว่า 8 เซลส์ เซลส์ยึดติดกันแยกขอบเขตได้ (no compaction)

- 4. เข้าสู่ระยะ Morula
  - เซลส์ยึดติดกันจนแยกขอบเขตไม่ได้ (Compaction)
  - <u>ระยะ Morula</u>
  - แวคิวโอล
  - มี Fragmentation มากถึง 10 %
  - มี Fragmentation 11-25 %
  - มี Fragmentation มากกว่า 25 %
  - มีหลายนิวเคลียส
  - มีการพัฒนาย้อนกลับ
  - แบ่งตัวมากกว่า 8 เซลส์ เซลส์ยืดติดกันแยกขอบเขตได้ (no compaction)
- 5. เข้าสู่ระยะ Expanded Blastocyst
  - <u>มีการเกิดโพรง/เริ่มต้นระยะ</u>
     <u>Blastocyst</u>
  - ระยะ Full Blastocyst
  - <u>เข้าสู่ระยะ Expanded Blastocyst</u>
  - การพัฒนาระยะ Blastocyst ล้มเหลว
  - ไม่เกิด Inner Cell Mass
  - เกิด Fragmented/vacuole Inner Cell Mass
  - เกิด Fragmented/vacuole Trophectoderm
  - การยึดติดกันของ ICM ไม่สมบูรณ์
  - จำนวน Trophectoderm ตำ
  - มี Inner Cell Mass เป็น 2 เท่า
- 6. ระยะ Fully Hatched Blastocyst
  - <u>ระยะ Hatching Blastocyst</u>
  - ครึ่งหนึ่งของระยะ Hatched Blastocyst
  - ระยะ Fully Hatched Blastocyst
  - การพัฒนาระยะ Blastocyst ลั้มเหลว
  - เกิด Fragmented/vacuole Inner Cell Mass
  - เกิด Fragmented/vacuole Trophectoderm
  - ไม่เกิด Inner Cell Mass
  - จำนวน Trophectoderm ตำ
  - มี Inner Cell Mass เป็น 2 เท่า
  - การยึดติดกันของ ICM ไม่สมบูรณ์

### 3.5. อัลกอริทึมคะแนนแบบกำหนดเอง

อัลกอริทึมคะแนนแบบกำหนดเองช่วยให้ผู้ใช้กำหนดวิธีการที่ Geri Connect & Geri Assess ให้คะแนน ตัวอ่อนโดยอิงจากการกำหนดเวลาของคำอธิบายประกอบ อัลกอริทึมจะถูกกำหนดในไฟล์ข้อความที่มีค่าคั่น ด้วยเครื่องหมายจุลภาค

อัลกอริทึมการให้คะแนนแบบกำหนดเองได้รับการติดตั้งโดยช่างผู้ให้บริการที่ได้รับอนุญาต

#### 3.5.1. คำศัพท์

- อัลกอริทึม: ชุดคำสั่ง
- ไฟล์โมเดล: ไฟล์กำหนดเกณฑ์สำหรับการให้คะแนนตัวอ่อนโดยใช้คำอธิบายประกอบ
- กฎ: เงื่อนไขที่กำหนดวิธีการประเมินเหตุการณ์ที่กำหนด
- อนุประโยค: ข้อความในบรรทัดในไฟล์โมเดล ชุดของกฎ 3 ข้อที่กำหนดให้กับโมเดลที่กำหนด
- โมเดล: ชุดของอนุประโยคซึ่งมีความเกี่ยวข้อง
- คำอธิบายประกอบ: การสังเกตหรือเหตุการณ์ต่าง ๆ ที่ Geri Assess 2.0 ระบุไว้โดยอัตโนมัติหรือ เพิ่มโดยผู้ใช้

### 3.5.2. การสร้างไฟล์โมเดล

บรรทัดแรกคือฟิลด์:

Model\_name,Grade,Start1,End1,Condition1,Minimum1,Maximum1,Start2,End2,Condition2, Minimum2,Maximum2,Start3,End3,Condition3,Minimum3,Maximum3

- 2. แต่ละบรรหัด (อนุประโยค) หลังจากนี้เป็นไปตามรูปแบบในบรรหัดบนสุด คั่นด้วยเครื่องหมายจุลภาค
  - a. MODEL\_NAME: ชื่อที่จะกำหนดให้กับโมเดล กฎทั้งหมดที่มี Model\_name เดียวกันจะถูก จัดกลุ่มเข้าด้วยกัน
  - b. Grade: คะแนนที่เพิ่มไปยังตัวอ่อนถ้ากฎตรงกัน
  - c. Rules: แต่ละข้อมี 3 กฎ สำหรับคะแนนที่จะใช้กฎทั้ง 3 ข้อ จะต้องตรงกัน
    - i. Start: ชื่อคำอธิบายประกอบเพื่อเริ่มกฎ (ตัวอย่าง 3 เซลล์)
    - ii. End: ชื่อคำอธิบายประกอบเพื่อสิ้นสุดกฎ
    - iii. Condition: ระบุระหว่างหรือไม่ระหว่าง
    - iv. Minimum: เวลาขั้นตำระหว่างคำอธิบายประกอบเป็นวินาที
    - v. Maximum: เวลาสูงสุดระหว่างการเพิ่มคำอธิบายประกอบในเวลาเป็นวินาที

#### หมายเหตุ:

- มีคำอธิบายประกอบพิเศษ Start ซึ่งระบุเวลาการผสมของไข่กับอสุจิ หากทั้งฟิลด์ Start และ End ของกฎถูกตั้งค่าเป็น Start ทั้งคู่แล้วกฎจะถูกยกเว้น คุณสามารถใช้กรณีนี้ เพื่อให้มีกฎน้อยกว่า 3 ข้อ ในอนุประโยค
- คุณสามารถหาไฟล์โมเดลตัวอย่างได้ในหัวข้อ 4.5.3
- ฟิลด์ทั้งหมดในไฟล์โมเดลที่แท้จริงจะต้องคั่นด้วยเครื่องหมายจุลภาค

# GENEA BIOMEDX

### 3.5.3. ไฟล์โมเดลตัวอย่าง

| Model name | Grade  | Start1 | End1 | Condition1  | Minimut  | (eM      | cimum1 | kimum1 Start2 | cimum1 Start2 End2 | cimum1 Start2 End2 Condition2 | cimum1 Start9 End2 Condition9 Minimum9 | cimum1 Start2 End2 Condition2 Minimum2 Maximum2 | cimum1 Start2 End2 Condition2 Minimum2 Maximum2 Start3 | cinum1 Start2 End2 Condition2 Maximum2 Start3 End3 | inium1 Start2 End2 Condition? Minimum2 Maximum2 Start3 End3 Condition3 | imum1 Start? End2 Condition2 Minimum2 Maximum2 Start3 End3 Condition3 Minimum3 |
|------------|--------|--------|------|-------------|----------|----------|--------|---------------|--------------------|-------------------------------|----------------------------------------|-------------------------------------------------|--------------------------------------------------------|----------------------------------------------------|------------------------------------------------------------------------|--------------------------------------------------------------------------------|
| Model name | Grade  | Start1 | End1 | Condition1  | Minimum1 | Maximum1 | Start2 |               | End2               | End2 Condition2               | End2 Condition2 Minimum2               | End2 Condition2 Minimum2 Maximum2               | End2 Condition2 Minimum2 Maximum2 Start3               | End2 Condition2 Minimum2 Maximum2 Start3 End3      | End2 Condition2 Minimum2 Maximum2 Start3 End3 Condition3               | End2 Condition2 Minimum2 Maximum2 Start3 End3 Condition3 Minimum;              |
| Model1     | 100    | Start  | O    | Between     | 1900     | 2100     | ш      |               | O                  | C Between                     | C Between 900                          | C Between 900 1100                              | C Between 900 1100 Start                               | C Between 900 1100 Start E                         | C Between 900 1100 Start E Between                                     | C Between 900 1100 Start E Between 3900                                        |
| Model1     | 8      | Start  | O    | Between     | 1900     | 2100     | Ш      | 0             | 0                  | Between                       | Between 900                            | Detween 900 1100                                | Between 900 1100 Start                                 | D Between 900 1100 Start E                         | D Between 900 1100 Start E Not between                                 | D Between 900 1100 Start E Not between 3900                                    |
| Model1     | 75     | Start  | O    | Between     | 1900     | 2100     | ш      | 0             |                    | Not between                   | Not between 900                        | Not between 900 1100                            | Not between 900 1100 Start                             | Not between 900 1100 Start E                       | Not between 900 1100 Start E Between                                   | Not between 900 1100 Start E Between 3900                                      |
| Model1     | 63     | Start  | 0    | Between     | 1900     | 2100     | ш      | 0             |                    | Not between                   | Not between 900                        | Not between 900 1100                            | Not between 900 1100 Start                             | Not between 900 1100 Start E                       | Not between 900 1100 Start E Not between                               | Not between 900 1100 Start E Not between 3900                                  |
| Model1     | 50     | Start  | 0    | Not between | 1900     | 2100     | ш      | O             |                    | Between                       | Between 900                            | Between 900 1100                                | Between 900 1100 Start                                 | Between 900 1100 Start E                           | Between 900 1100 Start E Between                                       | Between 900 1100 Start E Between 3900                                          |
| Model1     | 8<br>S | Start  | 0    | Not between | 1900     | 2100     | ш      | O             |                    | Between                       | Between 900                            | Between 900 1100                                | Between 900 1100 Start                                 | Between 900 1100 Start E                           | Between 900 1100 Start E Not between                                   | Between 900 1100 Start E Not between 3900                                      |
| Model1     | 25     | Start  | O    | Not between | 1900     | 2100     | ш      | O             |                    | Not between                   | Not between 900                        | Not between 900 1100                            | Not between 900 1100 Start                             | Not between 900 1100 Start E                       | Not between 900 1100 Start E Between                                   | Not between 900 1100 Start E Between 3900                                      |
| /lodel1    | 13     | Start  | O    | Not between | 1900     | 2100     | ш      | O             |                    | Not between                   | Not between 900                        | Not between 900 1100                            | Not between 900 1100 Start                             | Notbetween 900 1100 Start E                        | Notebeween 900 1100 Start E Notebeween                                 | Not between 900 1100 Start E Not between 3900                                  |
| odel2      | 100    | ш      | ш    | Between     | 2900     | 3100     | O      | ш             |                    | Between                       | Between 1900                           | Between 1900 2100                               | Between 1900 2100 Start                                | Between 1900 2100 Start Start                      | Between 1900 2100 Start Start Between                                  | Between 1900 2100 Start Start Between 0                                        |
| del2       | 75     | ш      | ш    | Between     | 2900     | 3100     | 0      | ш             |                    | Not between                   | Not between 1900                       | Not between 1900 2100                           | Not between 1900 2100 Start                            | Not between 1900 2100 Start Start                  | Notbetween 1900 2100 Start Between                                     | Notbetween 1900 2100 Start Start Between 0                                     |
| odel2      | 50     | ш      | ш    | Not between | 2900     | 3100     | O      | ш             |                    | Between                       | Between 1900                           | Between 1900 2100                               | Between 1900 2100 Start                                | Between 1900 2100 Start Start                      | Between 1900 2100 Start Between                                        | Between 1900 2100 Start Start Between 0                                        |
| odel2      | 25     | ш      | ш    | Not between | 2900     | 3100     | O      | ш             |                    | Not between                   | Not between 1900                       | Not between 1900 2100                           | Not between 1900 2100 Start                            | Not between 1900 2100 Start Start                  | Not between 1900 2100 Start Between                                    | Notbetween 1900 2100 Start Start Between 0                                     |
| odel3      | 100    | Start  | 0    | Between     | 1800     | 1900     | ш      | O             |                    | Between                       | Between 900                            | Between 900 950                                 | Between 900 950 Start                                  | Between 900 950 Start E                            | Belween 900 950 Start E Between                                        | Between 900 950 Start E Between 3900                                           |
| odel3      | 88     | Start  | O    | Between     | 1800     | 1900     | ш      | C             |                    | Between                       | Between 900                            | Between 900 950                                 | Between 900 950 Start                                  | Between 900 950 Start E                            | Between 900 950 Start E Not between                                    | Between 900 950 Start E Not between 3900                                       |
| lodel3     | 75     | Start  | 0    | Between     | 1800     | 1900     | ш      | 0             |                    | Not between                   | Not between 900                        | Not between 900 950                             | Not between 900 950 Start                              | Not between 900 950 Start E                        | Not between 900 950 Start E Between                                    | Not between 900 950 Start E Between 3900                                       |
| odel3      | 63     | Start  | 0    | Between     | 1800     | 1900     | ш      | O             |                    | Not between                   | Not between 900                        | Not between 900 950                             | Not between 900 950 Start                              | Not between 900 950 Start E                        | Notebeween 900 950 Start E Notebeween                                  | Not between 900 950 Start E Not between 3900                                   |
| fodel3     | 50     | Start  | 0    | Not between | 1800     | 1900     | ш      | O             |                    | Between                       | Between 900                            | Between 900 950                                 | Between 900 950 Start                                  | Between 900 950 Start E                            | Between 900 950 Start E Between                                        | Between 900 950 Start E Between 3900                                           |
| vlodel3    | 38     | Start  | 0    | Not between | 1800     | 1900     | ш      | O             |                    | Between                       | Between 900                            | Between 900 950                                 | Between 900 950 Start                                  | Between 900 950 Start E                            | Between 900 950 Start E Not between                                    | Between 900 950 Start E Not between 3900                                       |
| Model3     | 25     | Start  | Ο    | Not between | 1800     | 1900     | ш      | O             |                    | Not between                   | Not between 900                        | Not between 900 950                             | Not between 900 950 Start                              | Not between 900 950 Start E                        | Not between 900 950 Start E Between                                    | Not between 900 950 Start E Between 3900                                       |
| odel3      | 13     | Start  | U    | Not between | 1800     | 1900     | ш      | O             |                    | Not between                   | Not between 900                        | Not between 900 950                             | Not between 900 950 Start                              | Not between 900 950 Start E                        | Not between 900 950 Start E Not between                                | Notbetween 900 950 Start E Notbetween 3900                                     |

หน้า 34 จาก 61

#### QIFU-GERI-TH-2-02

### 3.5.4. การอัพโหลดอัลกอริทึมการให้คะแนนแบบกำหนดเองใหม่

อัลกอริทึมการให้คะแนนแบบกำหนดเองได้รับการติดตั้งโดยช่างผู้ให้บริการที่ได้รับอนุญาต ติดต่อช่างเทคนิค ผู้ให้บริการที่ได้รับอนุญาตของคุณสำหรับข้อมูลเพิ่มเติม

### 3.5.5. การอัพเดตอัลกอริทึมการให้คะแนนแบบกำหนดเอง

เมื่อต้องใช้อัลกอริทึมการให้คะแนนที่กำหนดเองมากกว่าหนึ่งรายการใน Geri Connect & Geri Assess ไฟล์โมเดลทั้งหมดในระบบจะต้องแสดงในไฟล์เดียว ที่จะอัปโหลดและแทนที่โดยช่างเทคนิคผู้ให้บริการที่ได้รับ อนุญาต

### 3.5.6. การใช้อัลกอริทึมการให้คะแนนแบบกำหนดเอง

#### ในการเข้าถึงและใช้อัลกอริทึมการให้คะแนนที่กำหนดเอง:

- ในหน้าแก้ไขรายละเอียดผู้ป่วย ตรวจสอบให้แน่ใจว่าสวิตช์ที่ตั้งอยู่ติดกับไอคอน Geri Assess
   2.0 A อยู่ในตำแหน่งเปิด 
   (ดู "3.1.6. การเพิ่ม Geri Assess 2.0 Enabled Patient" ในหน้า 17)
- เลือกอัลกอริทึมการให้คะแนนที่กำหนดเองที่ต้องการจากเมนูแบบเลื่อนลงซึ่งอยู่ทางด้านขวาของ สวิตช์ Geri Assess 2.0 นอกจากนี้ยังมีตัวเลือกโดยเฉลี่ย ซึ่งรวมอัลกอริธึมการให้คะแนนที่กำหนด เองเพื่อให้คะแนนเฉลี่ย อัลกอริทึมที่เลือกจะถูกนำไปใช้กับผู้ป่วยที่เลือก และหน้าต่างป๊อปอัพจะยืนยัน ว่ามีการเลือกอัลกอริทึมใหม่
- 3. คลิกตกลงเพื่อกลับไปที่หน้าการตรวจสอบผู้ป่วย

**หมายเหตุ:** หากอัลกอริทึมการให้คะแนนที่กำหนดเองมีการเปลี่ยนแปลง อัลกอริทึมการให้คะแนน ที่กำหนดเองใหม่สามารถนำมาใช้ย้อนหลังกับผู้ป่วยที่มีประวัติแล้วที่เปิดใช้งาน Geri Assess 2.0 หากผู้ป่วยถูกลบ อัลกอริทึมใหม่จะไม่ถูกนำไปใช้

# 4. งานผู้ดูแลระบบ

# 4.1. การจัดการผู้ใช้ผู้ดูแลระบบ

ผู้ดูแลระบบมีการเข้าถึงแบบไม่จำกัดใน Geri Connect & Geri Assess

**หมายเหตุ:** จำนวนผู้ใช้ที่มีสิทธิ์การเข้าถึงระดับผู้ดูแลระบบควรถูกจำกัด เพื่อคงไว้ซึ่งการควบคุมคุณภาพ และความปลอดภัยในระบบที่ได้มาตรฐาน

### 4.1.1. การเพิ่มผู้ใช้ใหม่

หมายเหตุ: ผู้ใช้ที่เป็นผู้ดูแลระบบเท่านั้นที่สามารถเข้าถึงฟังก์ชันการทำงานในส่วนนี้

#### ในการเพิ่มผู้ใช้ใหม่:

- เลือก User Management จากเมนูผู้ใช้หื่อยู่ด้านบนขวาของแต่ละหน้าใน Geri Connect & Geri Assess หน้าการจัดการผู้ใช้จะปรากฏขึ้น
- 2. คลิกที่ไอคอนเพิ่มผู้ใช้ใหม่ 🔯 หน้ารายละเอียดผู้ใช้ใหม่จะปรากฏขึ้น
- ป้อนชื่อผู้ใช้ใหม่ อีเมล ชื่อผู้ใช้และรหัสผ่านตามต้องการ หมายเหตุ: รหัสผ่านต้องมีอักขระมากกว่าสี่ตัว
- 4. คลิกที่ไอคอนบันทึก 💾 เพื่อบันทึกการเปลี่ยนแปลง

### 4.1.2. การจัดการผู้ใช้ที่มีอยู่

#### วิธีแก้ไขและจัดการผู้ใช้ที่มีอยู่:

- เลือก User Management จากเมนูผู้ใช้หื่อยู่ด้านบนขวาของแต่ละหน้าใน Geri Connect & Geri Assess หน้าการจัดการผู้ใช้จะปรากฏขึ้น
- 2. คลิกเพื่อไฮไลต์ชื่อของผู้ใช้ที่ต้องการ
- 3. คลิกที่ไอคอนแก้ไข 🖍 หน้าแก้ไขรายละเอียดผู้ใช้จะปรากฏขึ้น
- 4. แก้ไขชื่อ อีเมล หรือรหัสผ่านตามต้องการ **หมายเหตุ:** ไม่สามารถแก้ไขชื่อผู้ใช้ได้
- 5. คลิกที่ไอคอนบันทึก 💾 เพื่อบันทึกการเปลี่ยนแปลง

### 4.1.3. ปิดการใช้งานและเปิดใช้งานผู้ใช้ที่มีอยู่อีกครั้ง

#### วิธีปิดการใช้งานผู้ใช้ที่มีอยู่:

- เลือก User Management จากเมนูผู้ใช้ที่อยู่ด้านบนขวาของแต่ละหน้าใน Geri Connect & Geri Assess หน้าการจัดการผู้ใช้จะปรากฏขึ้น
- 2. คลิกเพื่อไฮไลต์ชื่อของผู้ใช้ที่ต้องการ
- คลิกสวิตช์ Active เพื่อเปลี่ยนจากเปิดใช้งาน โปนไม่ใช้งาน โปนไม่ไม่ใช้งาน โปนไม่ใช้งาน โปนไม่ใช้งานไม่ใช้งาน โปนไม่ใช้งาน โปนไม่ใช้งาน โปนไม่ใช้งาน โปนไม่ใช้งานไม่ใช้งานไม่ใช่งานไม่ใช้งานไม่ใช้งานไม่ใช้งานไม่ใช้งานไม่ใช้งานไม่ใช้งานไม่ใช้งานไม่ใช้งานไม่ไม่ใช้งานไม่ไม่ใช้งานไม่ใช้งานไม่ใช้งานไม่ใช้งานไม่ใช้งานไม่ใช้งานไม่ใช้งานไม่ใช้งานไม่ใช้งานไม่ใช้งานไม่ใช้งานไม่ใช้งานไม่ใช้งานไม่ใช้งานไม่ใช้งานไม่ใช้งานไม่ใช้งานไม่ใช้งานไม่ใช้งานไม่ใช้งานไม่ใช้ง เป็นให้ใช้งานไม่ใช้งานไม่ใช้งานไม่ใช้งานไม่ใช้งานไม่ใช้งานไม่ใช้งานไม่ใช้งานไม่ใช้งานไม่ใช้งานไม่ใช้งานไม่ใช้งาน เป็นใช้งานไม่ใช้งานไม่ใช้งานไม่ใช้งานไม่ใช้งานไม่ใช้งานไม่ใช้งานไม่ใช้งานไม่ใช้งานไม่ไม่ใช้งานไม่ใช้งานไม่ใช้งานไ
- 4. คลิกที่ไอคอนบันทึก 💾 เพื่อบันทึกการเปลี่ยนแปลง

#### วิธีเปิดใช้งานผู้ใช้ที่มีอยู่อีกครั้ง:

- เลือก User Management จากเมนูผู้ใช้ที่อยู่ด้านบนขวาของแต่ละหน้าใน Geri Connect & Geri Assess หน้าการจัดการผู้ใช้จะปรากฏขึ้น
- 2. คลิกเพื่อไฮไลต์ชื่อของผู้ใช้เพื่อเปิดใช้งานอีกครั้ง
- 3. คลิกสวิตช์ Active เพื่อเปลี่ยนจาก ไม่ใช้งาน 🔲 เป็นเปิดใช้งาน 🛑
- 4. คลิกที่ไอคอนบันทึก 💾 เพื่อบันทึกการเปลี่ยนแปลง

#### 4.1.4. การกำหนดและปิดการใช้งานผู้ดูแลระบบ

#### การกำหนดความสามารถของผู้ดูแลระบบให้กับผู้ใช้:

- เลือก User Management จากเมนูผู้ใช้ที่อยู่ด้านบนขวาของแต่ละหน้าใน Geri Connect & Geri Assess หน้าการจัดการผู้ใช้จะปรากฏขึ้น
- 2. คลิกเพื่อไฮไลต์ชื่อของผู้ใช้ที่ต้องการ
- 3. คลิกสวิตช์ผู้ดูแลระบบจากไม่ได้ใช้งาน 🔲 เป็นเปิดใช้งาน 🔲
- 4. คลิกที่ไอคอนบันทึก 💾 เพื่อบันทึกการเปลี่ยนแปลง

#### การปิดการใช้งานของผู้ดูแลระบบของผู้ใช้:

- เลือก User Management จากเมนูผู้ใช้หื่อยู่ด้านบนขวาของแต่ละหน้าใน Geri Connect & Geri Assess หน้าการจัดการผู้ใช้จะปรากฏขึ้น
- 2. คลิกเพื่อไฮไลต์ชื่อของผู้ใช้ที่ต้องการ
- 3. คลิกสวิตซ์ผู้ดูแลระบบจากการใช้งาน 🔲 เป็นไม่ใช้งาน 💷
- 4. คลิกที่ไอคอนบันทึก 💾 เพื่อบันทึกการเปลี่ยนแปลง

**หมายเหตุ:** ผู้ใช้ที่มีสิทธิ์การดูแลระบบจะไม่สามารถปิดใช้งานบัญชีผู้ใช้ของตนเองหรือลบสิทธิ์ก ารดูแลระบบของตนเอง (กรณีนี้ผู้ใช้รายอื่นจะต้องดำเนินการด้วยสิทธิ์ของผู้ดูแลระบบ) กรณีนี้ทำ ให้มั่นใจได้ว่าจะมีผู้ดูแลระบบอย่างน้อยหนึ่งคนถูกกำหนดอยู่ใน Geri Connect & Geri Assess เสมอ

#### 4.1.5. การเชื่อมต่อตู้เพาะเลี้ยง Geri กับ Geri Connect & Geri Assess

หลังจากการติดตั้งโดยชางผู้ให้บริการที่ได้รับอนุญาต ชื่อเครื่องมือจะแสดงชื่อเป็นตู้เพาะเลี้ยงใหม่ ห้องเพาะเลี้ยง ทั้งหมดจะแสดงเป็นไม่ได้ใช้งานและ Connection Status จะแสดงผลว่าเป็น "...กำลังรอการเชื่อมต่อโดย ผู้ใช้ที่เป็นผู้ดูแลระบบ"

**หมายเหตุ:** หากต้องการเปลี่ยนชื่อเครื่องมือโปรดอ้างอิง" 4.8 ข้อมูลตู้เพาะเลี้ยง (รวมถึงชื่อเครื่องมือ)" ในหน้า 26 ในคู่มือผู้ใช้ QFRM422 Geri / Geri +

#### วิธีเปิดใช้งานการเชื่อมต่อของตู้เพาะเลี้ยง Geri:

- เลือก Geri Status Hub จากรายการเมนูผู้ใช้ที่ด้านบนขวาของแต่ละหน้าใน Geri Connect & Geri Assess หน้า Geri Status Hub ของ Geri จะปรากฏขึ้น
- 2. ในคอลัมน์ Enabled เปลี่ยนสวิตซ์ Enabled เป็นตำแหน่ง On

Geri Connect & Geri Assess จะเริ่มสื่อสารกับตู้เพาะเลี้ยง Geri และซิงโครไนซ์ข้อมูล

หมายเหตุ: หลังจากการซิงโครไนซ์ ข้อมูลที่นำเสนอในเครื่องมือ Geri ที่ผ่านไปบน Geri Status Hub จะ เปลี่ยนไปตามสถานะเครื่องมือล่าสุดที่ปรากฏ การกำหนดค่า

# 4.2. คะแนนใน Geri Assess 1.0

Geri Assess 1.0 เป็นระบบการให้คะแนนแบบที่ผู้ใช้กำหนดเองโดยอ้างอิงจากคำอธิบายประกอบของเหตุการณ์ และการสังเกตการพัฒนาของตัวอ่อนระหว่างการเล่นวิดีโอแบบต่อเนื่อง ขึ้นอยู่กับคะแนนที่กำหนดให้กับ แต่ละเหตุการณ์และการสังเกต ระบบจะสร้างคะแนนที่จัดอันดับตัวอ่อนของผู้ป่วย คะแนนนี่เป็นคะแนน เหตุการณ์สูงสุดรวมกับยอดรวมสะสมของการสังเกตทั้งหมดที่กำหนดไว้(การสังเกตจะรวมถึงขั้นตอนการแบ่งตัว ย้อนกลับ (reverse cleavage) ในขั้นตอนที่ 2 ด้วย)

ดังนั้นคะแนนสำหรับ Geri Assess 1.0 = คะแนนสูงสุดของเหตุการณ์ + ผลรวมของการสังเกต

โดยค่าเริ่มต้นซอฟต์แวร์ Geri Assess 1.0 จะมีการให้คะแนนเหตุการณ์และการสังเกต โดยกำหนดน้ำหนัก คะแนนทั้งหมดเป็นศูนย์ ("0") มีเพียงผู้ดูแลระบบเท่านั้นที่สามารถปรับน้ำหนักคะแนนสำหรับแต่ละ เหตุการณ์และการสังเกต เพื่อให้เป็นไปตามข้อกำหนดของแต่ละห้องปฏิบัติการและความต้องการส่วนบุคคล การเปลี่ยนแปลงใด ๆ ที่ทำกับการให้น้ำหนักคะแนน จะมีผลต่อทั้งผู้ป่วยปัจจุบันและผู้ป่วยที่เคยมีประวัติทั้ง หมด รวมถึงคำอธิบายประกอบที่ดำเนินการแล้ว ผลจากการปรับน้ำหนักคะแนน ผู้ใช้จะเห็นว่าคะแนนของตัว อ่อนที่เปลี่ยนไปจะมีคำอธิบายประกอบถูกบันทึกไปพร้อมกันด้วย

- เหตุการณ์ ที่เกิดขึ้น เป็นเหตุการณ์สำคัญในการพัฒนาของตัวอ่อน แต่ละเหตุการณ์ควรมีคะแนนเป็นบวก คะแนนเหตุการณ์แต่ละเหตุการณ์เป็นยอดรวมที่เกิดขึ้นจริง ของเหตุการณ์ทั้งหมดจนถึงระดับการพัฒนานั้น ตัวอย่างเช่น: หากจุดเริ่มต้นของการพัฒนาระยะ แรก (เช่น 2PN) คะแนนเหตุการณ์ถูกตั้งไว้ที่ 20 จากนั้นจะมีการพัฒนาระยะต่อมาภายหลัง (เช่น 4 เซลล์) คะแนนของเหตุการณ์ตั้งไว้ที่ 25 ในตัวอย่างนี้ ระบบการให้คะแนนจะพิจารณาเหตุการณ์ การพัฒนาล่าสุดเท่านั้น (เช่น 4 เซลล์) และคะแนนคือ 25 ระบบการให้คะแนนจะไม่เพิ่มคะแนนบวก สองคะแนนเข้าด้วยกัน
- เหตุการณ์สำคัญ เป็นกิจกรรมที่แสดงถึงเหตุการณ์สำคัญในการพัฒนาของตัวอ่อน สิ่งเหล่านี้แสดงอยู่ใน Timeline Bar พร้อมไอคอนตัวแทนของตัวเอง เหตุการณ์สำคัญไม่สามารถปิด การใช้งานได้ในหน้าการกำหนดค่าคะแนน และยังใช้เป็นตัวแทนของคำอธิบายประกอบที่มีการบันทึก คำอธิบายโดยอัตโนมัติใน Geri Assess 2.0 Reverse Cleavage to 2-cell เป็นคำอธิบาย ประกอบแบบอัตโนมัติที่ Geri Assess 2.0 รู้จัก

และเป็นไอคอนที่ไม่สามารถปิดใช้งานได้และสามารถวางบนไทม์ไลน์ได้เพียงครั้งเดียว อย่างไรก็ตาม นี่ถือว่าเป็นการสังเกตเชิงลบ ดังนั้นมันจะมีคะแนนเป็นลบและนำไปสู่ผลรวมของการสังเกต

- การสังเกตการณ์ เป็นการตั้งข้อสังเกตถึงความผิดปกติที่น่าจะส่งผลต่อคุณภาพของตัวอ่อน (และโอกาสในการตั้งครรภ์) การสังเกตการณ์แต่ละครั้งจะมีคะแนนเป็นบวกหรือลบตามข้อกำหนด เฉพาะและแต่ละห้องปฏิบัติการและความต้องส่วนบุคคล คำอธิบายประกอบหลายรายการจากการ สังเกตเดียวกัน (เช่น การแยกส่วน (fragmentation)) สามารถทำได้ในขั้นตอนการพัฒนาและ คะแนนถือเป็นผลรวมตัวอย่างเช่น:หากการสังเกตการณ์มีคะแนน-5 และการสังเกตถูกบันทึกไว้สอง ครั้ง ระบบการให้คะแนนจะพิจารณาคะแนน -10
- เพื่อชดเชยคะแนนเหตุการณ์เชิงบวก ขั้นตอนการพัฒนา แสดงขั้นตอนต่าง • ๆ แสดงขั้นตอนการพัฒนาหกขั้นตอน ของการพัฒนาของตัวอ่อน Geri Assess (และ เฉพาะเหตุการณ์และการสังเกตที่เกี่ยวข้องตามการพัฒนาของตัวอ่อนจนถึงปัจจบันเท่านั้น ที่จะแสดงในขณะที่ไส่คำอธิบายใน Geri Assess) คะแนนของการสังเกตการณ์เดียวกันอาจแตก ต่างกันในแต่ละขั้นตอนของการพัฒนา ผู้ดูแลระบบสามารถแก้ไขชื่อขั้นตอนการพัฒนาบนหน้า ้กำหนดค่าคะแนน เพื่อให้เป็นไปตามข้อกำหนดเฉพาะของแต่ละห้องปฏิบัติการและความต้องการส่วน บุคคล

#### 4.2.1. การจัดการหน้าการกำหนดค่าคะแนน

**วิธีเข้าถึงหน้าการกำหนดค่าคะแนน:** เลือก Score Configuration จากเมนูผู้ใช้ที่ด้านบนขวาของแต่ ละหน้าใน Geri Connect & Geri Assess หน้าการกำหนดค่าคะแนนจะปรากฏขึ้น

**ในการแสดงเหตุการณ์ และการสังเกตของขั้นตอนการพัฒนาที่เฉพาะเจาะจง:** คลิกที่ลูกศรชี้ลงที่ ด้านขวาสุดของแต่ละแถวของขั้นตอนการพัฒนาเพื่อเพิ่มขั้นตอนการพัฒนา

รายการเหตุการณ์และการสังเกตทั้งหมดในขั้นตอนการพัฒนาจะปรากฏขึ้น

**ในการซ่อนเหตุการณ์ และการสังเกตของขั้นตอนการพัฒนาที่เฉพาะเจาะจง:** คลิกที่ลูกศรที่ชี้ขึ้น ที่อยู่ด้านขวาสุดของแต่ละแถวของบั้นตอนการพัฒนาเพื่อซ่อนชั้นตอนการพัฒนา

หรือ

คลิกที่ลูกศรชี้ลงที่อยู่ด้านขวาสุดของแถวขั้นตอนการพัฒนาอื่น เพื่อซ่อนอันก่อนหน้าและเพิ่มอันที่เลือก

#### ในการแก้ไขชื่อขั้นตอนการพัฒนา:

- 1. คลิกที่ลูกศรชี้ลงที่อยู่ด้านขวาสุดของแถวขั้นตอนการพัฒนาที่ต้องการเพื่อเพิ่มขั้นตอนการพัฒนา
- 2. คลิกที่ชื่อขั้นตอนการพัฒนาเพื่อแสดงใอคอนแก้ไข 🖍
- คลิกที่ไอคอนแก้ไข Z อยู่ทางด้านขวาของชื่อขั้นตอนการพัฒนา ไอคอนแก้ไขจะเปลี่ยนเป็นพื้น หลังสีขาว แก้ไขชื่อขั้นตอนการพัฒนาตามต้องการ
- คลิกที่ไอคอนบันทึก 📋 เพื่อบันทึกการเปลี่ยนแปลง หน้าต่างป๊อปอัพจะขอให้ยืนยันการ เปลี่ยนแปลง เนื่องจากอาจเปลี่ยนแปลงคะแนนสุดท้ายของผลลัพธ์ที่มีอยู่ หน้าต่างป๊อปอัพอื่น จะยืนยันว่าการเปลี่ยนแปลงสำเร็จ คลิกดำเนินการต่อเพื่อกลับไปที่ หน้ากำหนดค่าคะแนน

**หมายเหตุ:** ไอคอนแก้ไข 🖉 จะปรากฏในหัวข้อขั้นตอนการพัฒนาจนกว่าจะมีการบันทึกการเปลี่ยนแปลง ทั้งหมด

#### หากต้องการแก้ไขชื่อและคะแนนของเหตุการณ์และ / หรือการสังเกต:

- 1. คลิกเพื่อเลือกแถวเหตุการณ์ / การสังเกตที่ต้องการ
- คลิกที่ไอคอนแก้ไข Z อยู่ทางด้านซ้ายของชื่อเหตุการณ์ / การสังเกต ไอคอนแก้ไขจะเปลี่ยนเป็น พื้นหลังสีขาว
- 3. ป้อนชื่อและคะแนนใหม่โดยใช้แป้นพิมพ์ (หรือไอคอนลูกศรเพื่อปรับคะแนน)
- คลิกที่ไอคอนบันทึก 💾 เพื่อบันทึกการเปลี่ยนแปลง หน้าต่างป๊อปอัพจะขอให้ยืนยันการ เปลี่ยนแปลง เนื่องจากอาจเปลี่ยนแปลงคะแนนสุดท้ายของผลลัพธ์ที่มีอยู่ หน้าต่างป๊อปอัพอื่น จะยืนยันว่าการเปลี่ยนแปลงสำเร็จ คลิกดำเนินการต่อเพื่อกลับไปที่ หน้ากำหนดค่าคะแนน

#### หากต้องการปิดใช้งานเหตุการณ์และ / หรือการสังเกต:

- ค้นหาเหตุการณ์ / การสังเกตที่ต้องการและคลิกสวิตช์เปิดใช้งานให้เปลี่ยนจากเปิดใช้งาน 
   เป็นปิดใช้งาน
- คลิกที่ไอคอนบันทึก 💾 เพื่อบันทึกการเปลี่ยนแปลง หน้าต่างป๊อปอัพจะขอให้ยืนยันการ เปลี่ยนแปลง เนื่องจากอาจเปลี่ยนแปลงคะแนนสุดท้ายของผลลัพธ์ที่มีอยู่ หน้าต่างป๊อปอัพอื่น จะยืนยันว่าการเปลี่ยนแปลงสำเร็จ คลิกดำเนินการต่อเพื่อกลับไปที่ หน้ากำหนดค่าคะแนน

#### ้วิธีเปิดใช้งานเหตุการณ์และ / หรือการสังเกตที่ถูกปิดใช้งาน:

- ค้นหาเหตุการณ์ / การสังเกตที่ต้องการและคลิกสวิตช์เปิดใช้งานให้เปลี่ยนจากปิดใช้งาน เป็นเปิดใช้งาน
- คลิกที่ไอคอนบันทึก 📋 เพื่อบันทึกการเปลี่ยนแปลง หน้าต่างป๊อปอัพจะขอให้ยืนยัน การเปลี่ยนแปลง เนื่องจากอาจเปลี่ยนแปลงคะแนนสุดท้ายของผลลัพธ์ที่มีอยู่ หน้าต่างป๊อปอัพอื่น จะยืนยันว่าการเปลี่ยนแปลงสำเร็จ คลิกดำเนินการต่อเพื่อกลับไปที่ หน้ากำหนดค่าคะแนน

#### วิธีสร้างเหตุการณ์และ / หรือการสังเกตใหม่:

- 1. คลิกที่ลูกศรชี้ลงที่อยู่ด้านขวาสุดของแถวขั้นตอนการพัฒนาที่ต้องการเพื่อเพิ่มขั้นตอนการพัฒนา
- 2. คลิกที่ไอคอนเพิ่ม 🛨 ตั้งอยู่ทางด้านขวาของชื่อขั้นตอนการพัฒนา
- 3. เลือกประเภทรายการ (เหตุการณ์หรือการสังเกต) จากเมนูป๊อปอัพ

| )        |                               |                               |       |          |
|----------|-------------------------------|-------------------------------|-------|----------|
| <b>~</b> |                               |                               |       |          |
|          | Chapter                       | Event/Observation             | Score | Enabled  |
|          | 1. Fert/2PN event             |                               |       |          |
|          |                               | PN appearance                 | 10    |          |
|          |                               |                               | -50   |          |
|          |                               | ☑ 1PN                         | -50   |          |
|          |                               |                               |       |          |
|          |                               | ▼ SER                         | а     |          |
|          |                               | Custom observation - positive | 2     |          |
|          |                               | V Modify Name                 | 4     |          |
|          | 2. Initial division to 4 cell |                               |       |          |
|          | 3. Up to 8 cell               |                               |       | <b>v</b> |
|          | 4. Up to Morula               |                               |       | <b>v</b> |
|          | 5. To expanded Blastocyst     |                               |       |          |

- 4. ป้อนชื่อและคะแนนลงในส่วนที่เกี่ยวข้องหากจำเป็น
- 5. คลิกที่ไอคอนบันทึก " เพื่อบันทึกการเปลี่ยนแปลง หน้าต่างป๊อปอัพจะขอให้ยืนยันการ เปลี่ยนแปลง เนื่องจากอาจเปลี่ยนแปลงคะแนนสุดท้ายของผลลัพธ์ที่มีอยู่ หน้าต่างป๊อปอัพอื่น จะยืนยันว่าการเปลี่ยนแปลงสำเร็จ คลิกดำเนินการต่อเพื่อกลับไปที่ หน้ากำหนดค่าคะแนน

**หมายเหตุ:** เหตุการณ์และ/หรือการสังเกตที่สร้างขึ้นใหม่จะปรากฏขึ้นในตอนท้ายของรายการ เหตุการณ์/ การสังเกต ของขั้นตอนการพัฒนา

### หากต้องการยกเลิกการเปลี่ยนแปลงใด ๆ ที่เกิดขึ้นกับขั้นตอนการพัฒนาเหตุการณ์ และการสังเกต:

- 1. คลิกที่ไอคอนทิ้ง 面
- 2. ทำตามคำแนะนำในหน้าต่างป๊อปอัพเพื่อทิ้งหรือยกเลิก

**หมายเหตุ:** เหตุการณ์และการสังเกตไม่สามารถลบได้จากหน้าการกำหนดค่าคะแนน แต่สามารถปิดใช้งานได้เท่านั้น

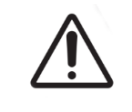

#### คำเตือน:

การเปลี่ยนแปลงการกำหนดค่าคะแนนจะมีผลกับทุกกระบวนการที่มีใน Geri Connect & Geri Assess โดยอัตโนมัติ

### 4.3. เทมเพลต PDF

ผู้ดูแลระบบเท่านั้นที่สามารถดูเทมเพลต PDF และไฟล์รูปภาพผ่านทางหน้าเทมเพลต PDF ได้ เทมเพลต PDF เก็บไฟล์เทมเพลตรายงานผู้ป่วยและไฟล์ภาพ

เทมเพลตรายงานผู้ป่วยมีสามองค์ประกอบที่สามารถปรับแต่งให้เหมาะสำหรับแต่ละคลินิก:

- ชื่อคลินิก
- ที่อยู่คลินิก
- โลโก้คลินิก
- นอกจากนี้ ส่วนหัวภายในรายงานสามารถเปลี่ยนชื่อเพื่ออำนวยความสะดวกด้านภาษาหรือ การเปลี่ยนแปลงตามภูมิภาคที่คลินิกต้องการ

**วิธีเข้าถึงหน้า PDF Templates:** เลือก PDF Templates จากเมนูผู้ใช้ที่ด้านบนขวาของแต่ละหน้าใน Geri Connect & Geri Assess

#### หน้าเทมเพลต PDF จะปรากฏขึ้น

| $\mathbf{D}$ |            |  |                 | Admin 🗮 |
|--------------|------------|--|-----------------|---------|
| 4            |            |  |                 |         |
|              |            |  |                 |         |
|              | Name Name  |  | Image Files     |         |
|              | Default    |  | logo_b&w.png    |         |
|              | Template A |  | logo_colour.png |         |
|              | Template B |  | symbol_a.jpg    |         |
|              | Template C |  | symbol_b.jpg    |         |
|              | Template D |  | symbol_c.jpg    |         |
|              | Template E |  |                 |         |
|              |            |  |                 |         |

หมายเหตุ: ช่างเทคนิคผู้ให้บริการสามารถใส่ข้อมูลเฉพาะของห้องปฏิบัติการในรายงานผู้ป่วยได้ รวมถึงชื่อคลินิก ที่อยู่ และโลโก้

**วิธีดาวน์โหลดเทมเพลต PDF ที่มีอยู่:** เลือกเทมเพลตจากรายการทางด้านซ้ายและคลิกที่ไอคอนดาวน์ โหลด<mark>≣√</mark>

กระบวนการดาวน์โหลดไฟล์จะเริ่มขึ้นในเบราว์เซอร์ Chrome

#### ในการปรับแต่งเทมเพลตด้วยองค์ประกอบเฉพาะของคลินิก:

- 1. ดาวน์โหลดไฟล์เทมเพลต PDF รายงานผู้ป่วย Patient Report.html (ดูด้านบน)
- ใช้โปรแกรมสำหรับสร้างและแก้ไขข้อความ(texteditor)(เช่นNotepad)เพื่อเปิดไฟล์รายงานผู้ป่วย Patient Report.html ที่ดาวน์โหลดมา
- 3. ค้นหา geri.png ในไฟล์และแทนที่ด้วยชื่อไฟล์ที่ถูกต้องของภาพโลโก้ของคลินิก
- 4. ค้นหา class ="detailsTable" เพื่อให้สามารถปรับปรุงรายละเอียดต่อไปนี้:
  - a. เปลี่ยนค่าของชื่อคลินิกจาก "IVF Clinic" เป็นชื่อของคลินิก
  - b. เปลี่ยนค่าของที่อยู่คลินิกจาก "321 Kent St. Sydney NSW 2000" เป็นที่อยู่ของคลินิก

# ์ คู่มือการใช้ GERI CONNECT & GERI ASSESS

| 503 | <body></body>                                                                     |
|-----|-----------------------------------------------------------------------------------|
| 504 | <pre><div class="header"></div></pre>                                             |
| 505 | <pre><div class="headerHolePunch"></div></pre>                                    |
| 506 | <span> </span>                                                                    |
| 507 |                                                                                   |
| 508 |                                                                                   |
| 509 |                                                                                   |
| 510 |                                                                                   |
| 511 | <h1 :ivf="" class="regular" clinic<mark="">br/WAME</h1>                           |
| 512 |                                                                                   |
| 513 | 321 Kent St, Sydney NSW 2000<,p>                                                  |
| 514 | <pre><pre>01234 567890 / p&gt;</pre></pre>                                        |
| 515 | IVFclinic@domain.com                                                              |
| 516 |                                                                                   |
| 517 | <img class="headerLogo" src="&lt;u&gt;file://static/geri_connect.png&lt;/u&gt;"/> |
| 518 |                                                                                   |
| 519 |                                                                                   |
| 520 |                                                                                   |
| 521 |                                                                                   |

- 5. บันทึกเทมเพลต PDF ที่แก้ไขด้วยชื่อไฟล์ใหม่ (ในรูปแบบ HTML) ชื่อไฟล์จะถูกใช้เพื่อระบุเทม เพลต PDF ในเมนูส่งออกบนหน้าตรวจสอบผู้ป่วย ตัวอย่างเช่น ถ้าเทมเพลตชื่อ "patient.html" ตัวเลือกเทมเพลต PDF ในเมนูส่งออกจะมีชื่อว่า "ผู้ป่วย"
- 6. คลิกที่ไอคอนอัปโหลดเทมเพลต 🛅 และเลือกไฟล์เทมเพลต PDF ที่สร้างขึ้นใหม่จากกล่องโต้ตอบ ไฟล์ เพื่ออัปโหลดไฟล์เทมเพลตที่สร้างขึ้นใหม่ลงใน Geri Connect & Geri Assess
- 7. คลิกที่ไอคอนดำเนินการต่อ 🔽 เมื่ออัปโหลดไฟล์สำเร็จแล้ว วิธีเพิ่มเทมเพลต PDF ใหม่: คลิกไอคอนเพิ่มเทมเพลต PDF ใหม่ 🗋 และอัปโหลดไฟล์เทมเพลต HTML ใหม่ เมื่ออัปโหลดไฟล์ ใหม่แล้วไฟล์ดังกล่าวจะปรากฏในรายการเทมเพลต PDF ในการเพิ่มไฟล์ภาพใหม่:

**คลิกที่ไอคอนเพิ่มไฟล์ภาพใหม่** 🖾 และอัปโหลดไฟล์ภาพใหม่จากดิสก์ เมื่ออัปโหลดไฟล์ใหม่แล้วไฟล์ดัง กล่าวจะปรากฏในรายการไฟล์รูปภาพ

#### วิธีลบเทมเพลต PDF หรือไฟล์ภาพที่มีอยู่:

- 1. เลือกไฟล์เหมเพลต / รูปภาพจากรายการที่เกี่ยวข้อง
- 2. คลิกที่ไอคอนทิ้ง 🔟 และทำตามคำแนะนำในกล่องโต้ตอบการยืนยันการลบ

หมายเหตุ: เมื่อลบแล้วเทมเพลตหรือไฟล์ภาพจะไม่ปรากฏในรายการอีกต่อไป

สำหรับข้อมูลเพิ่มเติมเกี่ยวกับการแก้ไขแม่แบบ PDF โปรดเรื่องการปรับแต่งแม่แบบรายงาน PDF ของ QRTM126 Geri Connect

# 4.4. แท็บการตั้งค่า Geri Connect & Geri Assess

### 4.4.1. การตั้งค่าบัญชี

#### วิธีเข้าถึงหน้าการตั้งค่าบัญชี:

- 1. เลือก Settings จากเมนูผู้ใช้ที่อยู่ด้านบนขวาของแต่ละหน้าใน Geri Connect & Geri Assess แท็บ External Services จะปรากฏขึ้นตามค่าเริ่มต้น
- 2. คลิกที่แท็บ Account Settings เพื่อแสดงข้อมูลเกี่ยวกับสิทธิ์ใช้งานสำหรับ Geri Assess 2.0

**หมายเหตุ:** สำหรับข้อมูลเพิ่มเติมเกี่ยวกับสิทธิ์การใช้งานดู"4.5. Licenses" ในหน้า 45

หมายเหตุ: Geri 6.2 และ Geri Connect และ Geri Assess 2.2 ใช้งานไม่ได้กับ Eeva ระบบนิเวศ Geri กำหนดให้ Geri+ ทำงานด้วยซอฟต์แวร์ Geri 6.01และ Geri Connect และ Geri Assess v2.0 เพื่อให้ยังคงใช้งานกับ Eeva v3.1 ได้

หมายเหต: Eeva™ Diagnostic Test ไม่มีให้บริการในทุกตลาด

### 4.4.2. การตั้งค่าระบบ

#### วิธีเข้าถึงแท็บ System Settings:

- 1. เลือก Settings จากเมนูผู้ใช้ที่อยู่ด้านบนขวาของแต่ละหน้าใน Geri Connect & Geri Assess แท็บ External Services จะปรากฏขึ้นตามค่าเริ่มต้น
- 2. คลิกที่แท็บ System Settings เพื่อเลือกภาษาอื่น English จะถูกแสดงเป็นค่าเริ่มต้น
- 3. คลิกที่เมนูแบบเลื่อนลงเพื่อเลือก:
  - a. English
  - b. Chinese
  - c. Japanese
- 4. เมื่อเปลี่ยนภาษาแล้วอินเตอร์เฟสผู้ใช้จะยังคงเป็นภาษาที่เลือกใหม่จนกว่าจะมีการเปลี่ยนแปลง

หมายเหตุ: เมื่ออินเตอร์เฟสภาษาผู้ใช้เปลี่ยนไป การเปลี่ยนแปลงจะถูกนำไปใช้กับผู้ใช้ทั้งหมดทันที

#### 4.4.3. บริการภายนอก

์แห็บ External Services แสดงสถานะการเชื่อมต่อของบริการภายนอก เช่น Geri Assess 2.0, Eeva™ และ Qbox แห็บนี้เป็นตำแหน่งที่เปิดใช้งานบริการเฉพาะและกำหนดที่อยู่ IP

**วิธีเข้าถึงแท็บ External Services:** เลือก Settings จากเมนูผู้ใช้ที่อยู่ด้านบนขวาของแต่ละหน้าใน Geri Connect & Geri Assess แท็บ External Services จะปรากฏขึ้นตามค่าเริ่มต้น

| 🔅 Settings   |    |                               |                  |                                                        |  |
|--------------|----|-------------------------------|------------------|--------------------------------------------------------|--|
|              |    |                               | Account Settings | System Settings External Services                      |  |
| Service Name | IP |                               | Enabled          | Connection Status                                      |  |
| <b>A</b>     | P  | 127.0.0.1                     |                  | ✔ 00.20 min since last communicaton                    |  |
| <u>Ceva</u>  | P  | 128.0.2                       |                  | <ul> <li>01.20 min since last communication</li> </ul> |  |
| Q            | P  | pandora-soak.pandora.localnet |                  | •••• Service not available                             |  |

### 4.5. Licenses

การติดตั้ง Geri Connect & Geri Assess ทุกครั้งจะรวมฟังก์ชันการทำงานพื้นฐานของ Geri Assess 1.0 ให้ด้วย ซึ่งทำให้ผู้ใช้สามารถใส่คำอธิบายประกอบการพัฒนาตัวอ่อนด้วยตนเอง และใช้หน้ากำหนด ค่าคะแนนเพื่อกำหนดคะแนนที่ผู้ใช้กำหนดให้กับตัวอ่อนที่กำลังพัฒนา (ดู "3.4.2. Geri Assess 1.0 – การอธิบายเหตุการณ์ และการสังเกตด้วยตนเอง" ในหน้า 28 และ "4.2. คะแนนใน Geri Assess 1.0" ในหน้า 38)

ผู้ใช้จะมีตัวเลือกในการซื้อใบอนุญาตสำหรับเนื้อหาระดับสูง ซึ่งเปิดใช้งานและใช้งานแบบจ่ายต่อรอบ ฟังก์ ชั่นแพคเกจระดับสูงจะแสดงชื้น แต่จะปิดการใช้งานเมื่อไม่ได้ใช้งาน แพคเกจนี้ประกอบด้วย Geri Assess 2.0 รวมถึงอัลกอริทึมการให้คะแนนที่ผู้ใช้กำหนดเอง (ดู "3.4.3. Geri Assess 2.0 – การอธิบายเหตุการณ์ และการสังเกตอัตโนมัติ" ในหน้า 29 และ "3.5. อัลกอริทึมคะแนนแบบกำหนดเอง" ในหน้า 33)

**หมายเหตุ:** มีเพียงผู้ดูแลระบบเท่านั้นที่สามารถทำการเปลี่ยนแปลงสิทธิ์การใช้งานใน Geri Connect & Geri Assess

้ต้องใช้ใบอนุญาตหนึ่งใบต่อกระบวนการ ซึ่งจะแสดงผลลัพธ์สำหรับทั้ง 16 หลุมและการฟื้นฟูผลลัพธ์ตามที่ จำเป็น

#### วิธีเข้าถึงหน้าสิทธิ์การใช้งาน:

- 1. เลือก Licenses จากเมนูผู้ใช้ที่อยู่ด้านบนขวาของแต่ละหน้าใน Geri Connect & Geri Assess
- 2. หน้าสิทธิ์การใช้งานจะปรากฏขึ้นและให้ข้อมูลเกี่ยวกับจำนวนใบอนุญาตที่เหลือ หมายเลขบัญชีและหมาย เลขซีเรียลของเซิร์ฟเวอร์ Geri Connect & Geri Assess รวมถึงประวัติการใช้ใบอนุญาต

|                    |                    |                               |                  | Assess 2.0 Eeva |
|--------------------|--------------------|-------------------------------|------------------|-----------------|
| Summary            |                    |                               |                  |                 |
| Summary            |                    |                               |                  |                 |
| <b>•</b>           |                    |                               |                  |                 |
| Licenses Remaining | 178                | Account Number 233            |                  |                 |
| 4                  | 110                | Server Serial Number MDH3NTQD |                  |                 |
| Union Ulation.     |                    |                               |                  |                 |
| License history    |                    |                               |                  |                 |
| Time Created —     | License Quantity - | Entered By -                  | Time Entered 🗸   |                 |
| 2020-07-28 02:40   | 20                 | Steve.LeMcenic                | 2020-07-28 13:40 | Í               |
| 2019-07-18 02:40   | 500                | Steve.LeMcenic                | 2019-07-18 13:42 |                 |
| 2019-05-23 00:43   | 100                | Louise Zieseniss              | 2019-05-23 11:50 |                 |
|                    |                    |                               |                  |                 |

#### 4.5.1. Geri Assess 2.0 และอัลกอริทึมการให้คะแนนแบบกำหนดเอง

#### ในการเพิ่มใบอนุญาตใหม่:

- เลือก Licenses จากเมนูผู้ใช้ที่อยู่ด้านบนขวาของแต่ละหน้าใน Geri Connect & Geri Assess หน้าสิทธิ์การใช้งานจะปรากฏขึ้น
- 2. เลือกแท็บ Assess 2.0
- คลิกที่ไอคอนเพิ่ม + ตั้งอยู่ที่มุมขวาบนของหน้า หน้าต่างป๊อปอัพจะปรากฏขึ้น
- ใส่รหัสใบอนุญาต 295 หลักที่ได้ลงในหน้าต่างป๊อปอัพจากอีเมลที่ส่งมาให้ หมายเหตุ: ตรวจสอบ ให้แน่ใจว่ารหัสสำหรับใบอนุญาตนั้นใช้สำหรับหมายเลขบัญชีเดียวกันและหมายเลขซีเรียลเซิร์ฟเวอร์ ตามที่ปรากฏ
- คลิกที่ไอคอนบันทึก 💾 เพื่อเพิ่มใบอนุญาต Access 2.0 ลงในเซิร์ฟเวอร์ Geri Connect & Geri Assess หน้าต่างป๊อปอัพจะปรากฏขึ้นเพื่อยืนยันว่ามีการเพิ่มใบอนุญาตใช้งาน จำนวนใบอนุญาตที่เหลืออยู่ และประวัติใบอนุญาตจะแสดงให้เห็นถึงใบอนุญาตที่เพิ่มเข้ามาใหม่

#### 4.5.2. Eeva™ Diagnostic Test

#### ในการเพิ่มใบอนุญาตใหม่:

- เลือก Licenses จากเมนูผู้ใช้ที่อยู่ด้านบนขวาของแต่ละหน้าใน Geri Connect & Geri Assess หน้าสิทธิ์การใช้งานจะปรากฏขึ้น
- 2. เลือกแท็บ Eeva™
- คลิกที่ไอคอนเพิ่ม + ตั้งอยู่ที่มุมขวาบนของหน้า หน้าต่างป๊อปอัพจะปรากฏขึ้น
- ใส่รหัสใบอนุญาตที่ได้ลงในหน้าต่างป๊อปอัพจากอีเมลที่ส่งมาให้ หมายเหตุ: ตรวจสอบให้แน่ใจว่ารหัสสำหรับใบอนุญาตนั้นใช้สำหรับหมายเลขบัญชีเดียวกันและ หมายเลขซีเรียลเซิร์ฟเวอร์ตามที่ปรากฏ
- 5. คลิกที่ไอคอนบันทึก 💾 เพื่อเพิ่มใบอนุญาตลงในเซิร์ฟเวอร์ Geri Connect & Geri Assess หน้าต่างป๊อปอัพจะปรากฏขึ้นเพื่อยืนยันว่ามีการเพิ่มใบอนุญาตใช้งาน จำนวนใบอนุญาตที่เหลืออยู่ และ ประวัติใบอนุญาตจะแสดงให้เห็นถึงใบอนุญาตที่เพิ่มเข้ามาใหม่

**หมายเหตุ:** Geri 6.2 และ Geri Connect และ Geri Assess 2.2 ใช้งานไม่ได้กับ Eeva ระบบนิเวศ Geri กำหนดให้ Geri+ ทำงานด้วยซอฟต์แวร์ Geri 6.01และ Geri Connect และ Geri Assess v2.0 เพื่อให้ยังคงใช้งานกับ Eeva v3.1 ได้

หมายเหต: Eeva™ Diagnostic Test ไม่มีให้บริการในทุกตลาด

### 4.5.3. การตั้งค่าขีดจำกัดของคำเตือนสิทธิ์การใช้งานที่เหลืออยู่

เพื่อให้แน่ใจว่าสิทธิ์การใช้งานจะพร้อมใช้งานเสมอคุณสามารถกำหนดขีดจำกัด คำเตือนสิทธิ์การใช้งานที่ เหลืออยู่ในการตั้งค่าบัญชี

#### ในการตั้งค่าขีดจำกัดการเตือนสิทธิ์ใช้งานคงเหลือ:

หมายเหตุ: ผู้ใช้ที่เป็นผู้ดูแลระบบเท่านั้นที่สามารถเข้าถึงพึงก์ชันนี้ได้

- 1. เลือก Settings จากเมนูผู้ใช้ที่อยู่ด้านบนขวาของแต่ละหน้าใน Geri Connect & Geri Assess หน้าการตั้งค่าจะปรากฏขึ้นและใช้ค่าเริ่มต้นไปที่แท็บ External Services
- 2. คลิกที่แท็บ Account Settings
- เลือกขีดจำกัดที่เหมาะสมจาก Remaining License Warning Limit สำหรับ Assess 2.0 หรือ Eeva™
- 4. เมื่อจำนวนใบอนุญาตที่เหลืออยู่ถึงขีดจำกัดที่กำหนดไว้ จะมีคำเตือนสีเหลือง 🦺 ปรากฏในหน้าสิทธิ์ การใช้งานและแบนเนอร์สีเหลืองจะปรากฏที่ด้านบนของแท็บรายการผู้ป่วย

| ) |                |                                                                       | = |
|---|----------------|-----------------------------------------------------------------------|---|
| ← | Settings       |                                                                       |   |
|   |                | Account Settings System Settings External Services                    |   |
|   | Account Number | 233 Remaining Licenses Warning Limit Remaining Licenses Warning Limit |   |
|   | Site Name      | Enter Name           0 licenses (disable warning)                     |   |
|   |                |                                                                       |   |
|   |                |                                                                       |   |
|   |                |                                                                       |   |
|   |                |                                                                       |   |

หมายเหตุ: Geri 6.2 และ Geri Connect และ Geri Assess 2.2 ใช้งานไม่ได้กับ Eeva ระบบนิเวศ Geri กำหนดให้ Geri+ ทำงานด้วยซอฟต์แวร์ Geri 6.01และ Geri Connect และ Geri Assess v2.0 เพื่อให้ยังคงใช้งานกับ Eeva v3.1 ได้

หมายเหต: Eeva™ Diagnostic Test ไม่มีให้บริการในทุกตลาด

# 5. คำแนะนำในห้องปฏิบัติการไอที

หมายเหตุ: คำแนะนำเหล่านี้ใช้ได้เฉพาะกับบุคลากรแผนกไอทีของห้องปฏิบัติการเท่านั้น

ส่วนนี้ระบุขั้นตอนการติดตั้งและบำรุงรักษา Geri Connect & Geri Assess ที่จะดำเนินการโดยบุคลากร แผนกไอทีของห้องปฏิบัติการขั้นตอนปฏิบัติที่ระบุเป็นไปตามข้อกำหนดส่วนบุคคลหรือตามความต้องการด้าน ไอทีของแต่ละห้องปฏิบัติการ ด้วยเหตุนี้การทำตามขั้นตอนที่ระบุจึงเป็นความรับผิดชอบของแผนกไอทีห้อง ปฏิบัติการ

### 5.1. ภาพรวมทางเทคนิค

ส่วนนี้จะให้ภาพรวมของส่วนประกอบทางเทคนิคและโครงสร้างพื้นฐานของ Geri Connect & Geri Assess เวอร์ชันฮาร์ดแวร์และซอฟต์แวร์ที่อธิบายในส่วนนี้เป็นองค์ประกอบเริ่มต้นของ Geri Connect & Geri Assess การปรับเปลี่ยนใด ๆ จากเวอร์ชันเริ่มต้นที่ระบุควรได้รับการอนุมัติโดย Genea Biomedx และบันทึกไว้ในบันทึกการบำรุงรักษาของ Geri Connect

#### 5.1.1. ฮาร์ดแวร์

ค่าเริ่มต้นแพลตฟอร์มฮาร์ดแวร์ของเซิร์ฟเวอร์ของ Geri Connect & Geri Assess นั้นใช้ "Dell PowerEdge T440 server" เซิร์ฟเวอร์ประกอบด้วยส่วนประกอบหลักดังต่อไปนี้:

- CPU: Intel Xeon 3106 (ขั้นต่า 1.7GHz)
- RAM: 32GB RDIMM
- RAID: RAID 10
- ตัวควบคุมเครือข่าย: 2 x 1GB Ethernet NICs
- การตรวจสอบระยะไกล: พอร์ตเฉพาะสำหรับ iDRAC (รวมถึง Dell Remote Access Controller)
- Virtualisation: VMware ESXi 6.7 (จำเป็นต้องใช้เพื่อรันเครื่องเสมือน Geri Connect & Geri Assess)

ข้อมูลจำเพาะของเซิร์ฟเวอร์ฉบับเต็มสามารถขอได้จาก Genea Biomedx

#### 5.1.2. การจัดเก็บและ Virtualisation

เครื่องเสมือน Geri Connect & Geri Assess ได้รับการกำหนดค่าให้มีดิสก์เสมือนสองแผ่น โดยดิสก์ ดังกล่าวจะถูกแบ่งเป็นสองส่วนภายในระบบปฏิบัติการเครื่องเสมือน เครื่องเสมือน Geri Connect & Geri Assess ได้รับการกำหนดค่าให้ใช้หน่วยความจำจริงของเซิร์ฟเวอร์และส่วนการประมวลผล CPU ทั้งหมด ซึ่งจะไม่มีเครื่องเสมือนอื่นที่จะถูกปรับใช้บนโฮสต์เซิร์ฟเวอร์อีก การกำหนดค่าพื้นที่เก็บข้อมูลเริ่มต้นใน ปัจจุบันอยู่ที่ 5.3 TB ซึ่งจัดสรรให้กับไฟล์วิดีโอและส่วนของฐานข้อมูล โดยคาดว่าจะสามารถเก็บข้อมูลได้เป็น เวลาสีปีสำหรับตู้เพาะเลี้ยง Geri สามเครื่องที่ใช้งานเต็มรูปแบบ โดยสมมติว่าใช้จานหลุมขนาดเล็กจำนวน 10 หลุม (จากสูงสุด 16 หลุม) และ 11 z-stacks โดยลดขั้นตอนลงเพื่อให้มีเฉพาะวิดีโอ central z-stack หลังจากสามเดือน รูปแบบต่อไปนี้นำเสนอรูปแบบระบบเสมือนจริงของ Geri Connect & Geri Assess:

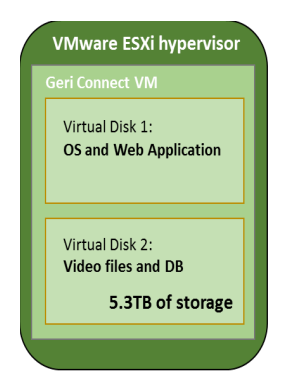

#### 5.1.3. ซอฟต์แวร์

ส่วนประกอบซอฟต์แวร์ Geri Connect & Geri Assess ทั้งหมดถูกปรับใช้เป็นรูปภาพเดี่ยวบนเครื่อง เสมือนที่ทำงานบน VMware ESXi ส่วนต่อไปนี้ระบุส่วนประกอบหลักของซอฟต์แวร์ Geri Connect & Geri Assess ซึ่งจัดทำขึ้นเพื่อเป็นส่วนหนึ่งของการปรับใช้ภาพ:

- ระบบปฏิบัติการ: Linux Debian 'Jessie' 8.2
- ฐานข้อมูล: เซิร์ฟเวอร์ PostgreSQL 9.4
- เซิร์ฟเวอร์ HTTP: Nginx
- กรอบการทำงานของลูกค้า: web2py

การเข้าถึงส่วนประกอบที่ระบุและระบบไฟล์เซิร์ฟเวอร์ Geri Connect & Geri Assess ถูกจำกัดการเข้าถึง โดยวิศวกรผู้ให้บริการของ Genea Biomedx เท่านั้น โครงร่างเครือข่าย

### 5.1.4. โครงร่างของเครือข่าย

Geri Connect & Geri Assess ประกอบด้วย เครือข่ายที่แยกกัน 2 เครือข่าย:

 เครือข่ายเครื่องมือของ Geri: เครือข่ายนี้ให้การเชื่อมต่อระหว่างเครื่องมือของ Geri และ Geri Connect & Geri Assess โดยแยกออกจากเครือข่ายห้องปฏิบัติการหลักอย่างสมบูรณ์ อุปกรณ์ เดียวที่ได้รับอนุญาตให้ใช้เครือข่ายนี้คือเครื่องมือ Geri และเซิร์ฟเวอร์ของ Geri Connect & Geri Assess วิศวกรฝ่ายสนับสนุนของ Genea Biomedx ได้รับอนุญาตให้เชื่อมต่อแล็ปท็อปกับเครือ ข่ายนี้เพื่อวัตถุประสงค์ในการบำรุงรักษา Geri Connect & Geri Assess เครือข่ายเครื่องมือของ Geri ใช้ 10.100.22.x IP mask หมายเหตุ: การติดตั้งเครือข่ายเครื่องมือของ Geri อยู่ภายใต้ความรับผิดชอบของแผนกไอที่ห้องปฏิบัติการ และจำเป็นต้องทำให้เสร็จก่อนที่จะทำการติดตั้ง Geri Connect & Geri Assess

 เครือข่ายห้องปฏิบัติการ: เครือข่ายนี้ใช้โดยผู้ใช้ปลายทางของ Geri Connect & Geri Assess สำหรับการทำงานประจำวัน (โดยปกติจะเป็นเครือข่ายห้องปฏิบัติการที่มีอยู่แล้ว)

#### หมายเหตุ:

- เพื่อเหตุผลด้านความเป็นส่วนตัวและความปลอดภัย เซิร์ฟเวอร์ Geri Connect & Geri Assess ควรเป็นเครื่องเดียวที่เชื่อมต่อกับเครือข่ายเครื่องมือของ Geri และเครือข่ายห้องปฏิบัติการ
- สำหรับโครงร่างและข้อกำหนดของบริการ Eeva™ โปรดดูเอกสารบริการ Eeva™

โครงร่างเครือข่าย Geri Connect & Geri Assess:

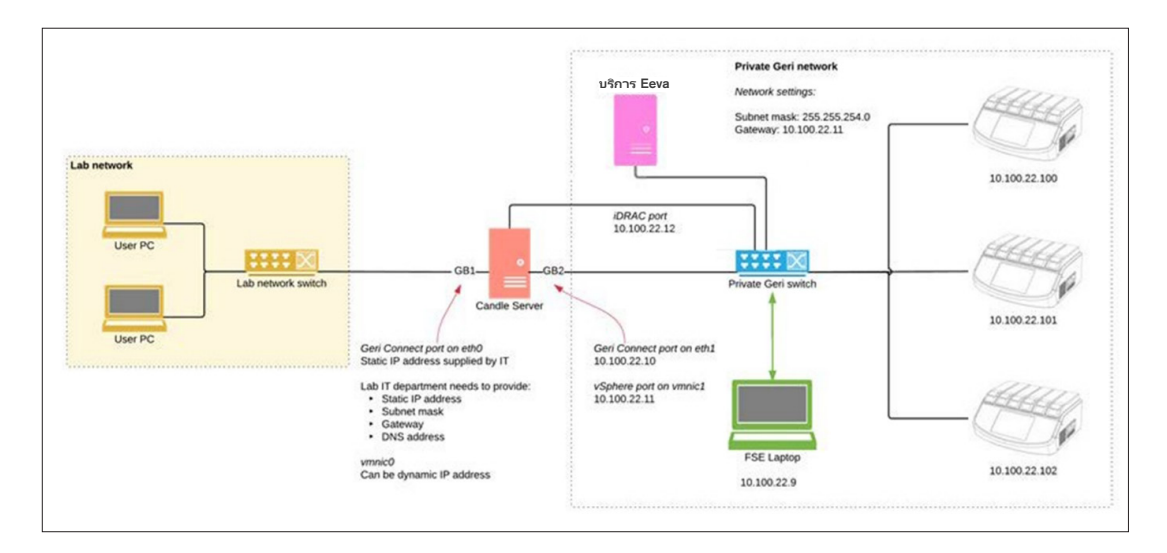

## 5.2. ข้อกำหนดเบื้องต้นของการติดตั้ง Geri Connect & Geri Assess

ส่วนต่อไปนี้สรุปขั้นตอนที่จะดำเนินการโดยบุคลากรแผนกไอที่ห้องปฏิบัติการ ก่อนที่ Geri Connect & Geri Assess จะได้รับการติดตั้งโดยวิศวกรผู้ให้บริการ Genea Biomedx ขั้นตอนที่ระบุทั้งหมดจะต้องเสร็จสิ้น ก่อนที่วิศวกรผู้ให้บริการ Genea Biomedx จะมาถึงที่ไซต์เพื่อดำเนินการกระบวนการติดตั้ง หากมีคำถาม หรือมีความล่าช้า หรือมีการทำงานที่ไม่สอดคล้องกับขั้นตอนที่ระบุจะต้องสื่อสารกับ Genea Biomedx ทันทีที่พ การดำเนินการที่ไม่ครบตามขั้นตอนหรือไม่สมบูรณ์อาจสงผลให้การติดตั้ง Geri Connect & Geri Assess มีความล่าช้า หรือมีการยกเลิกการติดตั้ง Geri Connect & Geri Assess จากวันที่กำหนด

หมายเหตุ: สำหรับโครงร่างและข้อกำหนดของบริการ Eeva™ โปรดดูเอกสารบริการ Eeva™

# 5.2.1. ข้อกำหนดเบื้องต้น 1: การติดตั้งเครือข่ายห้องปฏิบัติการสำหรับ Geri Connect & Geri Assess

ก่อนที่จะมีกระบวนการติดตั้ง Geri Connect & Geri Assess เจ้าหน้าที่แผนกไอทีห้องปฏิบัติการจะต้อง มอบการกำหนดค่าเครือข่ายห้องปฏิบัติการและที่อยู่ IP แบบคงที่สำหรับเซิร์ฟเวอร์ Geri Connect & Geri Assess ให้แก่วิศวกรผู้ให้บริการ Genea Biomedx รายการต่อไปนี้ควรได้รับจากแผนกไอทีห้องปฏิบัติการ:

- Static IP สำหรับบริการ Geri Connect & Geri Assess
- ซับเน็ตมาสก์เครือข่ายห้องปฏิบัติการ (subnet mask)
- เกตเวย์เครือข่ายห้องปฏิบัติการ
- ที่อยู่ DNS สำหรับบริการ Geri Connect & Geri Assess

#### 5.2.2. ข้อกำหนดเบื้องต้น 2: สิทธิ์การใช้งาน VMware vSphere

เบื้องต้นแพลตฟอร์มการจำลองเสมือนของ VMware vSphere อนุญาตให้ใช้เพื่อโฮสต์บริการของ Geri Connect & Geri Assess โดยถูกกำหนดค่าให้ใช้ใบอนุญาตการประเมินผลได้เป็นระยะเวลา "60 วัน" ทั้งนี้แผนกไอที่ห้องปฏิบัติการต้องจัดหาใบอนุญาตการประเมินผลเพื่อทดแทน ให้วิศวกรผู้ให้บริการ Genea Biomedx ก่อนการติดตั้ง Geri Connect & Geri Assess การไม่ปฏิบัติตามข้อกำหนดนี้จะส่งผลให้การให้ บริการ Geri Connect & Geri Assess ปิดลงเมื่อระยะเวลาการประเมินผลหมดอายุลง

ได้รับลิขสิทธิ์หลักของ VMware vSphere ที่ถูกต้อง

ในกรณีที่ห้องปฏิบัติการปรับใช้โฮสต์ VMware อื่นแล้ว แผนกไอทีปฏิบัติการอาจมีใบอนุญาตที่สามารถใช้กับ เซิร์ฟเวอร์ Geri Connect & Geri Assess ได้ หากไม่มีในกรณีดังกล่าว ยังมีตัวเลือกใบอนุญาต VMware vSphere ที่เกี่ยวข้องอีกสองตัวเลือก:

ใบอนุญาตฟรี

หรือ

ใบอนุญาตแบบ Essentials

เหตุผลหลักในการซื้อสิทธิ์การใช้งาน Essentials ในเชิงพาณิชย์คือเพื่อเปิดใช้งานการใช้เครื่องมือสำรอง ข้อมูล ซึ่งอาจขึ้นอยู่กับคุณสมบัติต่างๆเช่นการจัดเก็บข้อมูล API

้ใบอนุญาตใช้งานฟรีนั้นมีเพียงพอสำหรับการใช้งาน Geri Connect & Geri Assess ประจำวัน

#### วิธีขอรับใบอนุญาตฟรีสำหรับ VMware vSphere:

- 1. ลงทะเบียนบัญชีที่เว็บไซต์ VMWare
  - https://my.vmware.com/web/vmware/registration
- 2. ไปยัง <u>https://my.vmware.com/web/vmware/evalcenter?p=vsphere-eval</u> และ คลิก "ลงทะเบียน"

รหัสใบอนุญาตจะปรากฏในตารางภายใต้ "ข้อมูลใบอนุญาต" ตามที่เห็นในรูปด้านล่าง

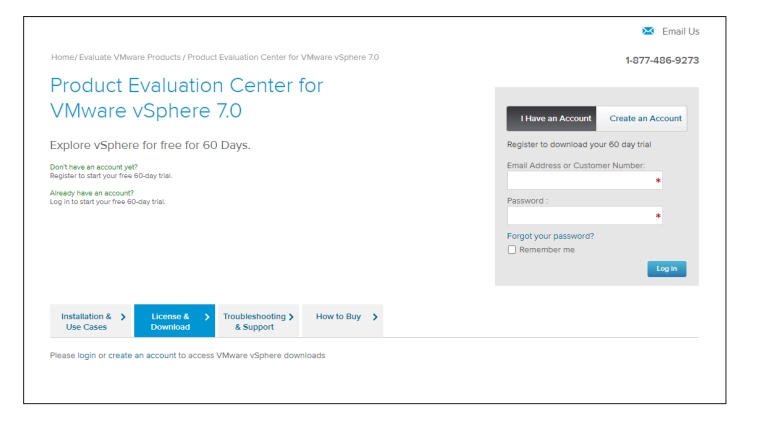

สิทธิ์การใช้งานแบบ Essentials ช่วยให้สามารถเข้าถึงเครื่องมือการจัดการแบบเสมือนจริงของ VMware ได้มากขึ้น เหตุผลหลักในการซื้อใบอนุญาตนี้ สำหรับ Geri Connect & Geri Assess คือ เพื่อการเข้าถึง เครื่องมือสำรองข้อมูล ซึ่งอาจขึ้นอยู่กับคุณสมบัติของ VMware เช่นการจัดเก็บข้อมูล API

#### ้วิธีขอรับใบอนุญาต Essentials สำหรับ VMware vSphere:

- ลงทะเบียนบัญชีที่เว็บไซต์ VMware (<u>https://my.vmware.com/web/vmware/registration</u>)"
- 2. เปิด เมนู **ผลิตภัณฑ์**
- 3. เปิด เมนูย่อย **ศูนย์ข้อมูลและโครงสร้างพื้นฐานคลาวด**์
- 4. คลิกที่ การจัดการปฏิบัติการ vSphere

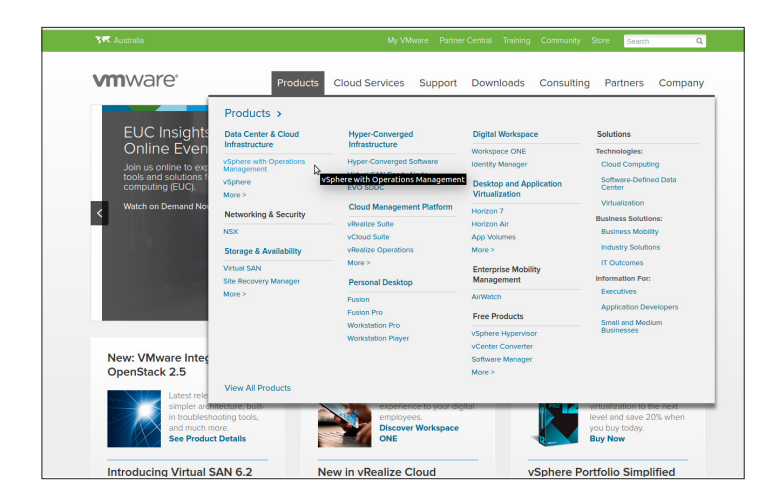

- 5. คลิกที่ **ราคา**
- 6. เลื่อนลงไปที่ ชุด **VMware vSphere Essentials** และคลิกที่ **ซื้อเลย** สำหรับ VMware vSphere Essentials Kit

#### หากต้องการอัปเดตคีย์ใบอนุยาญ (จำเป็นสำหรับการอัปเกรด ESXi 5.5 เป็น ESXi 6.7):

1. เข้าไปที่เว็บไซต์ (<u>https://kb.vmware.com/s/article/2006974</u>) และทำตามคำแนะนำสำหรับใบ อนุญาตที่เกี่ยวข้อง

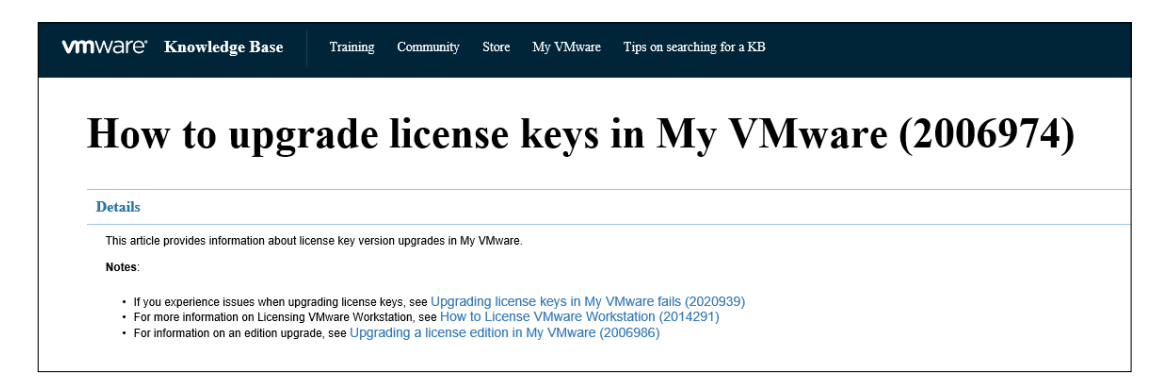

#### 5.2.3. ข้อกำหนดเบื้องต้น 3: การเข้าถึงเครือข่ายไปยังเซิร์ฟเวอร์เครือข่ายอินเทอร์เน็ต Network Time Protocol (NTP)

โดยค่าเริ่มต้นโฮสต์ vSphere และ Geri Connect & Geri Assess VM ถูกกำหนดค่าให้ซิงโคร่ในซ์ เวลากับเซิร์ฟเวอร์อินเทอร์เน็ตสาธารณะที่จัดทำโดยplanetinnovation.pool.ntp.orgโดยแผนกไอทีห้องปฏิบัติการ ต้องสามารถเปิดใช้งานไปยัง planetinnovation.pool.ntp.org และเปิดใช้งานทราฟฟิก NTP (พอร์ต UDP 123) ผ่านไฟร์วอลล์ อุปกรณ์ Geri ได้รับการกำหนดค่าให้รับการอัพเดตเวลาจาก Geri Connect & Geri Assess VM ที่เชื่อมต่ออยู่ หากไม่ได้เชื่อมต่อกับเซิร์ฟเวอร์ NTP แล้ว Geri Connect & Geri Assess VM จะซิงโคร่ในซ์เวลากับโฮสต์ vSphere

- จัดเตรียมเกตเวย์เครือข่ายห้องปฏิบัติการ
- ไฟร์วอลล์อนุญาตการรับส่งข้อมูล UDP ขาออกบนพอร์ต "123"
- ไฟร์วอลล์ช่วยให้เข้าถึงที่อยู่ planetinnovation.pool.ntp.org

Geri Connect & Geri Assess รุ่นปัจจุบันไม่รองรับเซิร์ฟเวอร์เวลาของโฮสต์ที่ไซต์ กรุณาติดต่อ Genea Biomedx หากจำเป็น

**หมายเหตุ:** โปรดสังเกต "5.5.3. การตรวจสอบและตั้งค่านาฬิกาของ Geri Connect & Geri Assess ด้วยตนเอง" ในหน้า 58 หากการเชื่อมต่อกับ planetinnovation.pool.ntp.org เซิร์ฟเวอร์เวลาสาธารณะ ไม่สามารถทำได้

# 5.3. ฟีเจอร์เสริมและการปรับให้เข้ากับการใช้งาน

การติดตั้งเริ่มต้นของ Geri Connect & Geri Assess นั้นมาพร้อมกับชุดการตั้งค่าและใบอนุญาตที่กำหนด ไว้ล่วงหน้า รายการการกำหนดค่าเริ่มต้นบางรายการอาจไม่สอดคล้องกับนโยบายเครือข่ายห้องปฏิบัติการ ของคุณ ส่วนต่อไปนี้เป็นตัวเลือกเพื่อทำการปรับการใช้งานให้สอดคล้องการใช้งานสำหรับ Geri Connect & Geri Assess ทุกส่วนของบทนี้เป็นทางเลือกและควรได้รับการประเมินตามความต้องการเฉพาะของ ห้องปฏิบัติการของคุณ

### 5.3.1. ตัวควบคุมการเข้าถึงระยะไกลของ Dell

การติดตั้งเซิร์ฟเวอร์ Geri Connect & Geri Assess รวมถึงแพลตฟอร์มการจัดการฮาร์ดแวร์ของ Dell ที่เรียกว่า "Integrated Remote Access Controller" (iDRAC) เว็บอินเตอร์เฟส iDRAC ให้ภาพรวม สถานะของส่วนประกอบฮาร์ดแวร์เซิร์ฟเวอร์ Geri Connect ต่างๆ บริการ iDRAC ยังสามารถกำหนดค่า ให้ส่งการเตือนและการแจ้งเตือน โปรดดูเว็บไซต์ของ Dell สำหรับข้อมูลเพิ่มเติมเกี่ยวกับพึงก์ชันการทำงาน ของ iDRAC

วิศวกรผู้ให้บริการของ Genea Biomedx สามารถกำหนดค่า iDRAC ให้สามารถเข้าถึงเครือข่ายห้องปฏิบัติการ ได้ตามคำขอของแผนกไอที่ห้องปฏิบัติการ เมื่อกำหนดค่า iDRAC แล้วข้อมูลประจำตัวของอินเตอร์เฟส ผู้ใช้จะได้รับการจัดเตรียมให้กับแผนกไอที่ห้องปฏิบัติการ โดยวิศวกรผู้ให้บริการ Genea Biomedx ซึ่งเป็น ส่วนหนึ่งของบันทึกการกำหนดค่าเซิร์ฟเวอร์

• การขอการกำหนดค่า iDRAC จาก Genea Biomedx (เป็นทางเลือก)

### 5.3.2. ใบรับรอง HTTPS

การติดตั้งเริ่มต้นของ Geri Connect & Geri Assess นั้นมาพร้อมกับใบรับรอง HTTPS ที่ลงนามเองซึ่งสร้างโดย Genea Biomedx ในกรณีที่นโยบายความปลอดภัยในห้องปฏิบัติการของคุณต้อง การใบรับรอง HTTPS ที่ผ่านการรับรอง หรือเพื่อหลีกเลี่ยงการแสดงคำเตือนความปลอดภัยของเบราว์เซอร์ ให้กับ Geri Connect & Geri Assess ผู้ใช้ควรเปลี่ยนใบรับรอง HTTPS เริ่มต้นที่ลงนามเองด้วยตนเอง นั้นโดยวิศวกรผู้ให้บริการ Genea Biomedx หากจำเป็น อาจต้องส่งมอบใบรับรอง HTTPS ที่ได้รับการ รับรองและไฟล์กุญแจส่วนตัวให้กับวิศวกรบริการของ Genea Biomedx ก่อนการติดตั้ง Geri Connect & Geri Assess

้ใบรับรองควรอยู่ในรูปแบบ PEM และในไฟล์แยกต่างหากไปยังกุญแจส่วนตัว

- ซื้อ / สร้างใบรับรอง HTTPS ที่ได้รับการรับรอง (ทางเลือก)
- มอบใบรับรอง HTTPS ที่ได้รับการรับรองและไฟล์กุญแจส่วนตัวให้กับวิศวกรบริการ Genea Biomedx (เป็นทางเลือก)

้ใบรับรอง HTTPS ที่ผ่านการรับรองสามารถซื้อได้จากผู้ออกใบรับรองที่ได้รับการรับรองโดยแผนกไอที ห้องปฏิบัติการ

หรือสามารถสร้างใบรับรองใหม่ได้จากแผนกไอที่ห้องปฏิบัติการภายใน CA หากห้องปฏิบัติการ CA ได้รับการจัดการจากส่วนกลางและแจกจ่ายไปยังคอมพิวเตอร์ในเครือข่ายของคุณ (ตัวอย่างเช่น ผ่านการจัดการนโยบายกลุ่มของ Active Directory) เบราว์เซอร์ผู้ใช้ Geri Connect & Geri Assess จะ รับรู้ว่าใบรับรองนั้นเชื่อถือได้และจะไม่แสดงคำเตือนความปลอดภัย

# 5.4. วันติดตั้ง Geri Connect& Geri Assess

- แผนกไอทีห้องปฏิบัติการควรตรวจสอบว่ารายการที่บังคับทั้งหมดที่ระบุไว้ใน "5.3. ฟีเจอร์เสริมและ การปรับให้เข้ากับการใช้งาน" ในหน้า 55 ได้เป็นไปตามที่กำหนดและพร้อมใช้งานโดยวิศวกรผู้ให้ บริการของ Genea Biomedx
- แผนกไอที่ห้องปฏิบัติการควรตรวจสอบว่ารายการที่กำหนดให้เป็นทางเลือกที่เกี่ยวข้องทั้งหมดที่ระบุ ไว้ใน "5.3. ฟีเจอร์เสริมและการปรับให้เข้ากับการใช้งาน" ในหน้า 55 ได้เป็นไปตามที่กำหนดและ พร้อมใช้งานโดยวิศวกรผู้ให้บริการของ Genea Biomedx
- ควรมีตัวแทนของแผนกไอที่ห้องปฏิบัติการเพื่อช่วยเหลือวิศวกรผู้ให้บริการ Genea Biomedx ระหว่างการติดตั้ง
- เจ้าหน้าที่ห้องปฏิบัติการที่ถูกกำหนดให้เป็นผู้ดูแลระบบของ Geri Connect & Geri Assess จะต้องทำการตรวจสอบการติดตั้ง Geri Connect & Geri Assess เบื้องต้นในขณะที่วิศวกรผู้ให้ บริการ Genea Biomedx อยู่ในสถานที่และทำการยืนยันการติดตั้งที่ประสบความสำเร็จ
- วิศวกรผู้ให้บริการ Genea Biomedx ต้องส่งมอบบันทึกการกำหนดค่าเซิร์ฟเวอร์ให้กับแผนกไอที ห้องปฏิบัติการ เมื่อการติดตั้ง Geri Connect & Geri Assess สำเร็จ

### 5.5. การบำรุงรักษาประจำวัน

Geri Connect & Geri Assess เป็นบริการบนเว็บที่มีความเสถียรซึ่งต้องการการบำรุงรักษาประจำวันไม่มาก อย่างไรก็ตามงานบำรุงรักษาบางอย่างยังคงต้องดำเนินการโดยแผนกห้องปฏิบัติการ เพื่อให้มั่นใจถึงบริการที่ เสถียรและต่อเนื่องและป้องกันการสูญหายของข้อมูล

### 5.5.1. การตรวจสอบพื้นที่เก็บข้อมูลที่มีอยู่

ตู้เพาะเลี้ยง Geri หนึ่งตู้ซึ่งมีห้องเพาะเลี้ยง 6 ห้อง สามารถสร้างข้อมูล 1TB ใน 14 สัปดาห์ เนื่องจากความจุของ เซิร์ฟเวอร์ของ Geri Connect & Geri Assess โดยทั่วไปจะจำกัด ที่ 5.4TB จึงเป็นสิ่งสำคัญที่ต้องตรวจสอบ Geri Connect & Geri Assess ที่มีอยู่เป็นระยะ ๆ เพื่อประเมินพื้นที่คงเหลือสำหรับเก็บข้อมูล ข้อมูลความจุของเซิร์ฟเวอร์ของ Geri Connect & Geri Assess จะแสดงบนหน้าข้อมูลของ Geri Connect & Geri Assess "2.6. หน้าข้อมูล" ในหน้า 11 สำหรับคำแนะนำเพิ่มเติม

แผนกไอที่ห้องปฏิบัติการมีหน้าที่รับผิดชอบการตรวจสอบพื้นที่เก็บข้อมูลที่มีอยู่เป็นระยะ เมื่อพื้นที่เก็บข้อมูล ที่มีอยู่ถึงขีดจำกัดขั้นต่าที่กำหนด แผนกไอที่ห้องปฏิบัติการควรแจ้งเจ้าหน้าที่คลินิกของห้องปฏิบัติการ ทำการ ลบวิดีโอที่ไม่เกี่ยวข้องกับผู้ป่วยที่มีประวัติออกจากแท็บประวัติผู้ป่วย "3.1.3. ระเบียนผู้ป่วย" ในหน้า 14 สำหรับคำแนะนำเพิ่มเติม

#### 5.5.2. การสำรองข้อมูล เรียกคืน และการกู้คืนความเสียหาย

แผนกห้องปฏิบัติการไอทีรับผิดชอบ 1) สำรองระบบ 2) ทดสอบขั้นตอนการสำรองเพื่อให้มั่นใจว่าสามารถ สำรองข้อมูลได้และ 3) ใช้แผนกู้คืนระบบ

ช้อมูลต่อไปนี้ควรได้รับการพิจารณาโดยแผนกไอที่ห้องปฏิบัติการ เมื่อมีการสร้างและดำเนินการสำรองข้อมูล การเรียกคืนข้อมูล และกู้คืนความเสียหาย:

- การสำรองข้อมูลของ Geri Connect ทำการสำรองบนระดับ VM image ไม่รองรับการสำรองและ กู้คืนข้อมูลบางส่วน
- เนื่องจากปริมาณข้อมูลขนาดใหญ่ กระบวนการสำรองและเรียกคืนค่าอาจใช้เวลานาน
- เซิร์ฟเวอร์ Geri Connect ใช้การกำหนดค่า RAID 10 สำหรับฮาร์ดดิสก์เพื่อป้องกันความล้มเหลว ของไดรฟิ

- เซิร์ฟเวอร์ทำงานบน vSphere ESXi เป็นไฮเปอร์ไวเซอร์ ขอแนะนำให้สำรองข้อมูลเครื่องเสมือน Geri Connect & Geri Assess ผ่านเครื่องมือสำรองข้อมูล vSphere ที่เข้ากันได้ โปรดดู "5.2.2. ข้อกำหนดเบื้องต้น 2: สิทธิ์การ์ใช้งาน VMware vSphere" ในหน้า 51
- ตัวเลือกสำรองฟรีอื่น ๆ ที่แนะนำคือ:
  - สำรองข้อมูล Veeam ฟรี จะทำงานกับ VMware vSphere ที่ได้รับอนุญาต์ในเชิงพาณิชย์เท่า นั้น (Essentials license) และจำเป็นต้องมีลิงก์เครือข่ายอย่างน้อย 1Gbit
  - HP Enterprise VM Explorer
  - เซิร์ฟเวอร์ Geri Connect & Geri Assessment สามารถเพิ่มลงใน vSphere ที่มีอยู่เดิมด้วย ระบบการสำรองข้อมูล เครื่องมือดังกล่าวช่วยให้การสำรองข้อมูลเสร็จสมบูรณ์ในขณะที่เซิร์ฟเวอร์กำลังทำงานและโต้ตอบ กับผู้ใช้และเครื่องมือของ Geri
- ขอแนะนำให้มีเครือข่ายการตรวจสอบและแจ้งเตือนความล้มเหลว
- ในการกู้คืนจากความเสียหาย มีซ้อแนะนำว่าการสำรองข้อมูลสื่อจะถูกทำแบบออฟไลน์และย้ายไปยัง ที่ตั้งนอกสถานที่ เพื่อป้องกันการเสียหายของข้อมูลและการสูญเสียทางกายภาพ

#### 5.5.3. การตรวจสอบและตั้งค่านาฬิกาของ Geri Connect & Geri Assess ด้วยตนเอง

หากไม่สามารถสร้างเซิร์ฟเวอร์เวลาสาธารณะบน planetinnovation.pool.ntp.org ได้ ห้องปฏิบัติการ แผนกไอที ต้องรักษาเวลาที่ถูกต้องด้วยตนเองบนโฮสต์ vSphere เนื่องจากคาดว่า นาฬิกาจะเดินคลาดเลื่อน แนะนำให้ตรวจสอบด้วยตนเองและแก้ไขนาฬิกาเดือนละครั้ง

หากนาฬิกา vSphere มีความแตกต่างมากกว่า 5 นาทีจากเวลาจริงต่อเดือน ขอแนะนำให้ตรวจสอบและ แก้ไขนาฬิกาบ่อยขึ้น

้โปรดทำตามขั้นตอนด้านล่างเพื่อตั้งค่านาฬิกาด้วยตัวเองบนโฮสต์ vSphere:

- 1. เปิด vSphere Client และเชื่อมต่อกับเซิร์ฟเวอร์ในฐานะผู้ใช้ "ผู้ดูแลระบบ" (ดูบันทึกการกำหนดค่า เซิร์ฟเวอร์ที่ให้บริการโดยวิศวกรผู้ให้บริการ Genea Biomedx สำหรับรหัสผ่าน)
- 2. คลิกที่แท็บ Configuration
- 3. ใต้ "Software" เลือก "Time Configuration"
- 4. คลิก "Properties..." ที่ด้านขวาสุด
- 5. ในกล่องโต้ตอบ Time Configuration ตั้งเวลาด้วยตนเอง

|                                                   | tion                                                    | × |
|---------------------------------------------------|---------------------------------------------------------|---|
| General                                           |                                                         |   |
| Date and Time -<br>Set the date and               | d time for the host in the vSphere Client's local time. |   |
| Time:                                             | 11:46:44 AM 💼                                           |   |
| Date:                                             | Monday , 1 August 2016 💌                                | l |
| Client will receive                               | e the host's data in the vSphere Client's local time.   |   |
| -NTP Configuration                                | on                                                      |   |
| NTP Configuration                                 | on                                                      |   |
| NTP Configuration                                 | on<br>123<br>udp                                        |   |
| NTP Configuration<br>Outgoing Port:<br>Protocols: | on                                                      |   |

- 6. คลิก OK เพื่อบันทึก
- 7. รีบูท Geri Connect & Geri Assess VM

# 6. หมายเหตุ

| _    |
|------|
|      |
| <br> |
|      |
|      |
|      |
|      |
|      |
|      |
|      |
| <br> |
|      |
|      |
|      |
|      |
|      |
|      |
| <br> |
|      |
|      |
|      |
|      |
|      |
|      |

| <br> |  |
|------|--|
|      |  |
|      |  |

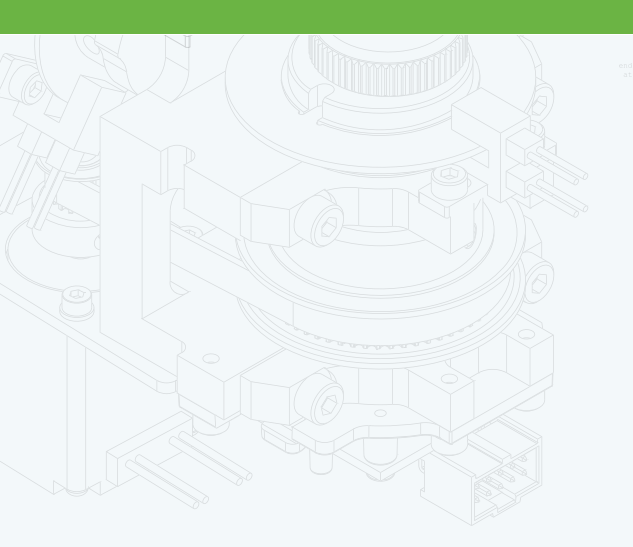

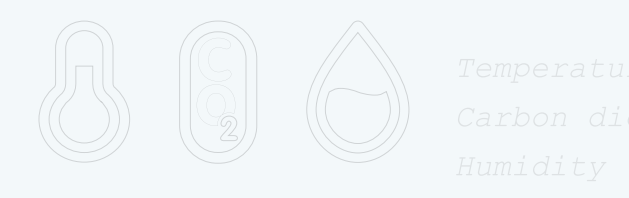

•

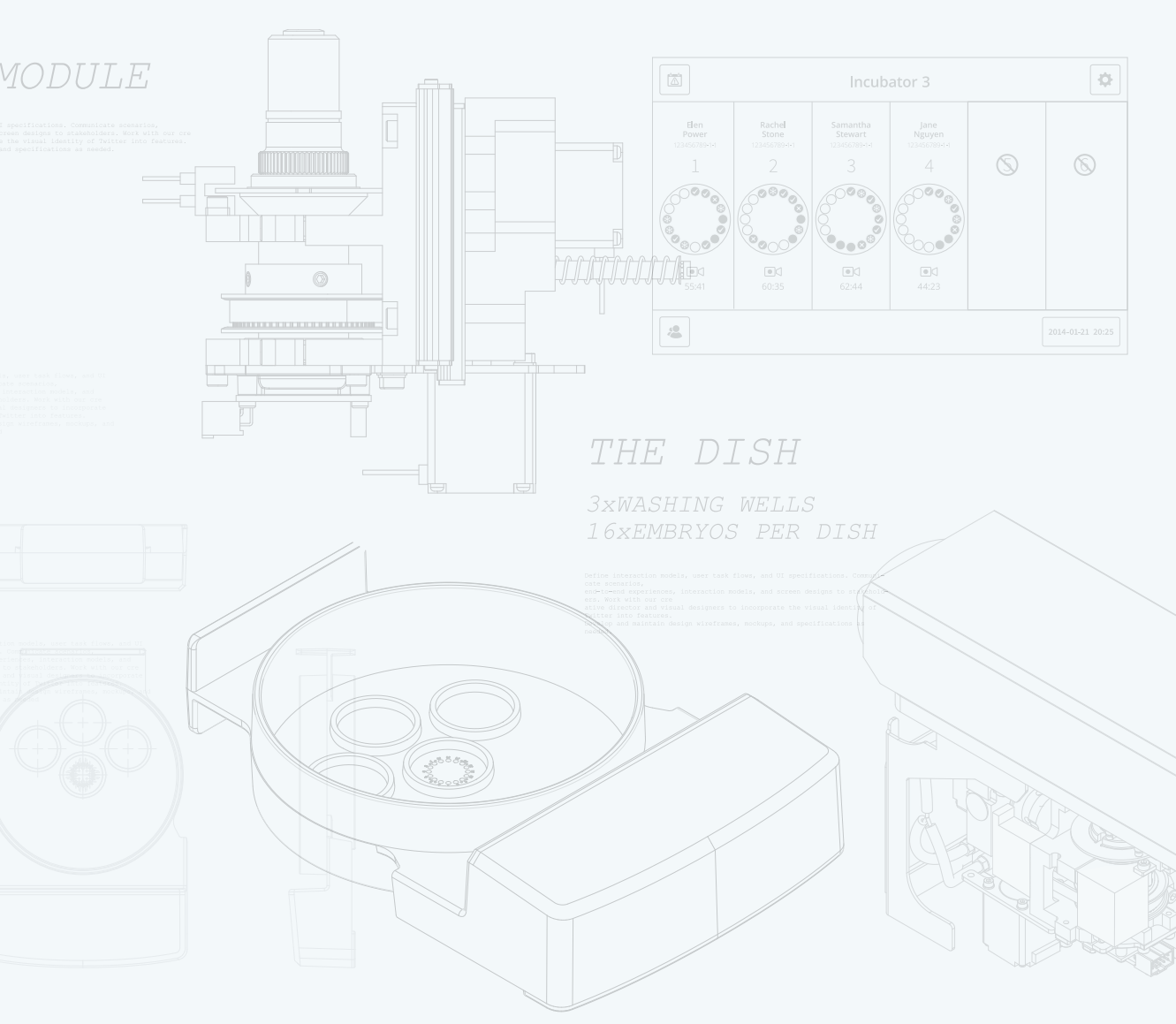

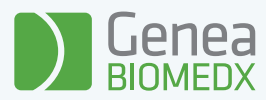

# QIFU-GERI-TH-2-02